Ver 10.1 19.02.22

# <mark>생산관리</mark> 사용자 매뉴얼

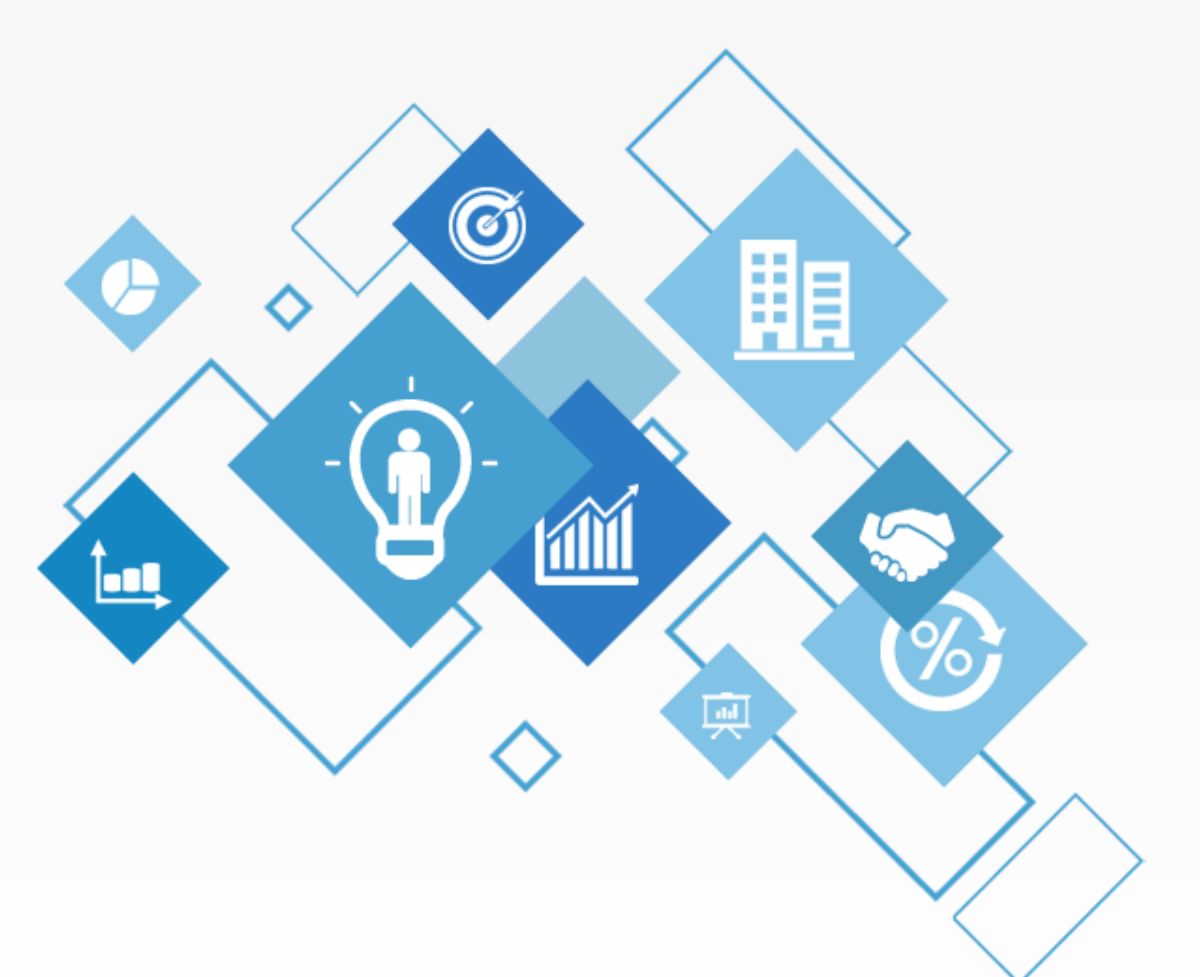

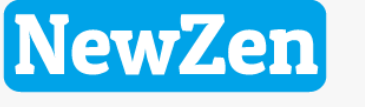

새로움과 혁신의 IT 기업 NEWZEN

### 새로움과 혁신의 IT 기업 뉴젠 NewZen

목 차

| <b>생산관리 기본 프로세스</b> ····· 04                                  |  |
|---------------------------------------------------------------|--|
| <b>생산관리 작업순서</b> ····· 05                                     |  |
| <b>생산관리 별도 공정관리 로직</b> ····· 06                               |  |
| <b>본사창고 및 생산공정 재고관리 메뉴</b> 07                                 |  |
| 생산관리 작업이전에·····081. 물품등록·····092. BOM등록·····10~12             |  |
| <b>작업의뢰관리</b> ···· 13                                         |  |
| <ol> <li>생산의뢰등록····································</li></ol> |  |

| 생신       | <b>·관리</b> ···· 24                                                                           |  |
|----------|----------------------------------------------------------------------------------------------|--|
| 1.<br>2. | 생산지시등록 · · · · · · · · · · · · · · · · 25~26<br>생산실적등록 · · · · · · · · · · · · · · · · 27~31 |  |
| 3.<br>4. | 본사창고 재고관리 예시 ······ 32<br>생산공정 재고관리 예시 ·······33                                             |  |

| 외  | 주관리                    | •••• •• 34             |
|----|------------------------|------------------------|
| 1. | 외주지시등록·····            | · · · · · · · · · · 35 |
| 2. | 외주실적등록·····            | · · · · · · · · 35     |
| 3. | 외주가공비정산 ······         | · · · · · · · · 36     |
| 4. | 외주가공비등록······          | · · · · · · · · 37     |
| 5. | 외주가공비현황······          | · · · · · · · 38       |
| 가  | 공관리                    | 39                     |
| 1. | 가공작업지시등록 · · · · · · · | · · · · · · 40~42      |
| 2. | 가공작업실적등록 · · · · · ·   | · · · · · · 43~44      |
| 3. | 외주가공작업지시등록 · · · · ·   | · · · · · · · 45       |
| 4. | 외주가공작업실적등록 · · · ·     | · · · · · · · · 45     |

### 새로움과 혁신의 IT 기업 뉴젠 NewZen

목 차

• • • • • 46

### 가공관리-현황

| 1. | 생산계획별진행현황[A] · · · · · · · · · · · 47         |
|----|-----------------------------------------------|
| 2. | 생산계획별진행현황[B] · · · · · · · · · · · 48         |
| 3. | 가공품별재고현황 · · · · · · · · · · · · · · 49       |
| 4. | 프로젝트별진행현황50                                   |
| 5. | 주간생산실적현황 · · · · · · · · · · · · · · · · · 51 |

| <u>Ч</u> | 성재고관리 ···· 52                             |
|----------|-------------------------------------------|
| 1.       | 공정재고실사······53                            |
| 2.       | 공정재고조정등록 · · · · · · · · · · · · · · · 54 |
| 3.       | 생산자재사용등록 ··········55                     |
| 4.       | 생산제품창고입고 · · · · · · · · · · · · · · 56   |
| 5.       | 공정간자재이동 ·············57                   |

| 생산원가계산 | • • • • • 58 |
|--------|--------------|
|--------|--------------|

| 1. | 생산원가통합계산 · · · · · · · · · · · · · · · 59 |
|----|-------------------------------------------|
| 2. | 자재입고단가계산 · · · · · · · · · · · · · 60     |
| 3. | 공정재고자산평가···········60~61                  |
| 4. | 조립품직접재료비계산 · · · · · · · · · · · 62       |
| 5. | 제조간접비배분 · · · · · · · · · · · · · 63      |
| 6. | 생산제품창고입고원가반영 · · · · · · 64~65            |

| 생(                                           | 산/외주현황                                                                                                    | • • • • • 66                                                                                                    |
|----------------------------------------------|----------------------------------------------------------------------------------------------------|----------------------------------------------------------------------------------------------------|
| 1.<br>2.<br>3.<br>4.<br>5.<br>6.<br>7.<br>8. | 생산지시현황·····<br>생산지시집계현황·····<br>생산실적현황······<br>생산자재사용현황······<br>생산자재사용집계현황·····<br>작업지시진행현황·····<br>제품별자재투입현황····· | · · · · · · · · 67<br>· · · · · · 68<br>· · · · · · 69<br>· · · · · · 70<br>· · · · · · 71<br>· · · · · 72<br>· · · · · · 73<br>· · · · · · 74 |
| 재                                            | 공현황                                                                                                    | • • • • • 75                                                                                                    |
| 1.<br>2.<br>3.<br>4.<br>5.<br>6.             | 공정간이동현황·······<br>공정간이동집계현황·····<br>공정재고조정현황······<br>공정조정집계현황······<br>공정별재고현황(1)······<br>공정별재고현황(2)······         | · · · · · · · · · 76<br>· · · · · · · · · 77<br>· · · · · · · · ·                                                                              |
| <b>생신</b><br>1.<br>2.                        | <b>난성평가</b><br>생산성평가현황 · · · · · · · · · · · · · · · · · · ·                                                         | ····· 82<br>····· 83<br>····· 84                                                                                                    |
| 생신                                           | ·<br>·<br>·<br>·<br>·<br>·<br>·<br>·<br>·<br>·<br>·<br>·<br>·<br>·<br>·<br>·<br>·<br>·<br>·                          | <b>경로설정</b> 85~86                                                                                                    |

### 생산관리 기본 프로세스

€ ERP 프로세스

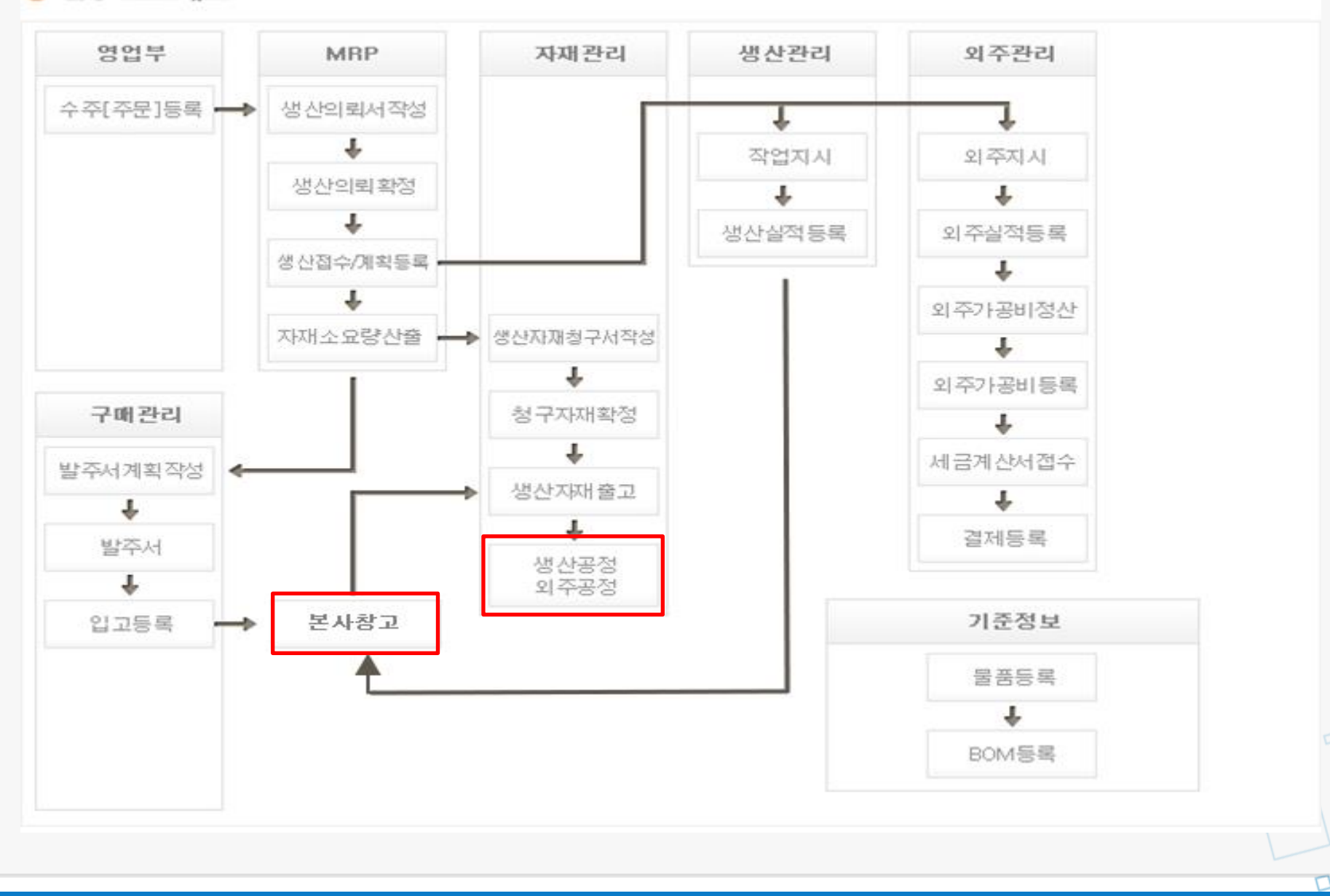

NewZen

### 생산관리 작업순서

- 물품등록 및 BOM등록(기준정보관리>물품관리>BOM등록)
   : 제품을 생산하기 위해 필요한 원자재를 구성하고 등록하는 메뉴입니다.
- 생산의뢰등록(수주등록>생산의뢰 or 생산관리>작업의뢰관리>생산의뢰등록)
   : 주문이 들어온 후 생산을 의뢰하는 메뉴입니다.
- 생산의뢰확정(생산관리>작업의뢰관리>생산의뢰확정)
   : 생산의뢰를 확정하는 메뉴입니다.
- 4. 생산계획등록(생산관리>작업의뢰관리>생산계획등록)
  : 의뢰가 확정된 제품을 생산 할 수 있도록 계획하는 메뉴입니다.
- 5. 생산지시등록(생산관리>생산관리>생산지시등록): 제품의 생산계획을 마감하고 실 생산작업을 지시하는 메뉴입니다.
- 6. 생산실적등록(생산관리>생산관리>생산실적등록)
  - : 생산된 제품의 수량의 실적을 등록하는 메뉴입니다.
- 7. 자재소요량산출

: 제품을 생산하는데 사용한 원자재의 사용량을 확인하고 자재를 청구 및 발주 할 수 있는 메뉴입니다

NewZen

5

8. 생산원가계산

: 생산공장에서 사용한 자재의 단가와, 제조간접비를 더하여 생산원가를 계산합니다.

### 생산관리 별도 공정관리 로직

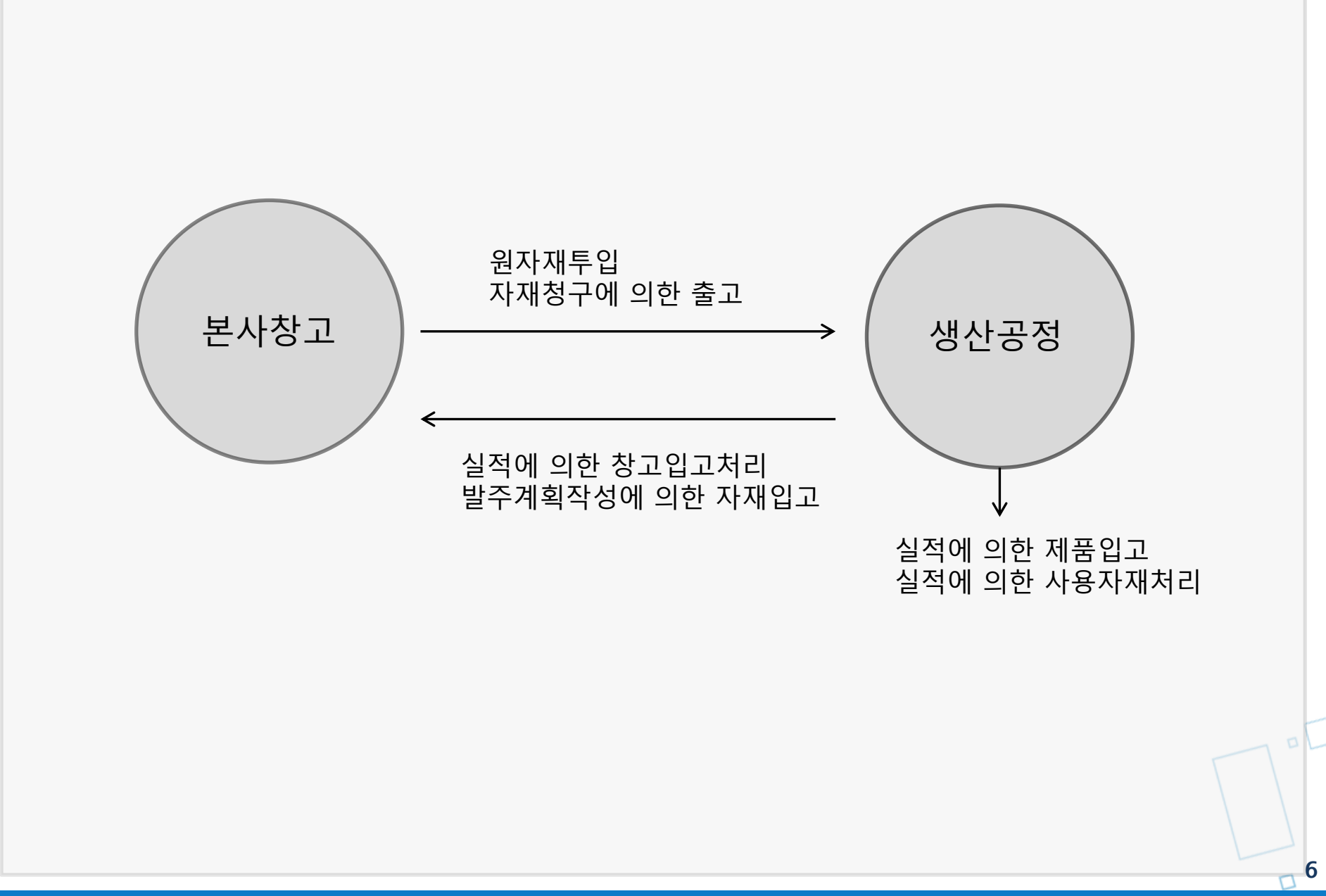

### 본사창고 및 생산공정 재고관리 메뉴

본사창고, 생산공정의 재고는 각각 별도로 관리하여야 합니다. 하나로 통합해서 사용은 불가합니다.

### [1. 본사창고 사용 메뉴]

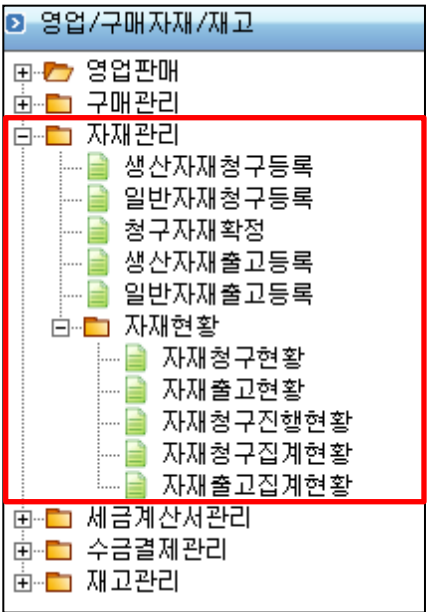

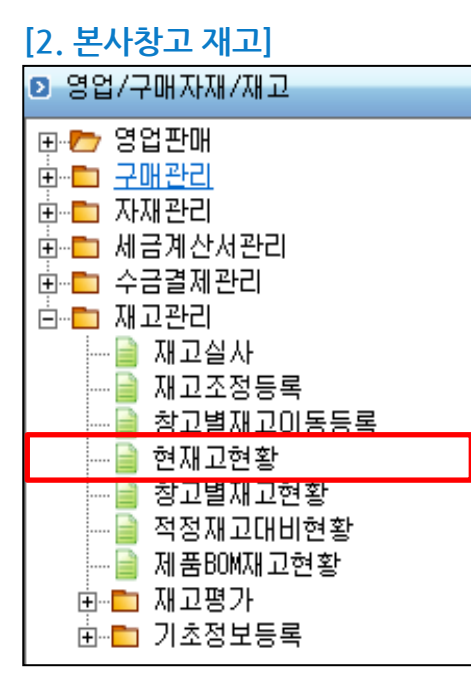

#### [3. 생산공정 재고]

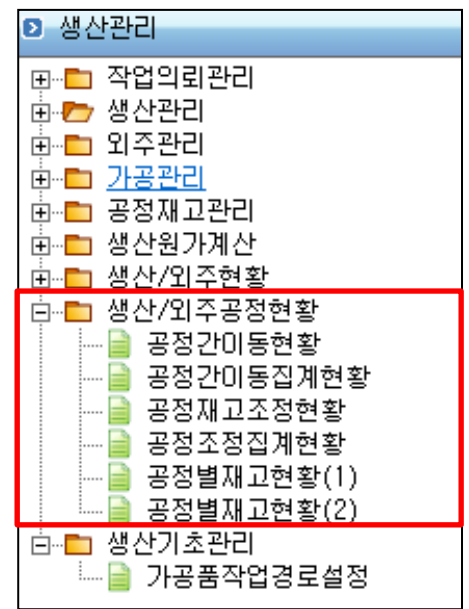

#### 1. 영업/구매/자재 재고 모듈은 본사창고에서 관리하는 메뉴입니다.

: 생산에 필요한 자재청구서를 작성하고 출고처리하는 자재관리 메뉴가 있습니다.

#### 2. 영업/구매/자재 재고 모듈에서 현재고 현황

: 생산공정으로 투입(출고)된 자재 또는 생산공정에서 제품을 실적처리 후 본사창고로 입고된 재고를 파악할 수 있습니다.

#### 3. 생산관리 모듈

: 본사창고에서 생산공정으로 투입된 원재료, 실 사용한 원재료, 실적처리 된 완제품, 본사창고로 출고 처리된 완제품의 재고를 파악합니다.

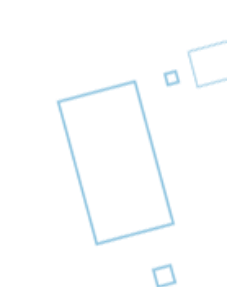

### 생산관리 작업 이전에

D

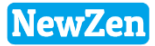

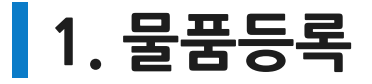

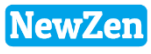

#### ● 메뉴위치 : 기준정보관리 > 물품관리 > 물품등록

BOM을 구성하기 위해서 제품, 반제품, 원재료 등을 먼저 등록합니다.

#### [물품등록 추가화면]

| Ք | 물품등록 |                                       |
|---|------|---------------------------------------|
|   |      |                                       |
|   | 등록일자 | 2013-07-02 ▼ 13000014 <b>***수정***</b> |
| i | 계정구분 | 1.원재료 ▼                               |
|   | 품 번  | 0000003 자동품번(1)                       |
|   | 품 명  | <b>뚜껑</b> 품명복사[ <u>2]</u>             |
|   | 규격   |                                       |
|   |      |                                       |

### [등록한 물품 조회 화면]

| 사용품목 미사용품목 |   |   |            |      |         |       |   |
|------------|---|---|------------|------|---------|-------|---|
| 순번         | ۷ | 8 | 등록일자       | 계정구분 | 품번      | 물품명 🛆 |   |
| 1          |   |   | 2013-07-02 | 원재료  | 0000003 | 뚜껑    |   |
| 2          |   |   | 2013-07-02 | 원재료  | 0000004 | 몸통    | Γ |
| 3          |   |   | 2013-07-02 | 원재료  | 0000005 | 프린팅   |   |
| 4          |   |   | 2013-07-02 | 제 품  | 0000001 | 박카스   | Γ |
| 5          |   |   | 2013-07-02 | 반제품  | 0000002 | 병     |   |

1. 물품등록 시 BOM을 구성하기 위해서는 계정구분을 원재료, 반제품, 제품 등으로 나누어 등록해주어야 합니다

\* 참고 : BOM등록시 제품에 구성되는 자재는 원재료와 반제품만 등록 가능합니다.

# 2. BOM등록

### • 메뉴위치 : 기준정보관리 > 물품관리 > BOM등록

제품을 생산하기 위해 필요한 원.부자재를 구성하고 사용되는 소요량을 등록합니다.

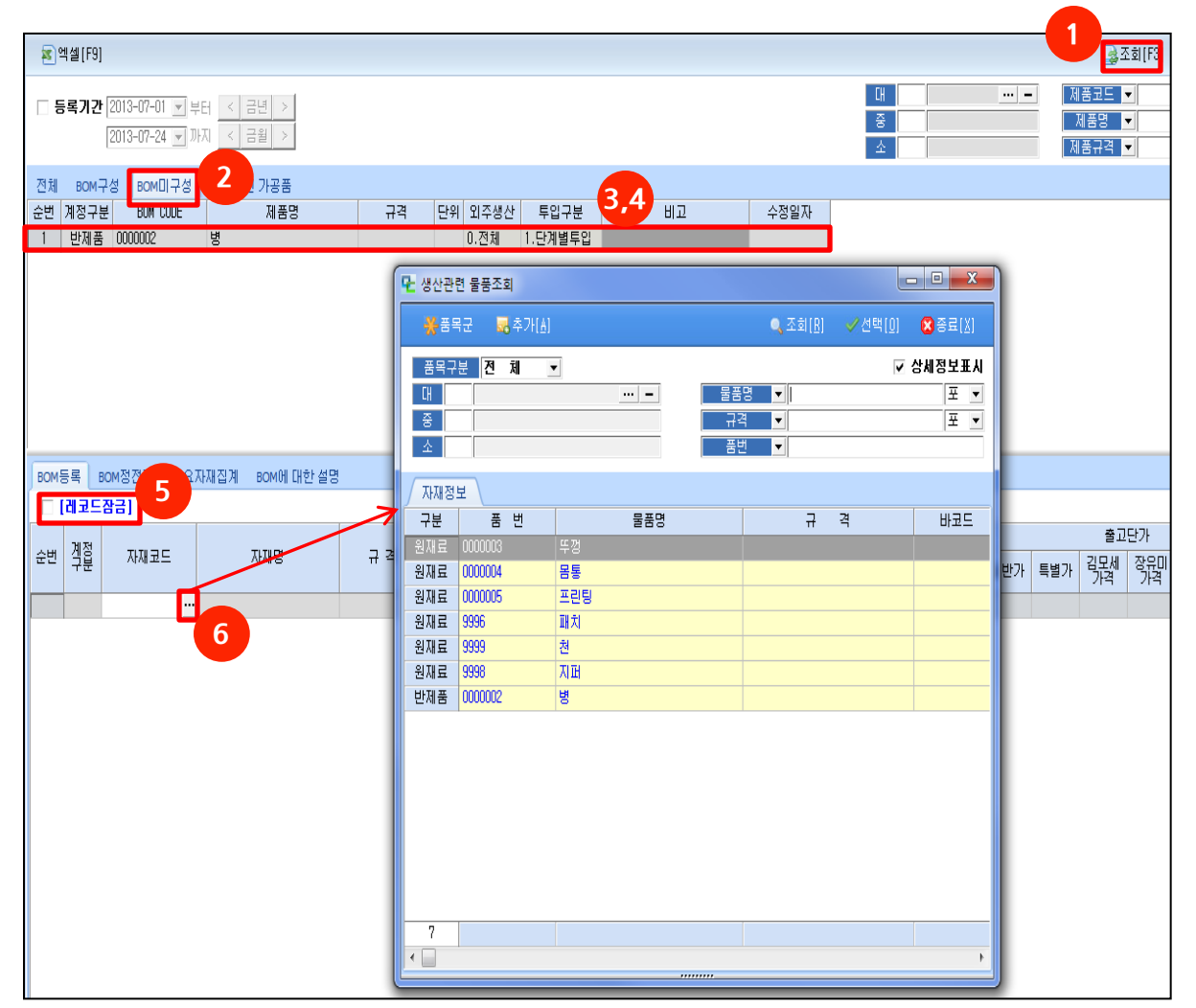

#### - 반제품 또는 제품을 생산하는데 필요한 자재를 구성합니다.

- 1. 조회 버튼을 클릭
- 2. BOM미구성 탭 선택
- 3. 해당제품 레코드 클릭
- 4. 외주생산, 투입구분선택
- 5. 레코드잠금 체크해제
- 6. ... 버튼 눌러 해당 자재선택
- 7. 소요량 입력

#### \* 참고 : 레코드 잠금에 체크 되어있는 표시를 해제 하지 않으면 구성되는 원자재 수정은 불가 합니다.

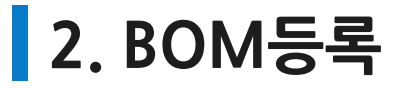

**11** 

• 메뉴위치 : 기준정보관리 > 물품관리 > BOM등록

| 전체  | 전체 BOM구성 BOM미구성 기설정된 가공품 |          |                 |                        |      |            |                                        |      |         |       |         |      |         |      |         |      |         |      |  |      |  |      |  |    |  |      |  |
|-----|--------------------------|----------|-----------------|------------------------|------|------------|----------------------------------------|------|---------|-------|---------|------|---------|------|---------|------|---------|------|--|------|--|------|--|----|--|------|--|
| 순번  | 계정구분                     | BOM CODE | 제품명             | 제품명 규격 단위 외주생산 투입구분 비고 |      | 투입구분 비고    |                                        | 투입구분 |         | 투입구분  |         | 투입구분 |         | 투입구분 |         | 투입구분 |         | 투입구분 |  | 투입구분 |  | EI 3 |  | 비고 |  | 수정일자 |  |
| 1   | 제 품                      | 0000001  | 박카스             |                        |      | 0.전체       | 1.단계별투입                                |      | 1.단계별투입 |       | 1.단계별투입 |      | 1.단계별투입 |      | 1.단계별투입 |      | 1.단계별투입 |      |  |      |  |      |  |    |  |      |  |
| 2   | 반제품                      | 0000002  | 병               |                        |      | 0.전체       | 1.단계별                                  | 렬투입  |         |       |         |      |         |      |         |      |         |      |  |      |  |      |  |    |  |      |  |
|     |                          |          |                 |                        |      |            |                                        |      |         |       |         |      |         |      |         |      |         |      |  |      |  |      |  |    |  |      |  |
|     |                          |          |                 |                        |      |            |                                        |      |         |       |         |      |         |      |         |      |         |      |  |      |  |      |  |    |  |      |  |
|     |                          |          |                 |                        |      |            |                                        |      |         |       |         |      |         |      |         |      |         |      |  |      |  |      |  |    |  |      |  |
|     |                          |          |                 |                        |      |            |                                        |      |         |       |         |      |         |      |         |      |         |      |  |      |  |      |  |    |  |      |  |
|     |                          |          |                 |                        |      |            |                                        |      |         |       |         |      |         |      |         |      |         |      |  |      |  |      |  |    |  |      |  |
|     |                          |          |                 |                        |      |            |                                        |      |         |       |         |      |         |      |         |      |         |      |  |      |  |      |  |    |  |      |  |
|     |                          |          |                 |                        |      |            |                                        |      |         |       |         |      |         |      |         |      |         |      |  |      |  |      |  |    |  |      |  |
| BOM | 등록 BC                    | M성전개 소요지 | 사재집계 BOM에 대한 설명 |                        |      |            |                                        |      |         |       |         |      |         |      |         |      |         |      |  |      |  |      |  |    |  |      |  |
|     | [레코드?                    | }금]      |                 |                        |      |            |                                        |      |         |       |         |      |         |      |         |      |         |      |  |      |  |      |  |    |  |      |  |
|     | 뀌저                       |          |                 |                        |      |            | וכעה                                   |      |         | ₽2201 | A       |      |         |      |         |      |         |      |  |      |  |      |  |    |  |      |  |
| 순번  | 겍염 <br>구분                | 자재코드     | 자재명             | 규격                     | 단위 L | .OCATION 🛆 | ~~~~~~~~~~~~~~~~~~~~~~~~~~~~~~~~~~~~~~ | 덩렬 소 | 2요량     | (%)   | 말꾼묘     | HI.  | ם       | 일반가  |         |      |         |      |  |      |  |      |  |    |  |      |  |
|     |                          |          |                 |                        |      |            |                                        |      |         |       |         |      |         |      |         |      |         |      |  |      |  |      |  |    |  |      |  |
|     | 만세품니                     | 000002   | 8               |                        |      |            |                                        |      |         |       | 1       |      |         |      |         |      |         |      |  |      |  |      |  |    |  |      |  |
| 2   | 원새료                      | 100005   | 프린딩             |                        |      |            |                                        |      | 2       |       | 2       |      |         |      |         |      |         |      |  |      |  |      |  |    |  |      |  |
|     |                          |          |                 |                        |      |            |                                        |      |         |       |         |      |         |      |         |      |         |      |  |      |  |      |  |    |  |      |  |
|     |                          |          |                 |                        |      |            |                                        |      |         |       |         |      |         |      |         |      |         |      |  |      |  |      |  |    |  |      |  |

- BOM구성을 완료 한 화면입니다.

제품을 생산하기 위해 필요한 양(소요량)을 꼭 등록해주어야 합니다.
 소요량에 숫자를 기입하면 자동으로 실소요량에 같은 값으로 입력됩니다.

# 2. BOM등록

### ● 메뉴위치 : 기준정보관리 〉 물품관리 〉 BOM등록

등록 예시 화면)

| 전체 BOM구성 BOM미구성 기설정된 가공품                                                                   | 전체 BOM구성 BOM미구성 기설정된 가공품                                                                   |
|--------------------------------------------------------------------------------------------|--------------------------------------------------------------------------------------------|
| 순번 계정구분 BOM CODE 제품명 규격 단위 외주생산 투입구분 비고                                                    | 순번 계정구분 BOM CODE 제품명 규격 단위 외주생산 투입구분 비고 수정일자                                               |
| 1 제 품 0000001 박카스 0.전체 1.단계별투입                                                             | 1 제품 000001 박카스 0.전체 1.단계별투입 2013-07-02 오                                                  |
| 2 반제품 0000002 명 0.전체 1.단계별투입                                                               | 2         반제품         0000002         병         0.전체         1.단계별투입         2013-07-24 요간 |
|                                                                                            |                                                                                            |
|                                                                                            |                                                                                            |
|                                                                                            |                                                                                            |
|                                                                                            |                                                                                            |
|                                                                                            |                                                                                            |
|                                                                                            |                                                                                            |
|                                                                                            |                                                                                            |
| ······                                                                                     | BOM등록 BOM정전개 소요자재집계 BOM에 대한 설명                                                             |
| DOMS국   DOMS전계 포표자제업계 DOM에 대한 일상                                                           | 수불기준일 2013-07-24 ▼ 생산계획 1 전체고보기                                                            |
| [ [ [ 레코드잡금]                                                                               |                                                                                            |
|                                                                                            | 김미 군민 세상구분 봄민 콜롬영 규칙 단위 생산자 두입구분 조요당 (()) [일소요당                                            |
| 순변   겢훕   자재코드   자재명 규 격   단위 LOCATION   빠지   정렬 소요량   <sup>coos</sup> e   <sup>a</sup> 중요 | · · · · · · · · · · · · · · · · · · ·                                                      |
|                                                                                            | · · · · · · · · · · · · · · · · · · ·                                                      |
| 1 원재료 0000003 뚜껑 1 1 1                                                                     | 3         원재료         0000003         뚜껑         1                                         |
| 2 원재료 0000004 몸통 1 1 1                                                                     | · · · · · · · · · · · · · · · · · · ·                                                      |
|                                                                                            | 5 원재료 000005 프린팅 2                                                                         |

- BOM 구성 화면

박카스 1병을 만들기 위해서 빈병을 만들고 프린팅을 합니다.

빈병을 만들기 위해서는 뚜껑과 몸통이 필요합니다.

1. 박카스(완제품): 병(반제품) + 프린팅

2. 병 : 뚜껑 + 몸통

- BOM 정전개 화면

: 원재료가 투입이 되는 단계화면이 보여집니다.

- 박카스의 정전개 화면
   : 완제품 박카스 안의 반제품 방
  - : 완제품 박카스 안의 반제품 병은 이미 병을 생산지시할 때에 원자재(뚜껑과 몸통)가 투입되기 때문에 완제품 박카스 구성에 투입이 되지 않는 것을 볼 수 있습니다.
- 즉, 완제품 박카스에 소요되는 자재는 반제품 병과 프린팅만 투입되는 것으로 확인됩니다.

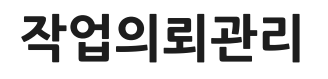

D

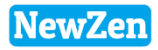

DC

### 1. 생산의뢰등록

### NewZen

### ● 메뉴위치 : 영업/구매자재/재고 〉 수주[주문]등록 〉 생산의뢰버튼

생산을 지시하기 위해서 먼저 의뢰등록을 할 수 있습니다

| 전체 미출    | 전체 미출고 출고완료 취소 강제마감 |     |            |      |       |     |              |        |         |         |       |      |       |        |      |       |          |       |      |      |              |
|----------|---------------------|-----|------------|------|-------|-----|--------------|--------|---------|---------|-------|------|-------|--------|------|-------|----------|-------|------|------|--------------|
| NO 🔒 🔳 출 | 생 주문번호              | 결재  | 주문일자       | 수불코드 | 코드    | 거래  | 처명           | 공급가액   | 부가세액    | 합계금액    | PO NO | 납품현장 | 출고예정일 | 시간     | 사원명  | 수금예정일 | 특이사      | 항     | 최초입력 | 최종수정 | 최초입력일        |
| 1        | 130700-001          | 1   | 2013-07-02 | 판 매  | 00014 | 약국  |              | 10,909 | 9 1,091 | 12,000  |       |      |       | 1      | 최순아  |       |          |       | 최순아  | 최순아  | 2013-07-02 오 |
|          |                     |     |            |      |       | [ 합 | <u>ا الا</u> | 10,905 | 1,091   | 12,000  |       |      |       |        |      |       |          |       |      |      |              |
|          |                     |     |            | _    | _     | _   |              |        |         | ,,      |       |      |       |        |      |       |          |       | _    | _    |              |
|          |                     |     |            |      |       |     |              |        |         |         |       |      |       |        |      |       |          |       | D    | 생산의뢰 | ▷ 출고처리       |
| 주문내역     | 출고내역                |     |            |      |       |     |              |        |         |         |       |      |       |        |      |       |          |       |      |      |              |
| NO 출 계정  | 품 번                 |     | 품          | B    |       | 규격  | SE           | .T품목 P | JT코드 주문 | 수량 출고수령 | 병 미출고 | 단 가  | 공급:   | 가액     | 부가세역 | 백 합.  | 계금액 결제방법 | 납기예정일 | 적요   |      |              |
| 1 제품     | 0000001             | 박카- | 2          |      |       |     | 박카스1         | BOX    |         | 10      | 1     | 1,   | 200   | 10,909 |      | 1,091 | 12,000   |       |      |      |              |

- 주문이 들어온 제품을 생산하기 위해 의뢰해보도록 하겠습니다.

ex) 박카스 10개

거래처에서 들어온 주문을 수주[주문]등록하고 해당 주문서를 생산의뢰 버튼을 통해 바로 의뢰 할 수 있습니다.

\* 생산관리>작업의뢰관리>생산의뢰등록에서 직접 추가하여 입력도 가능합니다.

### 2. 생산의뢰확정

NewZen

### ● 메뉴위치 : 영업/구매자재/재고 〉 수주[주문]등록 〉 생산의뢰버튼

생산을 지시하기 위해서 의뢰등록한 내용을 확정 할 수 있습니다.

| 음인쇄[P] 등파일첨부[F]                            |    |     | 집연                              | 속저장[b] 🔚 저장[3]    | (∑ 종료(∑)  |  |  |  |  |  |  |  |  |
|--------------------------------------------|----|-----|---------------------------------|-------------------|-----------|--|--|--|--|--|--|--|--|
| 의뢰일자 <mark>2013-07-02 ▼</mark> 1 130700001 |    | 입력  | <sup>Ң</sup> 사원 <mark>관리</mark> | 부서 <u>···</u> [최; | 순마        |  |  |  |  |  |  |  |  |
| 의뢰번호 130700001                             |    | 수격  | 주변호   1307(                     | 00001             | 작업이뢰회정    |  |  |  |  |  |  |  |  |
| 거 래 쳐 약국 00014                             |    | I   | PO NO                           |                   | 184440    |  |  |  |  |  |  |  |  |
|                                            |    | 납기0 | 예정일 ·                           |                   | 확정취소      |  |  |  |  |  |  |  |  |
| <품목을 등록하기전에 먼저 상단정보를 등록하세요! >              |    |     |                                 |                   | ▷레코드삭제(D) |  |  |  |  |  |  |  |  |
| 순번 품번 품명                                   | 규격 | 수량  | 작업종료일                           | 비고                |           |  |  |  |  |  |  |  |  |
| 1 0000001 박카스                              |    | 10  |                                 |                   |           |  |  |  |  |  |  |  |  |
|                                            |    |     |                                 |                   |           |  |  |  |  |  |  |  |  |

[앞 페이지의 수주[주문]등록에서 생산의뢰 버튼을 클릭하면 생성되는 팝업 창 화면]

1. 생산할 제품과 수량을 확인 후 저장합니다.

- 2. 저장버튼을 클릭하면 자동으로 생산관리>작업의뢰관리>생산의뢰서등록으로 자료가 생성됩니다.
- 3. 생산의뢰서등록(생산관리>작업의뢰등록>생산의뢰등록)에서 확정처리하거나 현 화면에서 바로 확정 처리를 할 수도 있습니다.

\*\*\* 확정처리를 하면 생산의뢰확정을 거쳐 생산관리 모듈의 생산계획등록까지 자료가 생성됩니다.

# 3. 생산계획등록

### • 메뉴위치 : 생산관리 > 작업의뢰관리 > 생산계획등록

생산을 지시하기 위해서 생산을 계획하여 등록합니다.

| 생산의리서접수 생산계획등록                                                                                                    |                           |
|----------------------------------------------------------------------------------------------------|---------------------------|
| 동록기간 2013-01-01 · 부터 < 금변 >                                                                                                    |                           |
| 2013-12-31 • 까지 < 금월 >                                                                                                    |                           |
| /생산의뢰 미마감         생산의뢰 미감                                                                                                    |                           |
| 생산외뢰추가 생산계획등록 생산계획삭제                                                                                                    | - 의뢰 확정이 된 제품의 생산계획을      |
| 순반 확정 계획 일련번호     의뢰일자     계획번호     거래처     P0 N0     납기일자     수주번호     영업사원     특이사항       Ⅰ     ●     1     2013-07-02     130700-001     약국      130700-001     최순마 | 하고 작업지시서를 작성하여            |
|                                                                                                    | 실제적으도 생선지지를 하는 단계<br>입니다. |
|                                                                                                    | 1 생사이리가 화정되 제푸음 생사        |
|                                                                                                    | 의뢰서접수탭에서 확인합니다.           |
| 순번 개획번호         품번         품명         규격         수량         작업종료일         비고                                                                                           | 2 새사게히드르비트오 크리하니다         |
|                                                                                                    | 2. 영전계획증속마근을 들릭합니다.       |
|                                                                                                    | 3. 생산계획등록탭을 선택합니다.        |
| 환역셀(Fi)                                                                                                    | 4. 작업지시서작성을 클릭합니다.        |
| 생산의뢰사접수 생산계획등록                                                                                                    | *작업지시서록 작성하지 않은 제품        |
| <u>작업시작일 → 2013-07-12 →</u> 부터 < 금년 > 전형상태 (전화) · · · · · · · · · · · · · · · · · · ·                                                                                  | 은 미작지수량에 나타납니다.           |
| 2013-07-02 - 까지 < 금웰 > 의뢰변호 -                                                                                                    |                           |
| 순빈 🛿 💆 입법한 작업시작일 작업중표일 품번 풍명 규격 생산수량 미작지수량 프로젝트 비교 구분 21 21 22 22 22 22 22 22 22 22 22 22 22                                                                           |                           |
| 1 <mark>전 전 0001 2013-07-02 2013-07-31 000001 박카스 (1111) 1 · · ·</mark>                                                                                                |                           |
|                                                                                                    |                           |
|                                                                                                    |                           |
|                                                                                                    |                           |
|                                                                                                    |                           |
|                                                                                                    |                           |

пC

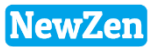

# 3. 생산계획등록

### • 메뉴위치 : 생산관리 > 작업의뢰관리 > 생산계획등록

생산계획등록된 제품을 실질적으로 생산지시등록을(작업지시등록) 하는 메뉴입니다.

| 🔁 생산계획->작업지시                                                                                        |                                  |           |             |                       |                                       | X            |  |  |  |  |  |  |  |  |
|----------------------------------------------------------------------------------------------------|----------------------------------|-----------|-------------|-----------------------|---------------------------------------|--------------|--|--|--|--|--|--|--|--|
|                                                                                                    |                                  |           |             | 이 조회[]                | 3] 📝처리[ <u>5]</u> 🙁 종료[]              | <u>×</u> ]   |  |  |  |  |  |  |  |  |
| [ <u>작업시작일</u> ▼ 2013-07-02 ▼ 부터                                                                    | 2013-07-02 💌 까지 <                | 금년 > < 금월 | >           |                       | 3                                     |              |  |  |  |  |  |  |  |  |
| <ul> <li>● 작업지시</li> <li>지시일자 20</li> <li>○ 외주지시</li> <li>완료예정</li> </ul>                           | 3-07-02 ▼<br>▼                   |           | 생산공정<br>외주처 | 생산1팀                  | ···                                   |              |  |  |  |  |  |  |  |  |
| 조립생산 <mark>가공생산 전체</mark><br>순번 <mark>선택</mark> 의뢰번호 작업시작일 작업종료일 품번 품명 규격 작지잔량 번호                   |                                  |           |             |                       |                                       |              |  |  |  |  |  |  |  |  |
| 문민 전맥 의퇴민호 작업지작<br>1 00001 2013-07-0                                                                | 월 작립용료월<br>02 2013-07-31 0000001 | 물인<br>박카스 |             | <u>π</u> 44           | ····································· | 2<br>1       |  |  |  |  |  |  |  |  |
| · 생산지시등록 4 · 미 · · · · · · · · · · · · · · · · ·                                                    |                                  |           |             |                       |                                       |              |  |  |  |  |  |  |  |  |
| 인쇄(₽)                                                                                               |                                  |           |             | <b>1</b>              | 역저장[A] 🔚 저장[ <u>S]</u> 🗙 종료[          | [X]          |  |  |  |  |  |  |  |  |
| 생산공정 <mark>생산1팀</mark>                                                                              |                                  |           | 입           | 력부서 <mark>관리부서</mark> | ···· 최순아 ·                            | •••          |  |  |  |  |  |  |  |  |
| 지시일자       2013-07-02 ▼       130702-001       완료예정일 ▼         생산부서 미지정       ▼       수주거래치       … |                                  |           |             |                       |                                       |              |  |  |  |  |  |  |  |  |
|                                                                                                    | 정보를 등록하세요! >                     |           |             | ₽생                    | 산계획가져오기[L) ▷레코드삭제                     | ( <u>D</u> ) |  |  |  |  |  |  |  |  |
| NO 뤚 의뢰번호 품번                                                                                        | 품 명                              | 규격        | 생산설비        | 수 량 완료일               | 적요                                    |              |  |  |  |  |  |  |  |  |
| 1 00001 0000001                                                                                     | 박카스                              |           |             | 5                     |                                       |              |  |  |  |  |  |  |  |  |
|                                                                                                    |                                  |           |             |                       |                                       |              |  |  |  |  |  |  |  |  |

#### 앞 페이지의 생산계획등록에서 작업 지시서작성 버튼을 클릭하여 생성된 팝업 창 화면입니다.

- 지시날짜, 생산공정을 선택합니다.
   \* 외주공정일 경우 외주지시를 클릭, 생산공정의 외주처를 선택합니다.
- 2. 생산 할 제품을 선택합니다.
- 3. 처리버튼을 클릭합니다.
- 4. 작업지시서(생산지시등록)의 등록 창이 팝업되며, 저장버튼을 클릭 하면 생산지시등록이 완료됩니다.

# 4. 자재소요량산출[A]

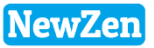

#### • 메뉴위치 : 생산관리 > 작업의뢰관리 > 자재소요량산출[A]

생산의뢰 또는 생산계획등록한 제품의 자재소요량을 산출하여 본사창고로 자재청구 및 구매발주작성을 할 수 있습니다.

| 생건 | 생산자재소요량 산출 발주계획수정                              |         |     |                             |         |      |              |             |      |                                       |      |        |          |  |  |
|----|------------------------------------------------|---------|-----|-----------------------------|---------|------|--------------|-------------|------|---------------------------------------|------|--------|----------|--|--|
|    | 처리                                             | 처리      | 미완료 | 강제완료                        |         |      |              |             |      |                                       |      |        |          |  |  |
| 05 | 발주                                             | 계획량     | 산출빙 | 방법 <mark>∢_BOM수량-(</mark> 현 | 현재고+입고예 | 정량+밝 | 발주계획령        | 량-기출고       | 예정량) |                                       |      |        |          |  |  |
| @7 | 다재                                             | 청구서     | 작성수 | 량 산출옵션 😒                    | 내부생산 지  | 대청구  | <sup>1</sup> | 주생산자        | 재 청구 |                                       |      |        |          |  |  |
|    | ③생산계획 집계옵션 💿 의뢰번호별집계 💿 계획번호별[품목별]              |         |     |                             |         |      |              |             |      |                                       |      |        |          |  |  |
| NO | 10 진행상태 청구번호 작업시작일 완료예정일 의뢰번호 건수 품번 품명 규격 생산수량 |         |     |                             |         |      |              |             |      |                                       |      |        |          |  |  |
| 1  | 1 미처리 2013-07-02 130700001 1 0006901 박카스 10    |         |     |                             |         |      |              |             |      |                                       |      |        |          |  |  |
|    |                                                |         |     |                             |         |      |              |             |      |                                       |      |        |          |  |  |
|    |                                                |         |     |                             |         |      |              |             |      |                                       |      |        |          |  |  |
|    |                                                |         |     |                             |         |      |              |             |      |                                       |      |        |          |  |  |
|    |                                                |         |     |                             |         |      |              |             |      |                                       |      |        |          |  |  |
| NO | 공                                              | ㅈᅣᅎᆙᆿ   | 뚶버  | 푸면                          | 그견      | 다위   | 소용량          | <u>⑧청</u> 구 |      | · · · · · · · · · · · · · · · · · · · | 량    |        | ©발주계     |  |  |
|    | 통                                              | 2310016 |     | 80                          |         | 27   |              | 수량          | 현재고  | 입고예정량 기발격                             | 「계획량 | 기출고예정량 | 획수량      |  |  |
| 1  | <u>1</u> 0000003 뚜껑                            |         |     | 뚜껑                          |         |      | 10           | 10          | 0    | 0                                     | 0    | 1      |          |  |  |
|    |                                                |         |     | 10                          |         |      |              |             |      |                                       |      |        | 11       |  |  |
| 2  | 1                                              | 0000004 | ļ   | 몸통                          |         |      | 10           | 10          | 0    | 0                                     | 1    | 1      | 11<br>10 |  |  |

- 현재고 : 본사창고의 재고량(영업/구매/자재/재고>현재고현황) \* 재고가 마이너스인경우도 재고 0으로 표시됨
- 입고예정량 : 발주서가 작성되어 본사창고로 입고 될 예정인 재고 (영업/구매/자재/재고>구매발주서)
- 기발주 계획량: 이전에 자재소요량산출 메뉴에서 발주계획서를 작성한 발주계획수량 (생산관리>자재소요량산출>발주계획서작성)
- 기출고 예정량 : 이전에 자재소요량산출 메뉴에서 자재청구서를 작성한 수량
  - (생산관리>자재소요량산출>자재청구서작성)
- 발주계획수량 : ①발주계획량산출방법에 근거하여 계산된 수량

# 4. 자재소요량산출[A]

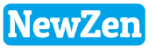

#### • 메뉴위치 : 생산관리 > 작업의뢰관리 > 자재소요량산출[A]

생산의뢰 또는 생산계획등록한 제품의 자재소요량을 산출하여 본사창고로의 자재청구 및 자재의 구매발주작성을 할 수 있습니다.

| 생신       | 난자재소                                                                                                    | :요량 산 <b>:</b> | 출 발   | 주계획수정     |        |          |      |      |        |                        |             |             |             |       |                 |          |                |
|----------|----------------------------------------------------------------------------------------------------|----------------|-------|-----------|--------|----------|------|------|--------|------------------------|-------------|-------------|-------------|-------|-----------------|----------|----------------|
| / 01     | 처리                                                                                                    | 처리완            | 년료 등  | 강제완료      |        |          |      |      |        |                        |             |             |             |       |                 |          |                |
| 0¥       | 발주계혹                                                                                                    | 획량 산품          | 출방법 👖 | .BOM수량-(현 | 재고+입고예 | 정량+발주기   | 계획링  | 카기출. | 고예정량)  |                        |             |             |             |       |                 |          |                |
| Ø        | 재청국                                                                                                    | 구서 작성          | 성수량 ( | 산출옵션 🍥    | 내부생산 자 | ·재청구 (   | ) 외· | 주생산  | '자재 청구 |                        |             |             |             |       |                 |          |                |
|          | ③생산계획 집계옵션 ◎ 의뢰번호별집계 ◎ 계획번호별[품목별]                                                                                                    |                |       |           |        |          |      |      |        |                        |             |             |             |       |                 |          |                |
| NO       | 진행상태         청구번호         작업시작일         완료예정일         의뢰번호         건수         품면         품명         규격         생산수량         생산의뢰         계획번호           미처리         2013-07-02         13070001         1         0000001         박카스         10         2         자재청구서작성(S) |                |       |           |        |          |      |      |        |                        |             |             |             |       |                 |          |                |
| 1        | 미처리         2013-07-02         130700001         1         0000001         박카스         10         2         자재청구서작성(S)                                                                                                    |                |       |           |        |          |      |      |        |                        |             |             |             |       |                 |          |                |
|          | · · · · · · · · · · · · · · · · · · ·                                                                                                    |                |       |           |        |          |      |      |        |                        |             |             |             |       |                 |          |                |
|          |                                                                                                    |                |       |           |        |          |      |      |        |                        |             |             |             |       | 선택한 레코드         | 드 강제완료처리 | u)             |
|          |                                                                                                    |                |       |           |        |          |      |      |        |                        |             |             |             |       | 발주계획수량          | '선택(⊻)   | •              |
| <u> </u> |                                                                                                    |                |       |           |        |          |      |      |        |                        |             |             |             |       | BOM역전개(:        | 소요량산출기준  | ≦)( <u>B</u> ) |
| NO       | 공 :                                                                                                    | 자재품변           | 1     | 품명        | 규격     | 단위 소요    | 3량   |      | 2      | (아세고수)<br>이국에 전국에 구매하고 | 당           |             | ◎발주계<br>회스랻 |       | 레코드필터(V         | V)       |                |
| 1        |                                                                                                    |                |       |           |        |          |      |      |        | 입꼬예정당 기말수              | ·계획당 .<br>0 | 기울고메성당<br>1 | 11          | -<br> | 필터취소(X)         |          |                |
|          | 1 00                                                                                                    | 00003          | 72    |           |        | <b>—</b> | 10   | 1    |        | U                      | 1           | 1           | 10          | ė     | 71 / 100        |          | Ctrlue         |
| 2        |                                                                                                    | 00004          | 몸동    | -         |        |          | 10   |      |        | 0                      | 1           | 1           | 10          | 10    | 29U             |          | Cul+F          |
| 3        | 1 00                                                                                                    | 100005         | 프린    | 딩         |        |          | 20   | 2    | 20 28  | 5                      | 2           | 2           | 0           |       | 틀고정( <u>Z</u> ) |          |                |

BOM 등록시 박카스 1개 = 뚜껑1개 + 몸통 1개 + 프린팅 2번
 박카스 10개를 생산지시하였으므로 소요량 산출내역에서 10개, 20번씩 산출된 내역을 확인 하실 수 있습니다.

2. 생산공정에서 필요한 추가자재를 예상소요량산출량을 보고 마우스 우측 키를 통해 자재청구서를 작성하거나, 자재를 구매하기위해 발주계획을 하고 구매발주서를 작성할 수 있습니다.
- 작성된 자재청구서는 영업/구매자재/재고 > 자재관리 > 생산자재청구등록에서 확인 가능합니다.
- 작성된 구매발주서는 영업/구매자재/재고 > 구매관리 > 구매발주서등록에서 확인 가능합니다.

\*\* 생산의뢰 또는 생산계획 한 제품만이 소요량에 보여집니다(생산지시로 바로 지시 한 경우는 소요량 산출되지 않습니다. )

### 4. 자재소요량산출[A]-자재청구서작성

• 메뉴위치 : 생산관리 > 작업의뢰관리 > **자재소요량산출[A] > 자재청구서작성버튼** 

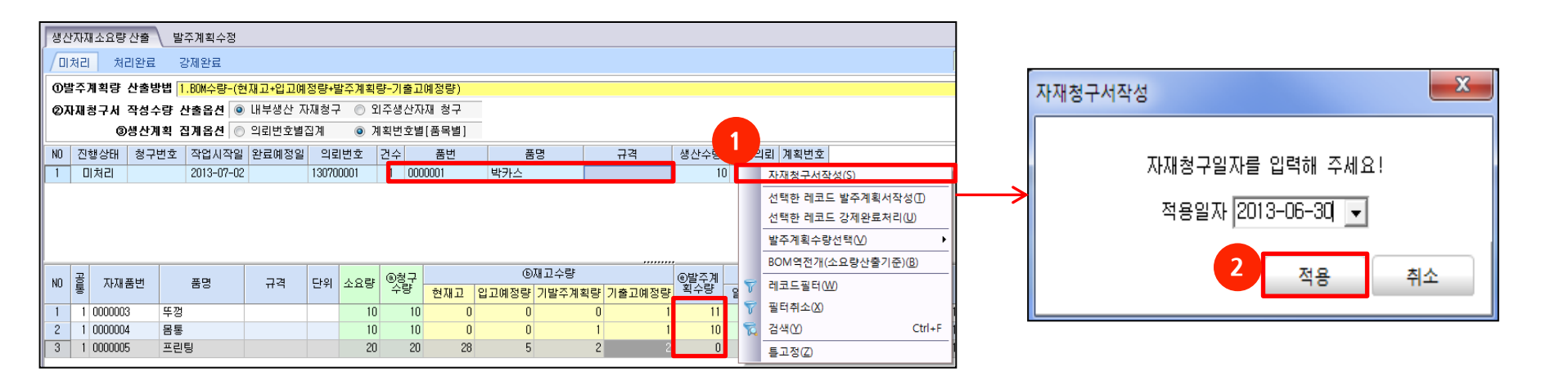

산출방법에 의해서 청구할 수량이 정해지고 본사창고로 자재청구를 할 수 있습니다.

1. 자재소요량 산출메뉴에서 상단 제품을 클릭 후 마우스 우측버튼을 클릭하여 자재청구서 작성을 합니다.

2. 자재청구일자 선택하는 팝업창이 활성화되며 날짜 확인 후 적용 버튼을 클릭합니다.

작성된 자재청구서는 영업/구매자재/재고 > 자재관리 > 생산자재청구등록에서 확인 가능합니다.

NewZen

### NewZen

### 4. 자재소요량산출[A]-발주계획서작성

• 메뉴위치 : 생산관리 > 작업의뢰관리 > **자재소요량산출[A] > 발주계획서버튼** 

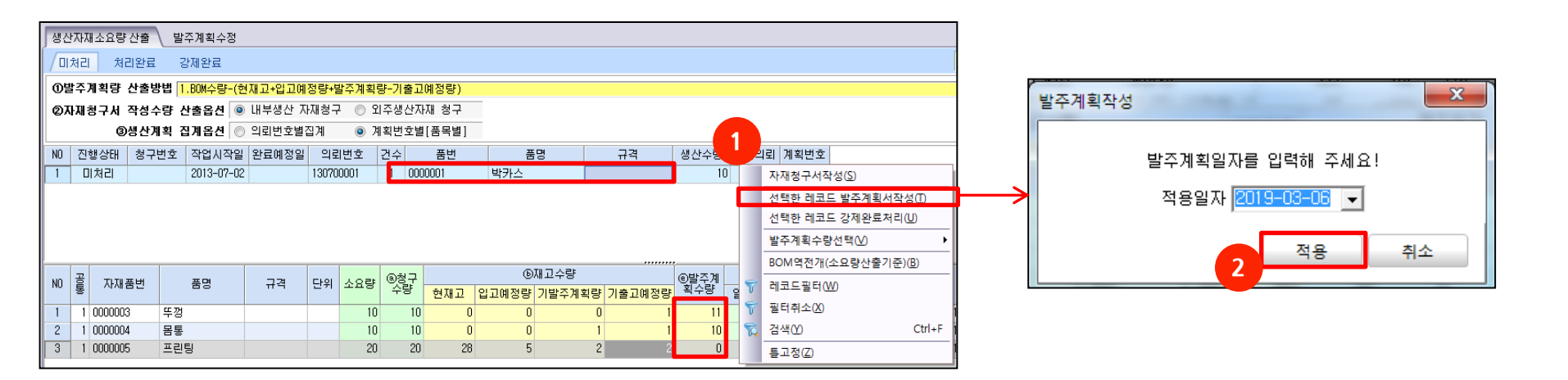

산출방법에 의해서 발주할 수량이 정해지고 미리 발주량을 계획하여 발주서를 작성할 수 있습니다.

1. 자재소요량 산출메뉴에서 상단 제품을 클릭 후 마우스 우측버튼을 클릭하여 발주계획서작성을 합니다.

2. 발주계획일자 선택 팝업 창이 뜨며 날짜 확인 후 적용 버튼을 클릭합니다.

### 4. 자재소요량산출[A]-발주계획서작성

• 메뉴위치 : 생산관리 > 작업의뢰관리 > **자재소요량산출[A] > 발주계획수정탭** 

#### [발주계획수정 탭 클릭화면]

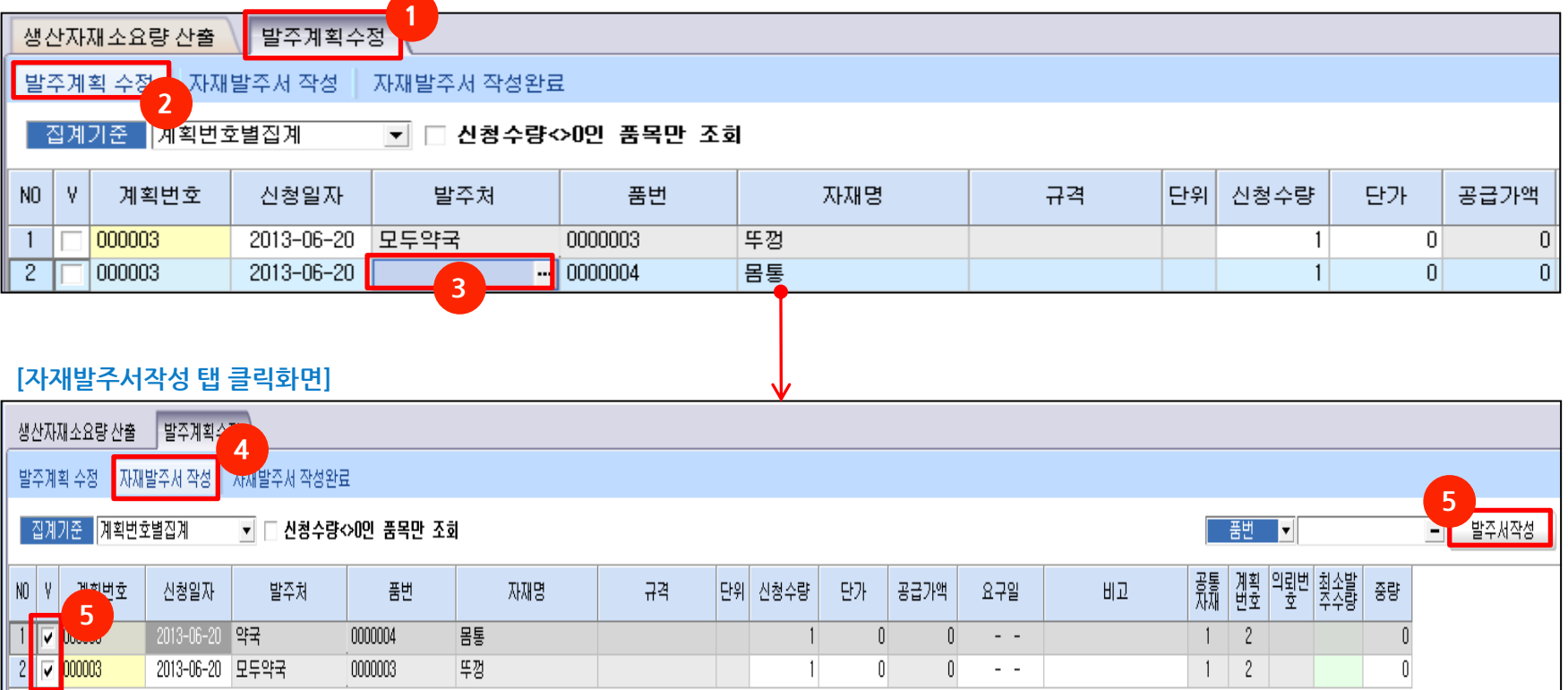

앞 페이지에서 작성한 발주계획서를 수정하고 발주서를 작성합니다.

- 1. 발주계획수정 탭을 클릭합니다.
- 2. 앞서 작성한 발주계획 수량을 확인합니다.
- 3. 해당 원자재를 발주할 발주처를 직접 선택합니다.
- 4. 두번째 탭(자재발주서작성)으로 이동합니다.
- 5. 발주할 자재를 선택하고 발주서 작성을 합니다.

작성한 발주서는 영업/구매자재/재고 > 구매자재 > 구매발주서등록에서 확인 가능합니다.

NewZen

### 5. 자재소요량산출[B]

#### • 메뉴위치 : 생산관리 > 작업의뢰관리 > **자재소요량산출[B]**

생산의뢰 또는 생산계획등록 한 제품의 자재소요량을 산출합니다.

| 자재      | 소요                                                                          | 량 🙁        |               |         |        |            |         |         |       |       |     |      |     |      |      |      |                            |       |          |
|---------|-----------------------------------------------------------------------------|------------|---------------|---------|--------|------------|---------|---------|-------|-------|-----|------|-----|------|------|------|----------------------------|-------|----------|
| *       | 엑셀[                                                                         | [F9]       |               |         |        |            |         |         |       |       |     |      |     |      |      |      |                            | 3     | 조회[F3]   |
| Z       | 회기                                                                          | 간 2019-03- | -12 💌 부터 2019 | 9-03-12 | ▼ 까지 _ | < 금년       | > < 금월  | >       |       |       |     |      |     |      |      | 재고기  | 준일자 <mark>2019-03-1</mark> | 2 🗸 🗧 | 불명보기<br> |
| 생신      | 생산자재소요량 산출 🔷 발주계획수정                                                         |            |               |         |        |            |         |         |       |       |     |      |     |      |      |      |                            |       |          |
|         | 미처리     처리완료     강제완료       BOM 자재계산방법     ● 일괄계산     ● 투입구분별               |            |               |         |        |            |         |         |       |       |     |      |     |      |      |      |                            |       |          |
| Ľ       | 발주계획등록일 2019-03-12 ▼ [+발주계획작성시 기본등록일+] 재고창고 전체 … —                          |            |               |         |        |            |         |         |       |       |     |      |     |      |      |      |                            |       |          |
| 발       | 발주계획작성기간 2019-03-12 ▼ 부터 [출고예정기간] 수동지정 ···································· |            |               |         |        |            |         |         |       |       |     |      |     |      |      |      |                            |       |          |
| <br>+⊼ł | 2019-03-12 ▼ 까지 [출고예정 집계기간] 생산완료상태가 "진행"인 자료만 산출.     품번 ▼                  |            |               |         |        |            |         |         |       |       |     |      |     |      |      |      |                            |       |          |
|         |                                                                             |            |               |         |        |            |         |         |       |       |     |      |     |      |      |      |                            |       |          |
| NU      | V                                                                           | 신행상태       | 작업시작일 완료      | 로예정일    | 의뢰변3   | 전 건수<br>전수 | 품면      |         |       | 품명    |     |      |     |      | 규격   |      | 생산수량                       | 생산의뢰  | 계획변호     |
| 1       |                                                                             | 미처리        | 2019-03-12    |         | 1233   | 1          | 0002    | HV-1444 |       |       |     |      | BLU | JE   |      |      | 7                          | 190   | 239      |
| 2       |                                                                             | 미처리        | 2019-03-12    |         | 1233   | 1          | 자전거-1   | 자전거-1   |       |       |     |      | 자   | 전거-1 |      |      | 7                          | 190   | 243      |
|         | 직정제고반영                                                                      |            |               |         |        |            |         |         |       |       |     |      |     |      |      |      |                            |       |          |
| NO      | 0 골 자재품번 품명 규격 단위 소요령 ⓒ재고수량                                                 |            |               |         |        |            |         |         |       |       | 외주처 |      |     | 제조   | 원가   |      | 비고                         | 쵲솟밟   | 중량       |
|         | 동                                                                           |            |               |         |        |            | +현재고 +입 | 고예정량 ·  | +발주계획 | -출고예정 |     | 계획수당 | 일반가 | 특별가  | 매입원가 | 매출원가 | -1-                        | 수수당   |          |
| 1       | 1                                                                           | 180829_002 | 원재료a          |         |        |            | 14 0    | 0       | 0     | 0     |     | 14   | 0   | 0    | 0    | 0    | 가공:자전거-1                   |       |          |
| 2       | 1                                                                           | 190115002  | 원재료(1)        | CH      |        |            | 7 0     | 0       | 0     | 0     |     | 7    | 0   | 0    | 0    | 0    | 조립:0002                    |       | 0        |

앞페이지의 자재소요량산출[A]와 동일 하나, 발주계획수량 계산방법이 기발주계획량, 기출고예정량을 제외하고 계산한 메뉴입니다.

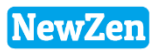

### 생산관리

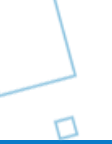

DC

### 1. 생산지시등록

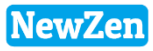

### • 메뉴위치 : 생산관리 > 생산관리 > 생산지시등록

생산을 지시등록을 하며, 본사창고에 있는 자재를 생산공정으로 투입시키고 실 생산된 제품의 실적을 처리합니다.

| 생산지시등록 🖾                                              |              |               |              |                                        |
|-------------------------------------------------------|--------------|---------------|--------------|----------------------------------------|
| 인쇄[F10]                                               |              |               |              | 🛃 조회[F3] 🔒 추가[F5] 📝 수정[F7] 🔒 삭제[F8]    |
| 등록기간 2013-07-02 ▼ 부터 < 금년 ><br>2013-07-02 ▼ 까지 < 금월 > |              |               |              | 생산공정 <u>····</u> -<br>생산부서 전 체<br>의뢰번호 |
| 생산지시전체 실적처리전 실적완료                                     |              |               |              |                                        |
| 순번 자 작지번호 등록일자 생산부서 완료예정일 등록                          | 특사원 코드 수주거래처 | 특이사항          | 1            |                                        |
| <u>1</u> 130702001 2013-07-02 최순                      | OF           | 생산계획지시        |              |                                        |
|                                                       |              |               |              |                                        |
|                                                       |              |               |              |                                        |
|                                                       |              |               |              |                                        |
|                                                       |              |               |              |                                        |
|                                                       |              |               |              |                                        |
|                                                       |              |               |              |                                        |
|                                                       |              |               |              |                                        |
|                                                       |              |               |              |                                        |
|                                                       |              |               |              | 2                                      |
| T                                                     |              |               |              | ▶ 창고자재->공정투입 ▶ 생산실적처리(변)               |
| 순번 완 의뢰번호 품변 품명                                       | 규격 생산설비      | II 지시수량 생산량 [ | 미생산량 완료예정 적요 |                                        |
| 1 00001 0000001 박카스                                   |              | 5             | 5            |                                        |

- p. 13~16 에서 생산의뢰/확정/작업지시서작성에 의해 생산지시가 내려지고 생산지시등록에 자료가 자동 생성된 화면입니다. 본사창고에서 생산공정으로 필요한 자재를 투입시키고 완제품의 실적처리합니다.
- 1. 생산을 할 제품의 전표를 클릭합니다.
- 2. 창고자재->공정투입 버튼을 누릅니다.(본사창고자재->생산공정으로투입)

D

# 1. 생산지시등록

2

원재료 0000005

프린팅

● 메뉴위치 : 생산관리 〉 생산관리 〉 생산지시등록〉 **창고자재-〉공정투입 버튼클릭** 

| <b>단</b> 생산 | 난자재를     | 툴고등록 [창고-:        | >생산,외주공   | 정]               |        |      |            |               |              |            |              |                |     |               |                   | x    |
|-------------|----------|-------------------|-----------|------------------|--------|------|------------|---------------|--------------|------------|--------------|----------------|-----|---------------|-------------------|------|
|             |          |                   |           |                  |        |      |            |               |              |            | ٩            | 조회[ <u>B</u> ] | /   | 처리[ <u>S]</u> | <mark>(8</mark> 종 | 료[X] |
| ※자          | 재청구      | 서를 사용하지           | 않고, 자재    | 를 출고하는 경우이       | 비만 사용하 | 세요!  |            | 1             |              |            |              |                |     | 2             |                   |      |
| 출           | 고창고      | 본사창고              |           | 입고공              | 공정 생신  | 비팀   |            |               |              |            |              |                |     |               |                   |      |
| тіті        | ±        |                   | 서태초       |                  |        | 추고스레 | -12        | 人저하 人         | 이지마          | -, .       |              |                |     |               |                   |      |
|             | 물꼬달      | AT 2013-07-02     | ▲ <진백인    | ! 움직인 AFM 물고     | .서디피내, | 물고수; | 85         | 78 <b>2</b> 7 | 있습니니         | _F ( )     |              |                |     |               |                   |      |
|             |          |                   |           |                  |        |      |            |               |              |            |              |                |     |               | םהוג              | H    |
| 순변          | 7        | 정구분               | 품번        | 품명               |        |      |            | 규격            |              | 출고         | 그수량          | 현재:            | 교 특 | 부족수량          | 깨 뛰 -             | - 공통 |
| 1           | <b></b>  | 반제품 00000         | )02       | 병                |        |      |            |               |              |            | 5            |                |     | 5             |                   | 1    |
| 2           | ~        | 원재료 00000         | )05       | 프린팅              |        |      |            |               |              |            | 10           |                |     | 10            |                   | 1    |
|             |          |                   |           |                  |        |      |            |               |              |            |              |                |     |               |                   |      |
| 전체          | BOM-     | 구성 BOMDI구         | 성 기설정     | 된 가공품            |        |      |            |               |              |            |              |                |     |               |                   |      |
| 순번          | 계정구      | 분 BOM CODI        |           | 제품명              | 규      | 격    | 단위         | 외주생산          | 투입           | ]구분        |              | E              | 비고  |               | 수정                | 일자   |
| 1           | 제품       | 0000001           | 박카스 병     | :                |        |      |            | 0.전체<br>0.전체  | 1.단계<br>1 다계 | 별투입<br>별트인 |              |                |     |               |                   |      |
| BOME        | = = =    | am정제개 것           | ~ 요 자재진 게 | BOMUHI [내호+ 44 명 | 1      |      |            |               |              |            |              |                |     |               |                   |      |
|             | 레코드      | 전대 8년 개월 1<br>장금] |           | 000001012120     | ,      |      |            |               |              |            |              |                |     |               |                   |      |
| 순번          | 계정<br>구분 | 자재코드              | 자재명       | 규 격              | Ę      | 관위 니 | LOCATION 🛆 | 패키<br>지       | 정렬           | 소요량        | LOSS율<br>(%) | 실소요<br>량       | 비고  |               | 일반가               |      |
| 1           | 반제품      | 0000002           | 병         |                  |        |      |            |               |              |            | 1            |                | 1   |               |                   |      |

2

2

#### [창고자재->공정투입 버튼 클릭 후 생성된 화면]

 자재를 출고할 창고(본사창고), 투입할 날짜를 선택 후 처리 버튼을 클릭합니다.

- 하단 그림을 보시면 BOM등록 원자재의 구성내역이 상단 그림과 동일하게 투입됩니다.

#### 예시)

박카스를 1개를 만드는데 필요한 원자재가 병1, 프린팅2 이었으므로 박카스 5병을 만드는데 필요한 수량은 각 5개, 10개 임을 확인할 수 있습니다.

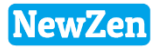

n [

27

#### • 메뉴위치 : 생산관리 > 생산관리 > 생산지시등록 > 생산실적처리버튼

생산할 제품의 자재를 투입시킨 후 제품의 생산이 완료되었을 경우 생산실적처리를 합니다.

| 생산지시등록 🖾                                              |             |         |       |          |      |      |    |                                    |
|-------------------------------------------------------|-------------|---------|-------|----------|------|------|----|------------------------------------|
| 🕒인쇄[F10]                                              |             |         |       |          |      |      |    | 🍃조회[F3] 🔒추가[F5] 📝수정[F7] 🔒 삭제[F8]   |
| 등록기간 2013-07-02 ▼ 부터 < 금년 ><br>2013-07-02 ▼ 까지 < 금월 > | >           |         |       |          |      |      |    | 생산공정 ···· -<br>생산부서 전체 ✓<br>의뢰번호 ✓ |
| 생산지시전체 실적처리전 실적완료                                     |             |         |       |          |      |      |    |                                    |
| 순번 자 작지번호 등록일자 생산부/                                   | 서 완료예정일 등록/ | 사원 코드 수 | `수거래처 | 특이사항     |      |      |    |                                    |
|                                                       | 최순미         | •       | 생신    | 계획지시     |      |      |    |                                    |
|                                                       |             |         |       |          |      |      |    |                                    |
|                                                       |             |         |       |          |      |      |    |                                    |
|                                                       |             |         |       |          |      |      |    |                                    |
|                                                       |             |         |       |          |      |      |    |                                    |
|                                                       |             |         |       |          |      |      |    |                                    |
|                                                       |             |         |       |          |      |      |    |                                    |
|                                                       |             |         |       |          |      |      |    |                                    |
|                                                       |             |         |       |          |      |      |    | 2                                  |
|                                                       |             |         |       |          |      |      |    | ▶ 창고자재->공정투입 ▶ 생산실적처리(M)           |
| 순번 완 의뢰번호 품번                                          | 품명          | 규격      | 생산설비  | 지시수량 생산량 | 미생산량 | 완료예정 | 적요 |                                    |
| 1 00001 0000001                                       | 박카스         |         |       | 5        | 5    |      |    |                                    |

1. 생산을 할 제품의 전표를 클릭합니다.

2. 생산실적처리 버튼을 누릅니다. (생산공정의 완제품 재고가 입고됩니다.)

● 메뉴위치 : 생산관리 〉 생산관리 〉 생산지시등록〉 **생산실적등록 버튼클릭** 

| <b>문</b> 작' | 는 작업지시=>생산실적입고                               |  |  |  |  |  |  |  |  |  |  |  |  |  |  |
|-------------|----------------------------------------------|--|--|--|--|--|--|--|--|--|--|--|--|--|--|
|             | . 조회[R] ✓ 처리[S] S 종료[X]                      |  |  |  |  |  |  |  |  |  |  |  |  |  |  |
| Å           | 생산실적일자 2013-07-30 🖌 <선택한 작업지시 품목만 실적처리 됩니다.> |  |  |  |  |  |  |  |  |  |  |  |  |  |  |
| 선택          |                                              |  |  |  |  |  |  |  |  |  |  |  |  |  |  |
|             | ☑ 130702001 0001 2013-07-02 0000001 박카스      |  |  |  |  |  |  |  |  |  |  |  |  |  |  |
|             |                                              |  |  |  |  |  |  |  |  |  |  |  |  |  |  |

#### [생산실적처리 버튼을 클릭 후 화면]

 제품생산이 완료된 날짜 (생산실적일자)와 실적처리할 제품을 선택 후 처리 버튼을 클릭합니다.

| £ | 생산                                                                                              | 실? | 먹듣 | 54 |  |  |  |  |  |   |      |    |            |                   |      |  | 2 |  | X |
|---|-------------------------------------------------------------------------------------------------|----|----|----|--|--|--|--|--|---|------|----|------------|-------------------|------|--|---|--|---|
|   | · · · · · · · · · · · · · · · · · · ·                                                           |    |    |    |  |  |  |  |  |   |      |    | 저장(西) 🔒 저장 | ·[ <u>S]</u> 🙁 종: | 료(X) |  |   |  |   |
|   | 생산공정 생산1팀 ···· 최순아 ··· 최순아 ··· · ··· ··· ··· ··· ··· ··· ··· ···                                |    |    |    |  |  |  |  |  |   |      |    |            |                   |      |  |   |  |   |
|   | <품목을 등록하기전에 면제 상단 생산실적정보를 등록하세요! > ▷작지적용(1) ▷레코드삭제                                              |    |    |    |  |  |  |  |  |   |      |    |            |                   |      |  |   |  |   |
| N | NO 값 <sup>1</sup> 값 <sup>1</sup> 표면 품 명 규격 <sup>1</sup> 관·1 · · · · · · · · · · · · · · · · · · |    |    |    |  |  |  |  |  |   |      | 적요 |            | 작압                |      |  |   |  |   |
| 1 | 1 0000001 박카스 3 2                                                                               |    |    |    |  |  |  |  |  | 2 | 병이깨짐 |    |            | 1307              |      |  |   |  |   |
|   |                                                                                                 |    |    |    |  |  |  |  |  |   |      |    |            |                   |      |  |   |  |   |

#### [처리버튼을 클릭후 생성된 화면]

- 완료된 제품의 수량을 적습니다. 그 중 불량수량이 있을 경우 그 수량을 입력하고 불량유형을 등 록합니다.
- \* 불량유형은 기준정보관리>회사관리>표준코 드등록>불량유형등록에서 등록 가능합니다.
- 2. 저장버튼 누릅니다.

● 메뉴위치 : 생산관리 〉 생산관리 〉 생산지시등록〉 **생산실적등록 버튼** 

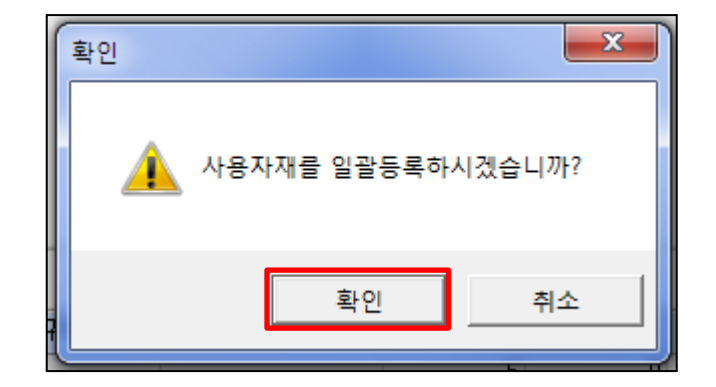

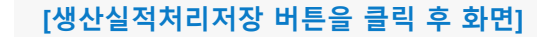

 - 본사창고에서 투입되어 생산공정에 입고된 자재를 제품을 생산하는데 실사용한 수량을 등록하는 화면입니다.

(생산공정과 본사창고의 재고관리가 각각 됩니다.

| 생산지시전체 실적처리전 실적완료                 |                          |                           |                                |                                                                                                    |
|-----------------------------------|--------------------------|---------------------------|--------------------------------|----------------------------------------------------------------------------------------------------|
| 순변 자 작지변호 등록일자 생산부.               | 서 완료예정일 등록사원 코드 수주거래쳐 특( | 미사항                       |                                |                                                                                                    |
| 1 130702001 2013-07-02            | 최순아 생산계획지시               |                           |                                |                                                                                                    |
|                                   |                          |                           |                                | [생산실적처리 완료 후<br>생산지시등록조회화면                                                                                              |
|                                   |                          |                           |                                | 1. 생산실적처리가 완료된 제품은 생산실<br>적처리 버튼이 비활성화 됩니다.                                                                             |
|                                   |                          |                           |                                | <ol> <li>2. 창고자재-&gt;공정투입 버튼이 비활성호<br/>되지 않은 이유는 BOM을 구성한 이외<br/>의 원자재가 갑자기 투입 됐을 경우어<br/>등록가능하도록 활성화 되어있습니다</li> </ol> |
| 114 OL OLZUWA TH                  |                          |                           | 월월표 <b>자₩구동영부급 월</b> 영선일락처리(편) |                                                                                                    |
| 순민 관 의뢰민호 품빈<br>1 ● 00001 0000001 | 분명 규색 생산절비 시시수당<br>박카스   | 생산당 비생산당 완료예성 적요<br>5 5 0 |                                |                                                                                                    |

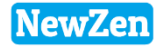

#### ● 메뉴위치 : 생산관리 〉 생산관리 〉 생산실적등록 〉 **창고입고처리버튼**

생산공정에서 만들어진 제품을 본사창고로 입고하여 판매 할 수 있도록 하는 단계입니다..

| 생산실적등록 🖾                                          |                                         |              |                                                   |
|---------------------------------------------------|-----------------------------------------|--------------|---------------------------------------------------|
|                                                   |                                         |              | 🛃 조회[F3] 🔒 추가[F5] 🎑 수정[F7] 🔒 삭제[F8]               |
| 등록기간 2013-01-01 		 부터 		 < 금년<br>2013-12-31 		 까지 |                                         | 입력부서<br>입력사원 | ···· - 생산공정 ····                                  |
| 생산실적전체 생산입고전 생산입고후                                |                                         |              |                                                   |
| 순번 자재 입고 실적번호 등록일자 생산공정 생산부서                      | 등록사원 특이사항                               |              |                                                   |
| 1 ● 130702-001 2013-07-02 생산1팀 초                  | 순마                                      |              |                                                   |
|                                                   |                                         |              |                                                   |
|                                                   |                                         |              |                                                   |
|                                                   |                                         |              |                                                   |
|                                                   |                                         |              |                                                   |
|                                                   |                                         |              |                                                   |
|                                                   |                                         |              |                                                   |
|                                                   |                                         |              |                                                   |
|                                                   |                                         |              |                                                   |
|                                                   |                                         |              | 2                                                 |
|                                                   | ,,,,,,,,,,,,,,,,,,,,,,,,,,,,,,,,,,,,,,, |              | · 사용자재등록(비) · · · · · · · · · · · · · · · · · · · |
|                                                   | มาเร                                    | XPO          |                                                   |
| 순번 사행 합규 의뢰번호 작업지시 번호 품번                          | 품명 규격 생산설비 시 분                          | <u> </u>     | 적요 최종창고입 고일                                       |
| 1 • 00001 130702001 0001 0000001 박카스              |                                         | 3 2 병이깨짐 0   |                                                   |

- 1. 입고처리 할 전표의 레코드를 클릭합니다.
- 2. 창고입고처리 버튼을 클릭하여 본사창고로 입고처리합니다.
- \* 사용자재등록 버튼이 비활성화 되지 않은 이유는 마찬가지로 BOM구성 이외의 원자재가 갑자기 생산공장에서 사용 됐을 경우에 등록 가능 하도록 활성화 되어있습니다.

n [

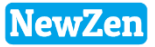

#### ● 메뉴위치 : 생산관리 〉 생산관리 〉 생산실적등록 〉 **창고입고처리버튼**

생산공정에서 만들어진 제품을 본사창고로 입고하여 판매 할 수 있도록 하는 단계입니다.

| ₽ 생산실적=>생산입고                                          |       |    |                  |                                   |
|-------------------------------------------------------|-------|----|------------------|-----------------------------------|
|                                                       |       |    | Q 조회[ <u>R</u> ] | ] ✔️처리[ <u>3]</u> 😫 종료[ <u>X]</u> |
| 생산입고일자 2013-07-11 · · · · · · · · · · · · · · · · · · | 됩니다.> |    |                  |                                   |
| 순번 V 생산실적 번호 실적일자 품·번                                 | 품 명   | 규격 | 실적수량             | 적요                                |
| 1 🔽 130730001 0001 2013-07-30 0000001 박               | [카스   |    | 3                |                                   |

#### [생산실적등록 화면에서 창고입고처리 후 팝업 된 창 화면]

1. 입고할 날짜(생산입고일자)를 선택하고 입고처리 할 창고(본사창고)를 선택 후 처리 버튼을 누릅니다.

\* 불량 제품은 입고되지 않고 실 완료된 제품만 실적처리 되어 입고 됩니다.

여기까지가 생산 모듈을 돌리는 기본적인 단계입니다.

### 본사창고 재고관리 예시

#### • 메뉴위치 : 영업/구매자재/재고 > 재고관리 > **현재고현황**

생산공정에 투입된 자재, 실적처리되어 입고된 제품의 재고내역을 확인합니다.

| ◙ 영업/구매자재/재고                                                                                                    | 현재고현황 🖾    |                                |                                    |              |     |    |    |      |      |      |      |
|----------------------------------------------------------------------------------------------------|------------|--------------------------------|------------------------------------|--------------|-----|----|----|------|------|------|------|
| ☞ 📂 영업판매                                                                                                    | 素역         | 셀[F9] 🔒                        | 인쇄[F10]                            |              |     |    |    |      |      |      |      |
| <ul> <li>□··□ 구매관리</li> <li>□··□ 자재관리</li> <li>□··□ 세금계산서관리</li> <li>□··□ 수금결제관리</li> <li>□··□ 재고관리</li> <li>□··□ 재고실사</li> <li>□··□ 재고조정들록</li> </ul> | 기 :<br>고재고 | 간 2013-0<br>2013-0<br>201 있는 것 | 7-01 ▼ 부터 <<br>7-16 ▼ 까지 <<br>만 표시 | 금년 ><br>금월 > |     |    |    |      |      |      |      |
| ·····································                                                                                                    | 물품별        | 창고별                            |                                    |              |     |    |    |      |      |      |      |
| 🚽 📄 현재고현황                                                                                                    | 순번         | 계정구분                           | 품목군                                | 품번           | 품명  | 규격 | 단위 | 전월이월 | 입고수량 | 출고수량 | 재고수량 |
|                                                                                                    | 1          | 제 품                            |                                    | 0000001      | 박카스 |    |    | 0    | 5    | 0    | 5    |
| ·····································                                                                                                    | 2          | 반제품                            |                                    | 000002       | 병   |    |    | 0    | 10   | 10   | 0    |
| ·····································                                                                                                    | 3          | 원재료                            |                                    | 0000003      | 뚜껑  |    |    | 0    | 0    | 10   | -10  |
| □□□□ /□□□ /□ /□ /□ /□ /□ /□ /□ /□ /□ /□                                                                                                    | 4          | 원재료                            |                                    | 0000004      | 몸통  |    |    | 0    | 0    | 10   | -10  |
|                                                                                                    | 5          | 원재료                            |                                    | 0000005      | 프린팅 |    |    | 0    | 0    | 20   | -20  |

#### 예시)

- 1. 제품 박카스 BOM구성 : 병1, 프린팅2
- 2. 반제품 병 BOM구성 : 뚜껑1, 몸통1

- 생산지시 : 제품 박카스 10개, 반제품 병 10개

- : 박카스 10병 : 실적처리 5개, 불량 실적처리5개, 창고입고처리 5개
- : 병 10개 : 실적처리 10개, 창고입고처리 10개

#### \* 영업/구매/자재/재고>재고관리>현재고현황에서 보여지는 재고수량

- 입고수량 : 박카스5개(10개중 불량 5개 처리하였으므로 5개만 입고됨), 병 10개
- 출고수량: [박카스 10개, 병 10개에 생산지시의 대한 BOM 구성에 따른 자재투입수량]
   박카스: 병10개 프린팅 20개
   병: 뚜껑 10개, 몸통10개

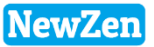

### 생산공정 재고관리 예시

### NewZen

#### • 메뉴위치 : 생산관리 > 생산/외주공정현황 > **공정별재고현황**

생산공정으로 투입된자재, 실 사용한 자재, 실적처리한 제품의 재고내역을 확인 할 수 있습니다.

| D 생산관리                                                                        | 공정                                          | 별재고 🖾    |     |    |    |      |      |      |      |      |      |  |
|-------------------------------------------------------------------------------|---------------------------------------------|----------|-----|----|----|------|------|------|------|------|------|--|
| 표··· <mark>···</mark> 작업의뢰관리<br>효· <b>···································</b> | 중 엑셀[F9] → 인쇄[F10]                          |          |     |    |    |      |      |      |      |      |      |  |
| <ul> <li>●</li></ul>                                                          | 수불기간       2013-07-01 ●       부터       < 금년 |          |     |    |    |      |      |      |      |      |      |  |
|                                                                               | _/ 전체                                       | /전체 생산1팀 |     |    |    |      |      |      |      |      |      |  |
|                                                                               | 순번                                          | 품번       | 품명  | 규격 | 단위 | 전일재고 | 투입수량 | 출고수량 | 이동투입 | 이동출고 | 재고합계 |  |
| - 📄 공정별재고현황(1)                                                                | 1                                           | 0000001  | 박카스 |    |    | 0    | 5    | 5    | 0    | 0    | 0    |  |
|                                                                               | 20                                          | 15       | 0   | 0  | 5  |      |      |      |      |      |      |  |
| ⊡~┣ 생산기초관리                                                                    | 3                                           | 0000003  | 뚜껑  |    |    | 0    | 10   | 10   | 0    | 0    | 0    |  |
| ‱≝ 가공품작업경로설정                                                                  | 4                                           | 0000004  | 몸통  |    |    | 0    | 10   | 10   | 0    | 0    | 0    |  |
|                                                                               | 5                                           | 0000005  | 프린팅 |    |    | 0    | 20   | 10   | 0    | 0    | 10   |  |

#### 예시)

- 1. 제품 박카스 BOM구성 : 병1, 프린팅2
- 2. 반제품 병 BOM구성 : 뚜껑1, 몸통1
- 생산지시 : 제품 박카스 10개, 반제품 병 10개 : 박카스 10병 : 실적처리 5개, 불량 실적처리5개, 창고입고처리 5개
- : 병 10개 : 실적처리 10개, 창고입고처리 10개

#### \* 생산관리>생산/외주공정현황>공정별재고현황에서 보여지는 재고수량

- 반제품 병 10개 생산지시 : 뚜껑/몸통 10개씩 공정투입
   반제품 병 10개 실적처리 : 뚜껑/몸통 10개씩 사용(출고), 병 10개 완제품 완성
   반제품 병 10개 창고입고처리 : 병 10개 출고
- 제품 박카스 10개 생산지시 : 병/프린팅 10개/20번 공정투입
- 제품 박카스 5개 실적처리 : 병/프린팅 5개/10번 사용(출고), 박카스 5개 완제품 완성
- 제품 박카스 5개 창고입고 : 박카스 5개 출고

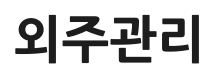

D

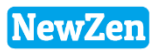

пC

### 1. 외주지시등록, 2. 외주실적등록

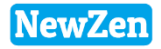

#### ● 메뉴위치 : 생산관리 〉외주관리 〉 **외주지시등록, 외주실적등록**

생산지시를 외주처를 통해 하고, 본사창고에 있는 자재를 외주공정으로 투입시키고 실 생산된 제품의 실적을 처리합니다.

| ▲ 외주지시등록                                                             |                                                                |
|----------------------------------------------------------------------|----------------------------------------------------------------|
| ♣인쇄[₽]                                                               | Ne 연속저장[A] 🔚 저장[S] 😒 종료[X]                                     |
| 외주공정 외주공정 ···<br>지시일자 2019-01-09 ▼ 190109-001<br>외주쳐 외주처A ···· 00173 | 입력부서 <mark>컨설팅팀 ···· 현빈 ····</mark><br>완료예정일 ▼<br>생산부서 생산부서1 ▼ |

생산지시등록방법과 동일하며, 위 그림처럼 외주처 입력 값만 추가되어있습니다. 지시등록 방법과 실적처리 방법은 P.24~P.30 참고하시길 바랍니다.

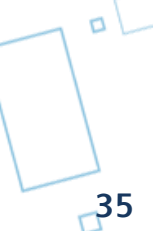

### 3. 외주가공비정산

#### • 메뉴위치 : 생산관리 >외주관리 > **외주가공비정산**

제품의 실적처리를 하고 외주처에 정산할 금액을 계산합니다.

| ମ୍ବ            | 주가공비        | 8                        |                            |              |                      |    |    |     |        |           |             |                |           |        |
|----------------|-------------|--------------------------|----------------------------|--------------|----------------------|----|----|-----|--------|-----------|-------------|----------------|-----------|--------|
| 1              | []엑셀[F      | 9]                       |                            |              |                      |    |    |     |        |           |             |                | 3         | 조회[F3] |
| ē              | 1고기간        | 2019-01-01<br>2019-12-31 | ▼ 부터 <<br>▼ 까지 <u>&lt;</u> | 금년 ><br>금월 > |                      |    |    |     |        |           | 외주공정<br>거래처 | •              |           | ••• •  |
| 정              | 산전 3        | 정산후                      |                            |              |                      |    |    |     |        |           |             |                |           |        |
| - <del>2</del> | 번 코<br>1 00 | .드<br>173 외주처A           | 외주;<br>-                   | <b>U</b>     | 가공금액 미정산 1,000,000 1 | 정산 |    |     |        |           |             |                |           |        |
|                |             |                          |                            |              |                      |    |    |     |        |           |             | 51 20010 00 00 |           |        |
|                |             |                          | 1                          |              |                      |    |    |     |        |           | - 정산일7      | VF  2019-03-08 | ▼ D가      | 공비정산   |
| 석택             | 순번          | 정산일자                     | 입고일자                       | 품번           | 품명                   |    | 규격 | 수량  | 가공단가   | 가공금액      | 셋팅비         | 합계금액           | 실적번호      | 정산번호   |
|                | 1           |                          | 2019-03-08                 | 제품1          | 제품1                  |    |    | 100 | 10,000 | 1,000,000 |             | 1,000,000      | 190308001 | -      |

외주실적등록에서 실적처리를 하면, 외주가공비정산에 해당 전표가 자동 입력됩니다.

정산할 제품을 선택하고 정산일자를 입력 후 가공비 정산 버튼을 클릭합니다.

пГ
# 4. 외주가공비등록

#### • 메뉴위치 : 생산관리 >외주관리 > **외주가공비등록**

가공비정산처리를 한 후 결제처리 및 세금계산서 처리를 할 수 있습니다.

| 외주가공비등록 🖾                               |                   |           |         |                   |                   |                     |               |
|-----------------------------------------|-------------------|-----------|---------|-------------------|-------------------|---------------------|---------------|
| 🚔인쇄[F10]                                |                   |           |         |                   | 👌 조회(F3) 🔒 최      | 후 <b>가[F5] 📓</b> 수정 | [F7] 🗋 삭제[F8] |
| 정산기간 2019-03-01 ▼ 부터<br>2019-03-31 ▼ 까지 | < 금년 ><br>< 금월 >  |           |         | 입력시<br>프로직<br>거래치 | +원<br>텍트명<br>낙명 ▼ |                     |               |
| 외주입고등록 세금계산서처리                          | 결제완료              |           |         |                   |                   |                     |               |
| NO 입고번호 세금 결재 정산                        | 난일자 코드 거래처명       | 공급가액      | 부가세액    | 합계금액              | 특이사형              | 할 사원                | 18            |
| 1 190308-002 • 2019-                    | -03-08 00173 외주처A | 1,000,000 | 100,000 | 1,100,000         |                   | 최순                  | €OF           |
| [합계]                                    |                   | 1,000,000 | 100,000 | 1,100,000         |                   |                     |               |
|                                         |                   |           |         |                   |                   | ▶결재처리               | ▷세금계산서처리      |
| N0 세 품번                                 | 품명 규;             | 격 PJT코드   | 수 량     | 가공단가              | 가공금액              | 부가세액                | 합계금액 코        |
| 1 제품1 제품1                               |                   |           | 100     | 10,000            | 1,000,000         | 100,000             | 1,100,000     |

결재처리할 전표의 상단레코드를 클릭후 결재처리 및 세금계산서 발행 처리를 할수 있습니다.

n [

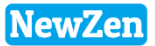

# 5. 외주가공비현황

#### • 메뉴위치 : 생산관리 >외주관리 > **외주가공비현황**

가공비정산처리를 한 금액을 기간별로 조회 할 수 있습니다.

| [ | 외주 | 가공비현황      | ×              |     |      |       |     |        |           |           |           |      |              |         |
|---|----|------------|----------------|-----|------|-------|-----|--------|-----------|-----------|-----------|------|--------------|---------|
|   | *  | 엑셀[F9] 🔓   | )인쇄[F10]       |     |      |       |     |        |           |           |           |      | 4            | ,조회[F3] |
|   |    |            |                |     | 그녀 、 |       |     |        |           | 입력시       | 원 🔽       |      |              | ••• =   |
| l |    | 20         | )19-12-31 ▼ IJ | 지   | 금월 > |       |     |        |           | 거래치       | 3         |      |              | ••• =   |
| l |    |            |                |     |      |       |     |        |           | 프로젝<br>품번 |           |      | ··· <b>-</b> | _ 포 ▼   |
| h | 일자 | 자별 거래기     | 해별 품목별         | 품목  | 분류별  | 품목군별  |     |        |           |           |           |      |              |         |
|   | No | 입고일자       | 품번             | 픧   | 특명   | 규격    | 수량  | 단가     | 공급가액      | 부가세       | 합계금액      | 거래처  | 적요           | 현장명     |
|   | 1  | 2019-01-09 | S_01           | 숙청  |      | 150ml | 100 | 1,000  | 100,000   | 10,000    | 110,000   | 외주처A |              |         |
|   | 2  |            |                | (일  | 계)   |       | 100 |        | 100,000   | 10,000    | 110,000   |      |              |         |
|   | 3  | 2019-03-08 | 제품1            | 제품1 |      |       | 100 | 10,000 | 1,000,000 | 100,000   | 1,100,000 | 외주처A |              |         |
|   | 4  |            |                | (일  | 계)   |       | 100 |        | 1,000,000 | 100,000   | 1,100,000 |      |              |         |
|   | 5  |            |                | (합  | 계)   |       | 200 |        | 1,100,000 | 110,000   | 1,210,000 |      |              |         |
|   |    |            |                |     |      |       |     |        |           |           |           |      |              |         |

NewZen

\_38

n [

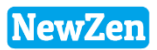

пC

### 가공관리

D

# 1. 가공작업지시등록

#### • 메뉴위치 : 생산관리 >가공관리> **가공작업지시등록**

조립생산이외에 가공생산이 필요 할 경우 가공작업지시를 할 수 있습니다.

| 1.0           | 작업지             | 시등록 🙁                                      |                                               |                            |                          |            |                           |                  |                  |                               |
|---------------|-----------------|--------------------------------------------|-----------------------------------------------|----------------------------|--------------------------|------------|---------------------------|------------------|------------------|-------------------------------|
| <b>a</b> 2    | 쇄 [ F10         | ]                                          |                                               |                            |                          | [ゐ조회[F3]   | 🗋 추가[F5] 🌌                | 수정[F7] 🔒         | 삭제[F8]           |                               |
| Ę             | 등록기?            | 2019-03-2<br>2019-03-2                     | 16 ▼ 부터 < 금년 ><br>16 ▼ 까지 < 금월 >              |                            | 입력부서<br>입력사원<br>생산부서 전 체 | ··· -      | 생산 당정<br>작업 상태<br>의뢰 변호 🗸 |                  | ••• =            |                               |
| · 전 생         | 산지시             | 등록                                         |                                               |                            |                          |            |                           |                  |                  |                               |
|               | 인쇄( <u>F</u>    | 2]                                         |                                               |                            |                          |            |                           | <b>혐연속</b> 저장    | 5[ <u>A]</u> 🔡 7 | 러장[ <u>ऽ]</u> ☎종료[ <u>४</u> ] |
| E             | 생산공<br>지시<br>새산 | 공정 <mark>생산4</mark><br>일자 2019-<br>보 M 생산역 | -공정<br>- <mark>03-08 </mark> ▼ 190308-<br>로서1 | -004                       |                          | ş          | 입력부서 관<br>한료예정일 20        | 리부서<br>19-03-30  | •                | 최순아 …                         |
|               | 82              | <b>- 1</b> 825                             |                                               | •                          |                          |            | **794                     |                  |                  |                               |
|               |                 |                                            |                                               |                            |                          |            |                           |                  |                  |                               |
| <품            | 목을              | 등록하기전에                                     | 에 먼저 상단 생산지시                                  | 정보를 등록하세요! >               |                          | 1          |                           |                  |                  | ▷레코드삭제(D)                     |
| <품<br>NO      | 목을<br>실적        | 등록하기전에<br>의뢰번호                             | 에 먼저 상단 생산지시<br>품번                            | 정보를 등록하세요! ><br>품 명        | 규격                       | 작업상태       | 생산설비                      | 수량               | 완료일              | ▷레코드삭제(卫)<br>적요               |
| <晋<br>N0<br>1 | 목을<br>실적        | 등록하기전에<br>의뢰번호                             | N 먼저 상단 생산지시<br>품번<br>00002                   | 정보를 등록하세요! ><br>품 명<br>브라켓 | 규격<br>1                  | 작업상태<br>가공 | 생산설비                      | 수량<br>100        | 완료일              | ▶레코드삭제(里)<br>적요               |
| <置<br>NO<br>1 | 목을 적 적          | 등록하기전에<br>의뢰번호                             | 에 먼저 상단 생산지시<br>품번<br>00002                   | 정보를 등록하세요! ><br>품 명<br>브라켓 | 규격<br>1                  | 작업상태<br>가공 | 생산설비                      | 수량<br>100        | 완료일              | ▶레코드삭제(D)<br>적요               |
| <晋<br>N0<br>1 | 목을 실적           | 등록하기전에<br>의뢰번호                             | ∥ 먼저 상단 생산지시<br>품번<br>00002                   | 정보를 등록하세요! ><br>품 명<br>브라켓 | 규격<br>1                  | 작업상태<br>가공 | 생산설비                      | 수량<br>100        | 완료일              | ▶레코드삭제(D)<br>적요               |
| <晋<br>N0<br>1 | 목을 적 교          | 등록하기전에<br>의뢰번호                             | ∥ 먼저 상단 생산지시<br>품번<br>00002<br>[합계]           | 정보를 등록하세요! ><br>품 명<br>브라켓 | 규격<br>1                  | 작업상태<br>가공 | 생산설비                      | 수량<br>100<br>100 | 완료일              | ▶레코드삭제(D)<br>적요               |
| <#<br>N0<br>1 | 목을 실전           | 등록하기전에<br>의뢰번호                             | 1 먼저 상단 생산지시<br>품번<br>00002<br>[합계]           | 정보를 등록하세요! ><br>품 명<br>브라켓 | 규격<br>1                  | 작업상태<br>가공 | 생산설비                      | 수량<br>100<br>100 | 완료일              | ▶레코드삭제(D)<br>적요               |

#### 우선 가공지시를 하기 위해서는 가공품 BOM설정과 가공지시 순서설정이 필요합니다.(P. 86 참고)

1. 추가버튼을 클릭하여 팝업된 창입니다. 생산공정, 지시일자 등 선택 후 지시할 가공품을 선택합니다.

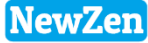

### NewZen

41

# 1. 가공작업지시등록-창고자재투입

● 메뉴위치 : 생산관리 >가공관리> 가공작업지시등록 > **창고자재투입버튼 클릭** 

| 가공작업지시등록 🖾                                                                                       |                                                                       |
|--------------------------------------------------------------------------------------------------|-----------------------------------------------------------------------|
| 🚔 인쇄 (F10)                                                                                       | [글조회[F3] 🔒추가[F5] 📝 수정[F7] 🔒 삭제[F8]                                    |
| 등록기간 2019-01-01 ▼ 부터 < 금년 ><br>2019-12-31 ▼ 까지 < 금월 >                                            | 입력부서 ···· = 생산공정 ···· =<br>입력사원 ··· = 작업상태 ··· =<br>생산부서 전 체   의뢰번호 ▼ |
| 생산지시전체 실적처리전 실적완료                                                                                |                                                                       |
| 순번 자 작지번호 등록일자 의뢰번호 생산공정 작업상태                                                                    | 생산부서 완료예정일 등록사원 수주거래처 특이사항<br>생산보서1 2019-03-30 치수마 생산계획지시             |
|                                                                                                  |                                                                       |
|                                                                                                  |                                                                       |
|                                                                                                  | ▶ 창고자재->공정투입 ▶생산실적처리(M)                                               |
| 순번         완료         의뢰번호         품번         품명           1         00002         비기케         1 | 규격 작업상태 생산설비 지시수량 생산량 미생산량 불량수량<br>가고 100 100                         |
|                                                                                                  |                                                                       |
| ✔ 생산자재출고등록 [창고->생산,외주공정]                                                                         |                                                                       |
|                                                                                                  | _ 조회[图] ✓처리[2]중료[X]                                                   |
| ※자재청구서를 사용하지 않고, 자재를 출고하는 경우에만 사용해                                                               | ital 8                                                                |
| 출고창고 제품창고 … 입고공정 생                                                                               | 산4공정                                                                  |
| 자재출고일자 2019-03-08 ▼ <선택한 품목만 자재출고처리되며,                                                           | 출고수량을 수정할 수 있습니다 >                                                    |
| 순변 21정구분 품변 품명                                                                                   | 규격 자재 부수자재 출고수량 현재고                                                   |
| 1 🔽 원재료 0000005 프린팅                                                                              | 0 100 -312                                                            |
| 2 ☑ 제 품 00002 브라켓                                                                                | 1 100 0 100 -11                                                       |
| 3 ♥ 원재료 2 상품2                                                                                    | 20+30 0 <b>100</b> -102                                               |
|                                                                                                  | 0 100 -2                                                              |
| [합계]                                                                                             | 400 500 741                                                           |
|                                                                                                  |                                                                       |

- 가공을 하기위해 필요한 자 재를 투입시키기위해 창고자 재공정투입을 클릭합니다
- 가공품작업경로설정(생산관 리> 생산기초관리>가공품작 업경로설정)에서 설정한 BOM 자재리스트가 뜨며, 처 리할 자재를 선택합니다.
- 출고창고, 출고일자 입력 후 처리 버튼을 클릭합니다.

### NewZen

# 1. 가공작업지시등록-생산실적처리

#### ● 메뉴위치 : 생산관리 >가공관리 > 가공작업지시등록 > 생산실적처리버튼 클릭

| 가공 | 작업지    | 시등록 🙁     |                      |                  |       |    |    |       |    |                      |      |                             |                     |           |           |
|----|--------|-----------|----------------------|------------------|-------|----|----|-------|----|----------------------|------|-----------------------------|---------------------|-----------|-----------|
| 음인 | 쇄[F10] | l         |                      |                  |       |    |    |       |    |                      | 3    | 조회[F3] 🔒                    | 추가[F5] 🍃            | }수정[F7] [ | _] 삭제[F8] |
|    | 등록기간   | 2019-01-  | -01 💌 부터<br>-31 💌 까지 | < 금년 ><br>< 금월 > |       |    |    |       |    | 입력부서<br>입력사원<br>생산부서 | 전 체  | ···- 생<br>···- 작<br>··· - 익 | 산공정<br>업상태<br>뢰번호 🔻 |           | ••• =     |
| 생산 | 지시전체   | 네 실적처리    | 리전 실적:               | 완료               |       |    |    |       |    |                      |      |                             |                     |           |           |
| 순번 | 자      | 작지번호      | 등록일자                 | 의뢰번호             | 생산공정  | 작업 | 상태 | 생산부   | 비  | 완료예정일                | 등록사원 | 수주거래처                       | 특                   | 이사항       |           |
| 1  |        | 190308004 | 2019-03-08           |                  | 생산4공정 | 가공 |    | 생산부서1 |    | 2019-03-30           | 최순아  |                             | 생산계획                | 지시        |           |
|    |        |           |                      |                  |       |    |    |       |    |                      |      |                             |                     |           | 1         |
|    |        |           |                      |                  |       |    |    |       |    |                      |      | ≥ 창고)                       | 자재->공정투             | 입 ⊉생산걸    | 실적처리(M)   |
| 순번 | 완료     | 의뢰번호      |                      | 품번               | 품명    |    | i  | 규격    | 작업 | 상태                   | 생산설비 | 지시수량                        | 생산량                 | 미생산량      | 불량수량      |
| 1  |        |           | 00002                |                  | 브라켓   |    | 1  |       | 가공 |                      |      | 100                         |                     | 100       |           |
|    |        |           |                      |                  |       |    |    |       |    |                      |      |                             |                     |           |           |

- 가공완료된 제품을 실적처리 를 합니다.
- 제품생산실적일과 실적처리 할 제품을 확입합니다.
- 3. 처리 버튼을 클릭합니다.

| N | 생산지시=>삳     | 산실적    | 입고         |           | No.    |      | K BELLEV |      | 3                  |         |
|---|-------------|--------|------------|-----------|--------|------|----------|------|--------------------|---------|
|   | 2           |        |            |           |        |      |          | Q 조회 | [ <u>R] 《처리[S]</u> | 🛿 종료[ێ] |
|   | ▲<br>생산실적일7 | ∿ [20] | 19-03-11   | ▼ <선택한 작업 | 지시 품목만 | 실적처리 | 됩니다.>    |      |                    |         |
| ۷ | 작업지시        | 번호     | 작지일자       | 품 번       | 품      | 西    | 규격       | 작업상태 | 생산설비               | 지시수량    |
|   | 190308004   | 0001   | 2019-03-08 | 00002     | 브라켓    |      | 1        | 가공   |                    | 100     |
|   |             |        |            |           |        |      |          |      |                    |         |
|   |             |        |            |           |        |      |          |      |                    |         |
|   |             |        |            |           |        |      |          |      |                    |         |
|   |             |        |            |           | [ 합    | 계]   |          |      |                    | 100     |
| • |             |        |            |           |        |      |          |      |                    | F       |

# 2. 가공작업실적등록

#### • 메뉴위치 : 생산관리 >가공관리 > **가공작업실적등록**

| 가공작업실적등록 💴                                                                                                    |                                                                         |
|----------------------------------------------------------------------------------------------------|-------------------------------------------------------------------------|
|                                                                                                    | [ᇕ조회[F3] 🔒추가[F5] 📝 수정[F7] 🔒 삭제[F8]                                      |
| 등록기간 2019-03-11 ▼ 부터 < 금년 ><br>2019-03-11 ▼ 까지 < 금월 >                                                                     | 입력부서 ···· = 생산공정 ···· =<br>입력사원 ···· = 작업상태 ···· =<br>생산부서 전 체 ▼ 의뢰번호 ▼ |
| 생산실적전체         생산입고전         생산입고후           순번         자재         입고         실적번호         등록일자         의뢰번호         작업상태 | 생산공정 생산부서 등록사원 특미사항                                                     |
| 1 ● 190311-001 2019-03-11 가공                                                                                              | 생산4공정 생산부서1 최순마                                                         |
|                                                                                                    |                                                                         |
| ◎ 사용자재보기                                                                                                    | ▶사용자재등록(빈) ▶다음공정 작업지시 ▶공정이동처리 ▶창고입고처리(1)                                |
| 순번 자행 공정 합규 의뢰번호 작업지시 번호 품번                                                                                               | 품명 규격 작업상태 사용자재 생산설비                                                    |
| 1 • 190308004 0001 00002                                                                                                  | 브라켓 1 가공                                                                |
|                                                                                                    |                                                                         |
| [합계]                                                                                                    |                                                                         |
| •                                                                                                    |                                                                         |

1. 사용자재등록 : 투입된 자재를 가공완료를 하면서 사용된 자재를 등록합니다.

2. 다음공정작업지시 : 가공품작업경로설정(생산관리>생산기초관리>가공품작업경로설정)에서 설정한 가공순서에 따라 다음공정작업지시를 합니다.

- 3. 공정이동처리 : 다음공정작업지시 시 자동으로 공정이동처리가 되며, 별도로 이동처리해야 할 경우는 버튼을 클릭합니다.
- 4. 창고입고처리 : 가공품이 완제품이 되어 실적처리 후 본사창고로 창고입고처리 합니다.

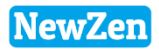

# 2. 가공작업실적등록-다음공정 작업지시

#### ● 메뉴위치 : 생산관리 >가공관리 > 가공작업실적등록 > **다음공정 작업지시 버튼 클릭**

| 🚺 다음작업지시      |                                          |                |            |       |           |               |                      |        |              |
|---------------|------------------------------------------|----------------|------------|-------|-----------|---------------|----------------------|--------|--------------|
|               |                                          |                |            |       |           | <b>Q</b> , 조호 | र् <b>क</b> ≪ त्रे र | [2] 😣  | 종료[∐]        |
| 다음 작업공정으로     | 일 넘기기 위해서 작업                             | 지시서를 작성하시?     | 겠습니까?      |       |           |               |                      |        |              |
| ◎ 작업지시        | 지시일자 2019-03                             | 3-11 💌         |            |       | 생산공정      | 생산2공정         | •                    | ••     |              |
| 🔘 외주지시        | 완료예정 -                                   | - 💌            |            |       | 외주처 -     |               |                      |        |              |
| 순번 ¥ 생산실적     | 번호 실적일자                                  | 품 번            | 품          | B     | 규격        | Ľ             | .!음작업 작업             | 법상태    | 실적수량         |
| 1 🔽 190311001 | 0001 2019-03-11                          | 00002          | 브라켓        |       | 1         | 연[            | 과 가공                 |        | 100          |
|               |                                          |                |            |       |           |               |                      |        |              |
|               |                                          |                |            |       |           |               |                      |        |              |
|               |                                          |                |            |       |           |               |                      |        |              |
|               |                                          |                | ।<br>( जे। | 741 1 |           |               |                      |        | 100          |
| •             |                                          |                | 1.6        | 1 112 |           |               |                      |        | +            |
| r             |                                          |                |            | •     |           |               |                      |        |              |
|               |                                          |                |            | ↓     |           |               |                      |        |              |
| 기공작업지시등록 🛚    | 1                                        |                |            |       |           |               |                      |        |              |
| 🚔인쇄[F10]      |                                          |                |            |       |           | 🌏 조회 (F3      | ] 🔒 추가[F5]           | 🧭 수정[F | 7] 🔒 삭제 [F8] |
| 드로기가 2019-03  | 요                                        | 5              |            |       | 입력부서      |               | 생산공정                 |        | –            |
| 2019-03       | ) 61 · 구리 <u>· 김</u> 은<br>3-31 ▼ 까지 · 금월 | >              |            |       | 입력사원      |               | 작업상태                 |        |              |
|               |                                          |                |            |       | 생산부서 전 :  | H 👤           | 의뢰번호 🔻               |        |              |
| 생산지시전체 실적처    | 리전 실적완료                                  |                |            |       |           |               |                      |        |              |
| 순번 자 작지번호     | 등록일자 의뢰법                                 | 변호 생산공정        | 작업상태       | 생산부.  | 서 완료예정을   | 빌 등록사원        | 수주거래처                | 특      | 이사항          |
| 1 190308004   | 2019-03-08                               | 생산4공정<br>새사2고저 | 가공<br>여미니  | 생산부서1 | 2019-03-3 | 0 최순아<br>치스아  |                      | 생산계획   |              |
| 2             | 2013-03-11                               | 82488          | 201        |       |           | 외군아           |                      |        |              |
|               |                                          |                |            |       |           |               |                      |        |              |
|               |                                          |                |            |       |           |               |                      |        |              |
|               |                                          |                |            |       |           |               | > 창고자재->공정           | 투입 🖸 🤇 | 생산실적처리(M)    |
| 순번 완료 의뢰번호    | E 품번<br>00002                            | 품명             | 1          | 규격    | 작업상태      | 생산설비          | 지시수량<br>100          | 생산량    | 미생산량 불량      |
|               | 00002                                    |                |            | 1     | 201       |               | 100                  |        | 100          |

- 다음공정작업지시 버튼을 클 릭 후 생성된 팝업창입니다. 다음작업 내용을 확인 후 처리버튼을 클릭합니다.
- 다음공정작업지시를 하게 되 면 가공작업지시등록에 다음 단계의 지시서가 자동 등록이 됩니다.
- 앞서 동일하게, 창고자재투입 및 실적처리를 합니다.

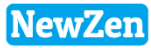

## 3. 외주가공작업지시등록, 4. 외주가공실적등록

• 메뉴위치 : 생산관리 >가공관리 > **외주가공작업지시,실적등록** 

| V  | 외주기           | 'r공작업지시등·                         | 록                        |                        |       |    |                 |                                                        |                                    |                |       | x     |
|----|---------------|-----------------------------------|--------------------------|------------------------|-------|----|-----------------|--------------------------------------------------------|------------------------------------|----------------|-------|-------|
| i. | )인A           | H(P)                              |                          |                        |       |    |                 |                                                        | <b>혐연</b> 속저장[]                    | A] 🔡저장[S]      | 🔀 종료  | [X]   |
|    | 생신<br>지기<br>5 | ·공정 외주공<br>시일자 2018-(<br>입주치 (주)경 | :정<br>03-20180320-<br>!7 | ··<br>007<br>··· 00057 | ·     |    | 입력<br>완료(<br>생건 | 부서 <mark>관리</mark><br><b>폐정일</b> 2018<br><b>산부서</b> 생산 | <mark>부서</mark><br>-03-20 ▼<br>부서1 | <u>···</u> 홍길용 | 5     | •••   |
| <  | 품목을           | 을 등록하기전에                          | 네 먼저 상단 생산지시             | 정보를 등록하                | 세요! > |    |                 |                                                        |                                    | Đ              | 레코드삭제 | H (D) |
| NC | 실적            | 의뢰번호                              | 품번                       | 품                      | B     | 규격 | 작업상태            | 수 량                                                    | 가공단가                               | 가공금액           | 완료일   |       |
| 1  | ٠             | 12121212122                       | A-1001                   | 반제품                    |       | СН |                 | 1                                                      | 0                                  | 0              |       |       |
|    |               |                                   |                          |                        |       |    |                 |                                                        |                                    |                |       |       |
|    |               |                                   | [합계]                     |                        |       |    |                 | 1                                                      |                                    | 0              |       |       |
|    | 이사            | ž                                 |                          |                        |       |    |                 |                                                        |                                    |                |       | *     |
|    | 최초            | 등록일 2018-                         | -03-20 11:32:45          | 홍길동                    |       |    | 최종              | 수정일 [201                                               | 8-03-20 11                         | :32:48         | 홍길동   |       |

1. 외주가공지시는 외주처 선택 만 다를 뿐 앞 p.40~44 와 방법은 동일하오니, 참고하시길 바랍니다.

n

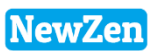

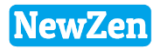

### 가공관리-현황

D

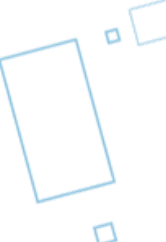

## 1. 생산계획별진행현황[A]

#### • 메뉴위치 : 생산관리 >가공관리> 현황 > 생산계획별진행현황[A]

생산계획(작업의뢰관리>생산계획등록)을 통해서 가공작업지시를 한 제품의 진행현황을 확인할 수 있습니다.

| 생산       | 계획별진행현                          | 변황[A] 🖾                                |                                                                |                                 |             |            |          |                  |        |      |    |      |       |                |      |                |
|----------|---------------------------------|----------------------------------------|----------------------------------------------------------------|---------------------------------|-------------|------------|----------|------------------|--------|------|----|------|-------|----------------|------|----------------|
| <b>1</b> | 엑셀[F9] 👇                        | 인쇄[F10]                                |                                                                |                                 |             |            |          |                  |        |      |    |      |       | 2              | 조회[F | 3]             |
| <u>진</u> | !행중 <b>▼</b> 2<br>2<br><u>-</u> | 019-03-01 💌<br>019-03-31 💌<br>조회기준 : 기 | ]부터 <mark>&lt; </mark> 클<br>]까지 <mark>&lt; 클</mark><br>+공경로가 설 | 3년 <u>&gt;</u><br>3월 ><br>정된 품목 |             |            | [        | 의뢰번호 ▼<br>출력항목 ▼ | 품번 🔽 릠 | 품명 🗸 | 규격 | 💌 সদ | 1 🔽 🕹 | <u>-</u><br>실적 | 포    | <b>▼</b><br>:S |
| 지시       | 진행현황 🔅                          | 지시잔량현황(                                | (공정별) 🛛                                                        | 시잔량현황 <b>(</b> \$               | 리주처포함)      | 물품별진행현황    | 2        |                  |        |      |    |      |       |                |      |                |
| 순번       | 작업시작일                           | 작업종료일                                  | 수주일자                                                           | 납품예정일                           | 의뢰번호        | 품번         | 품명       | 규격               | 계횗수    |      | 가공 |      |       | 연마             |      | -              |
|          |                                 |                                        |                                                                |                                 |             |            |          |                  | 8      | 지사   | 실적 | 불량   | 지시    | 실적             | 불량   |                |
|          | 2009-08-20                      |                                        |                                                                |                                 | 090820001   | 반제품        | 반제품      |                  | 50     | 50   | 50 |      |       |                |      |                |
| 2        | 2011-01-01                      |                                        |                                                                |                                 |             | 반제품        | 반제품      |                  | 12     | 12   | 12 |      |       |                |      |                |
| 3        | 2017-01-10                      | 2017-01-31                             |                                                                |                                 | 123         | 2a면코팅      | 상품2      | 20+30            | 10     |      |    |      |       |                |      |                |
| 4        | 2017-01-10                      | 2017-01-24                             |                                                                |                                 | 888888      | 2a면코팅      | 상품2      | 20*30            | 10     |      |    |      |       |                |      | _              |
| 5        | 2017-01-20                      | 2017-01-21                             |                                                                |                                 | 11          | 00002      | 브라켓      | 1                | 10     |      |    |      |       |                |      | -=             |
| 6        | 2017-03-10                      |                                        |                                                                |                                 | 1331333-144 | 1104001    | 1회용 딸기잼1 | 오뚜기식품,? 중립       | 5      |      |    |      |       |                |      |                |
| 7        | 2017-05-23                      |                                        |                                                                |                                 | 17052317052 | 1502090002 | 단열차음매트나비 | 월넛 (8Tx1,5mx50   | 10     |      |    |      |       |                |      |                |
| 8        | 2017-08-14                      |                                        |                                                                |                                 | 3232323232  | 00002      | 브라켓      | 1                | 1      |      |    |      |       |                |      |                |
| 9        | 2017-12-12                      |                                        | 2017-12-12                                                     |                                 | 171206001   | 1104001    | 1회용 딸기잼1 | 오뚜기식품,? 중림       | 100    |      |    |      |       |                |      |                |
| 10       | 2018-02-21                      | 2018-02-21                             |                                                                |                                 | a123654     | 1502090002 | 단열차음매트나비 | 월넛 (8Tx1,5mx50   |        |      |    |      |       |                |      |                |
| 11       | 2018-02-21                      |                                        |                                                                |                                 | qw-123      | 1502090002 | 단열차음매트나비 | 월넛 (8Tx1,5mx50   |        | 1    |    |      |       |                |      |                |

1. 원하는 기간 조회 조건에 맞게 선택 후 조회버튼을 클릭합니다.

2. 각 탭을 선택하여, 원하는 자료를 볼 수 있습니다.

# 2. 생산계획별진행현황[B]

### • 메뉴위치 : 생산관리 >가공관리> 현황 > 생산계획별진행현황[B]

생산계획(작업의뢰관리>생산계획등록)을 통해서 가공작업지시를 한 제품의 진행현황을 확인할 수 있습니다.

| 생신 | 계획별진행현                    | 변황[B] 🙁                                |                                |                       |             |            |          |                  |          |      |          |    |    |          |      |     |
|----|---------------------------|----------------------------------------|--------------------------------|-----------------------|-------------|------------|----------|------------------|----------|------|----------|----|----|----------|------|-----|
| 8  | 엑셀[F9] 🔒                  | )인쇄[F10]                               |                                |                       |             |            |          |                  |          |      |          |    |    | 3        | ,조회[ | F3] |
|    | !행중 <b>▼</b>  2<br>2<br>: | 019-01-01 💌<br>019-12-31 💌<br>조회기준 : 기 | ]부터 < 클<br>]까지 < 클<br>남공경로가 설정 | 3년 ><br>3월 ><br>정된 품목 |             |            |          | 의뢰번호 ▼<br>출력항목 ▼ | 품번 🔽     | 품명 🛛 | ⊽ 금≊     | 1  |    | -        | ] 포  | T   |
| 생신 | ·계획별 실적건                  | 진행현황 물                                 | 품별 실적진형                        | 생현황 2                 |             |            |          |                  |          |      |          |    | 1  |          |      |     |
| 순번 | 작업시작일                     | 작업종료일                                  | 수주일자                           | 납품예정일                 | 의뢰번호        | 품번         | 품명       | 규격               | 계획수<br>량 | 심적   | 가공<br>불량 | 잔량 | 실적 | 연마<br>불량 | 자량   | 4   |
| 1  | 2009-08-20                |                                        |                                |                       | 090820001   | 반제품        | 반제품      |                  | 50       | 50   | 20       |    |    | 20       |      | ť   |
| 2  | 2011-01-01                |                                        |                                |                       |             | 반제품        | 반제품      |                  | 12       | 12   |          |    |    |          |      |     |
| 3  | 2017-01-10                | 2017-01-31                             |                                |                       | 123         | 2a면코팅      | 상품2      | 20*30            | 10       |      |          |    |    |          |      |     |
| 4  | 2017-01-10                | 2017-01-24                             |                                |                       | 888888      | 2a면코팅      | 상품2      | 20*30            | 10       |      |          |    |    |          |      |     |
| 5  | 2017-01-20                | 2017-01-21                             |                                |                       | 11          | 00002      | 브라켓      | 1                | 10       |      |          |    |    |          |      |     |
| 6  | 2017-03-10                |                                        |                                |                       | 1331333-144 | 1104001    | 1회용 딸기잼1 | 오뚜기식품,? 중립       | 5        |      |          |    |    |          |      |     |
| 7  | 2017-05-23                |                                        |                                |                       | 17052317052 | 1502090002 | 단열차음매트나비 | 월넛 (8Tx1,5mx50   | 10       |      |          |    |    |          |      |     |
| 8  | 2017-08-14                |                                        |                                |                       | 3232323232  | 00002      | 브라켓      | 1                | 1        |      |          |    |    |          |      |     |
| 9  | 2017-12-12                |                                        | 2017-12-12                     |                       | 171206001   | 1104001    | 1회용 딸기잼1 | 오뚜기식품,? 중립       | 100      |      |          |    |    |          |      |     |
| 10 | 2018-02-21                | 2018-02-21                             |                                |                       | a123654     | 1502090002 | 단열차음매트나비 | 월넛 (8Tx1,5mx50   |          |      |          |    |    |          |      |     |

1. 원하는 기간 조회 조건에 맞게 선택 후 조회버튼을 클릭합니다.

2. 각 탭을 선택하여, 원하는 자료를 볼 수 있습니다.

# 3. 가공품별재고현황

### ● 메뉴위치 : 생산관리 >가공관리> 현황 > **가공품목별재고현황**

가공작업지시를 통한 재고내역을 확인할 수 있습니다.

| 가공 | 품목별재고현황    | 8          |                |    |    |     |     |    |    |          |                   |
|----|------------|------------|----------------|----|----|-----|-----|----|----|----------|-------------------|
| *  | 엑셀[F9] 踚인쇄 | [F10]      |                |    |    |     |     |    |    |          | [ <b>글</b> 조회[F3] |
| 재고 | 2018-12-1  | 12 - 1     |                |    |    |     |     |    | 苦  | <u>번</u> | - 포 • PCS         |
| 작입 | 섭상태별 재고현황  | 작업상태별 공정지  | 대고현황 2         |    |    |     |     |    |    |          |                   |
| 순번 | 품번         | 품명         | 규격             | 가공 | 연마 | 열처리 | 마킹  | 재단 | 생산 | 포장       | A                 |
| 1  | 1502090002 | 단열차음매트나비   | 월넛 (8Tx1,5mx50 | 1  |    |     |     |    |    |          |                   |
| 2  | 1502090002 | 단열차음매트나비   | 월넛 (8Tx1,5mx50 |    |    |     | 1   |    |    |          |                   |
| 3  | 0000003    | [다용도 뚜껑]실리 | 1              | 80 |    |     |     |    |    |          |                   |
| 4  | 00002      | 브라켓        | 1              |    |    | 2   |     |    |    |          |                   |
| 5  | md-0003    | 딸기         |                | 2  |    |     |     |    |    |          |                   |
| 6  | md-0003    | 딸기         |                |    | 1  |     |     |    |    |          |                   |
| 7  | md-0003    | 딸기         |                |    |    |     | 100 |    |    |          |                   |
| 8  | 111        | test       |                |    |    | 1   |     |    |    |          |                   |
| 9  | PJTCODE    | 교통표지판      | 100+20         | 2  |    |     |     | 20 |    |          |                   |
| 10 | A-1001-1   | 가공품A원재료1   |                | 1  |    |     |     |    |    |          |                   |
| 11 | A-1001-2   | 가공품A원재료2   |                | 1  |    |     |     |    |    |          |                   |

1. 재고기준일을 선택하고 조회버튼을 클릭합니다.

2. 각 탭을 선택하여, 원하는 자료를 볼 수 있습니다.

DC

### 4. 프로젝트별진행현황

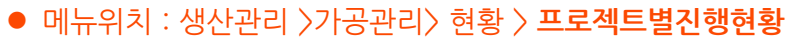

프로젝트별로 생산계획등록을 통해 가공작업지시를 했을 경우 해당 메뉴에서 재고내역을 확인할 수 있습니다.

| ∫프로젝트별       | 진행현황 🛛     | 3                 |            |            |     |    |    |    |    |    |    |     |    |    |    |    |     |    |    |    |    |    |    |    |          |            |
|--------------|------------|-------------------|------------|------------|-----|----|----|----|----|----|----|-----|----|----|----|----|-----|----|----|----|----|----|----|----|----------|------------|
| 🔊 엑셀 [F9     | 9] 🕒인쇄[F   | 10]               |            |            |     |    |    |    |    |    |    |     |    |    |    |    |     |    |    |    |    |    |    |    |          | [[F3]      |
| 프로젝트<br>시작기간 | 2019-01-   | 01 - 1<br>31 - 까지 | < 금<br>< 금 | 년 ><br>윌 > |     |    |    |    |    |    |    |     |    |    |    | 프로 | 젝트번 | •  |    |    |    |    |    |    | <b>-</b> | •          |
|              | 프로젝트       |                   | 발          | ·주         |     | 가공 |    |    | 연마 |    |    | 열처리 |    |    | 마킹 |    |     | 재단 |    |    | 생산 |    |    | 포장 |          | <u>ب</u> ح |
| 번호           | 시작일        | 종료일               | 발주         | 입고         | 지시  | 실적 | 불량 | 지시 | 실적 | 불량 | 지사 | 실적  | 불량 | 지시 | 실적 | 불량 | 지사  | 실적 | 불량 | 지시 | 실적 | 불량 | 지사 | 실적 | 불량       | 10달        |
| A-201811     | 2019-01-01 | 2019-12-31        |            |            | 100 | 50 | 50 | 50 | 50 | 40 |    |     |    |    |    |    |     |    |    |    |    |    |    |    |          |            |
|              |            |                   |            |            |     |    |    |    |    |    |    |     |    |    |    |    |     |    |    |    |    |    |    |    |          |            |

| 생산 | 계획 | 등록       | ×          |            |       |       |         |       |      |         |         |           |      |          |          |
|----|----|----------|------------|------------|-------|-------|---------|-------|------|---------|---------|-----------|------|----------|----------|
| *  | 엑셀 | [F9]     |            |            |       |       |         |       | (    | 뤓조회[F3] | 💽 가공계획등 | 롣 🎑 작업지시직 | 성 🔓  | ] 삭제 [   | F8]      |
| 생산 | 의뢰 | 서접수      | 생산계획용      | 등록         |       |       |         |       |      |         |         |           |      |          |          |
| 작업 | 지직 | '일 ▼     | 2019-03-01 | ▼ 부터 < 글   | 년 >   |       |         |       |      | 생산유형    | <전체>    | ▼ 진행상태    | <전체> |          | -        |
|    |    |          | 2019-03-01 | • 까지 < 글   | ¦월 >  |       |         |       |      | 의뢰변호    |         |           |      |          | -        |
| 순번 | ۷  | 생산<br>완료 | 의뢰번호       | 작업시작일      | 작업종료일 | 품번    | 품명      | 규격    | 생산수량 | 미작지수량   | 프로젝트    | 비고        | 구분   | 계획<br>번호 | 의뢰<br>일련 |
| 1  |    | 진행       |            | 2019-03-01 |       | 0002  | HV-1444 | BLUE  | 100  | 100     | 서울시청    |           | 조립   | 241      |          |
| 2  |    | 진행       |            | 2019-03-01 |       | 자전거-1 | 자전거-1   | 자전거-1 | 100  |         | 서울시청    | 0002      | 가공   | 242      |          |
| -  |    |          |            |            |       |       |         |       |      | 2       |         |           |      |          |          |

1. 프로젝트 시작기간을 선택 후 조회 버튼을 클릭합니다.

 생산계획등록에서(생산관리 > 생산계획등록 > 가공계획등록) 가공계획등록을 한 후 작업지시작성을 하여야 해당메뉴에서 조회 할 수 있습니다. 단, 가공계획시 프로젝트코드가 입력되어 있어야 합니다.

# 5. 주간생산실적현황

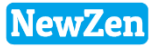

51

#### • 메뉴위치 : 생산관리 >가공관리> 현황 > **주간생산실적현황**

생산계획메뉴에서 가공작업지시를 통한 계획수량과 실적수량 내역을 확인할 수 있습니다.

| <b>주</b> 2 | 반생산실적현  | 황 🙁        |           |                   |                    |          |     |        |      |     |      |     |      |     |      |      |      |      |      |      |
|------------|---------|------------|-----------|-------------------|--------------------|----------|-----|--------|------|-----|------|-----|------|-----|------|------|------|------|------|------|
| 2          | )엑셀[F9] |            |           |                   |                    |          |     |        |      |     |      |     |      |     |      |      |      |      | 🛃 조회 | [F3] |
|            | 등록기간 🔽  | 2019-03-11 | ▼ 부터 2019 | 1<br>9-03-17 💌 까지 |                    |          |     |        | 2    |     |      |     |      |     | 2    | 작업상태 | <전체> |      |      | •    |
| 스曲         | 스즈쿼     | 이키버주       | 프曲        | 프며                | - 72               |          | 스코리 | יד ווד | 3-11 | (월) | 3-12 | (화) | 3-13 | (수) | 3-14 | 4(목) | 3-15 | 5(금) | 3-16 | ò(토) |
| 문민         | 구구제     | 그되던오       | 품민        | 80                | Π <sup>-1</sup> -1 | 합기험      | 778 | ~18    | 계획   | 실적  | 계획   | 실적  | 계획   | 실적  | 계획   | 실적   | 계획   | 실적   | 계획   | 실적   |
| 1          |         |            | A-1001-1  | 가공품A원재료1          |                    | 20181231 | 10  |        |      |     | 10   |     |      |     |      |      |      |      |      |      |
| 2          |         | 1233       | 자전거-1     | 자전거-1             | 자전거-1              |          | 7   | 7      |      |     | 21   | 7   |      |     |      |      |      |      |      |      |
| 3          |         |            | 자전거-1     | 자전거-1             | 자전거-1              |          | 100 | 10     |      |     | 150  | 100 |      |     |      |      |      |      |      |      |
| 4          | (소 계)   |            |           |                   |                    |          |     |        |      |     | 181  | 107 |      |     |      |      |      |      |      |      |
| 5          | [합 계]   |            |           |                   |                    |          |     |        |      |     | 181  | 107 |      |     |      |      |      |      |      |      |

1. 등록기간(실적기간)을 선택 후 조회 버튼을 클릭합니다.

2. 생산계획등록에서 가공계획을 한 후 가공지시등록을 통해 이루어진 작업이 조회가 됩니다.
 - 계획량과 실적 수량을 일주일 기간별로 조회할 수 있습니다.

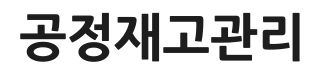

D

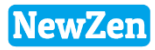

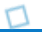

DC

## 1. 공정재고실사

#### • 메뉴위치 : 생산관리 〉공정재고관리 〉 공정재고실사

생산공정의 재고를 실사하여 재고수량을 강제로 조정 할 수 있습니다.

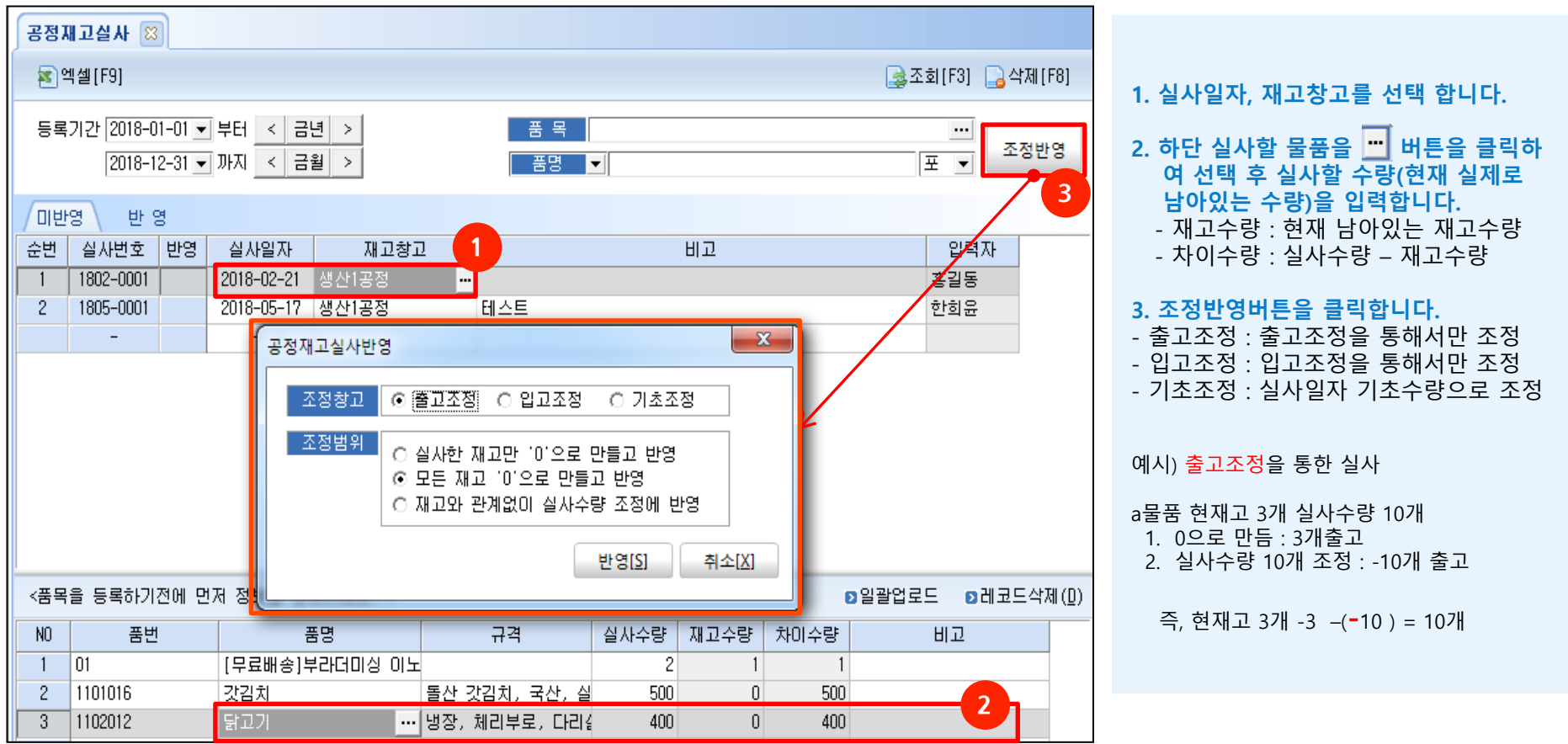

- 실사한 재고만 '0' 으로 만들고 반영 : 입력한 물품만 0으로 만들고 실사수량 반영

- 모든재고 0으로 만들고 반영 : 입력한 물품이외 물품은 0으로 만들고 입력한 물품은 0으로 만들고 실사수량으로 반영

- 재고와 관계없이 실사수량 조정에 반영 : 입력한 수량을 현재수량에 더하여 반영

재고자산평가시 총평균법에 의한 산식에 입고내용이 들어가므로 재고자산평가에 영향이 있을 수 있어 보통 출고조정을 통해 실사합니다.

# 2. 공정재고조정등록

#### ● 메뉴위치 : 생산관리 〉공정재고관리 〉 **공정재고조정등록**

생산공정의 재고를 재고조정을 통해 수량을 조정할 수 있습니다.

| डर  | 렇재고조정         | 등록 🙁                       |                    |                 |                |    |       |         |            |           |
|-----|---------------|----------------------------|--------------------|-----------------|----------------|----|-------|---------|------------|-----------|
| 2   | ]엑셀[F9]       |                            |                    |                 |                |    |       | 🌏 조회[F3 | ] 📑 제장[F7] | 🕞 삭제 [F8] |
| 등   | 동록기간 [2<br>[2 | 019-01-01 💌<br>019-12-31 💌 | 부터 < 금변<br>까지 < 금울 | <u>1</u> >      | 입력부/<br>생산공장   | 명  | ··· = | 입력사원    |            | •• –      |
|     | 1             | ) 생산공정                     | ○ 외주공정             |                 | 품번             |    |       |         |            |           |
| 713 | 최조정 입         | 고조정 출고                     | .조정 2              |                 |                |    |       |         |            |           |
| NO  | 조정번호          | 조정일자                       | 공정                 | 품번              | 품명             | 규격 | 작업상태  | 조정수량    | 원가         | 합계        |
| 1   | 8             | 2019-03-13                 | 생산1공정              | DRE60-TS13-0100 | 01 단열벽지(6T) 접착 |    |       | -10     | 3          |           |
|     |               |                            |                    |                 |                |    |       |         |            |           |
|     |               |                            |                    |                 |                |    |       |         |            |           |

- 1. 재고조정 할 창고를 선택합니다.
- 기초조정 : 조정일자의 기초로 반영 입고조정 : 조정일자의 입고 + 수량으로 반영 출고조정 : 조정일자의 출고 – 수량으로 반영
- 3. 조정 할 물품을 \min 눌러 선택한 후 조정수량을 입력합니다.
- \*\* 재고실사와 재고조정등록의 차이점은 재고조정등록은 조정할 차이수량을 직접 입력하는 것이고 재고실사는 현재 남아있는 수량을 입력하여 ERP에서 자동 계산하는 차이점이 있습니다.

# 3. 생산자재사용등록

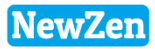

#### • 메뉴위치 : 생산관리 >공정재고관리 > 생산자재사용등록

생산실적등록을 통해 제품을 실적처리하고 제품에 사용한 원자재를 사용등록한 내역이 보여지며, 직접 입력도 가능합니다.

| 생?    | 산자재사용  | 등록 🙁             |         |           |           |       |           |        |       |             |            |            |
|-------|--------|------------------|---------|-----------|-----------|-------|-----------|--------|-------|-------------|------------|------------|
|       |        |                  |         |           |           |       |           |        |       | [ਡੇ조회[F3] [ | ▲저장[F7]    | 🔁 삭제 [F8]  |
| ٦     | ·용기간 2 | 2019-03-01 💌     | 부터 < 금년 | >         |           |       | 입력부       | М      |       | 입력사원        |            | -          |
|       | 2      | 2019-03-31 💌     | 까지 < 금월 | >         |           |       | 출고공<br>품번 | 정<br>- | ••• = |             |            |            |
|       |        |                  | -1      |           |           |       |           |        |       |             |            |            |
| NO NO | 사용변호   | - 피우자제자:<br>사용일자 | 출고공정    | 품번        | 자재명       | 규격    | 작업상태      | 사용수량   | 적요    | 실적번호        | 실적일자       | 지시일자       |
| 1     | 829    | 2019-03-11       | 생산4공정   | 00002     | 브라켓       | 1     |           | 100    | 가공    | 190311001   | 2019-03-11 | 2019-03-08 |
| 2     | 830    | 2019-03-11       | 생산4공정   | kjr001–1  | 키보드       |       |           | 100    | 가공    | 190311001   | 2019-03-11 | 2019-03-08 |
| 3     | 831    | 2019-03-11       | 생산2공정   | 00002     | 브라켓       | 1     | 가공        | 100    | 연마    | 190311002   | 2019-03-11 | 2019-03-11 |
| 4     | 832    | 2019-03-11       | 생산2공정   | 2         | 상품2       | 20*30 |           | 100    | 연마    | 190311002   | 2019-03-11 | 2019-03-11 |
| 5     | 833    | 2019-03-11       | 생산5공정   | 00002     | 브라켓       | 1     | 연마        | 100    | 열처리   | 190311003   | 2019-03-11 | 2019-03-11 |
| 6     | 834    | 2019-03-11       | 생산5공정   | 제품창고에있던거1 | 제품창고에있던거1 |       |           | 100    | 열처리   | 190311003   | 2019-03-11 | 2019-03-11 |
| 7     | 835    | 2019-03-11       | 생산5공정   | 00002     | 브라켓       | 1     | 열처리       | 100    | 마킹    | 190311004   | 2019-03-11 | 2019-03-11 |
| 8     | 836    | 2019-03-11       | 생산5공정   | 0000005   | 프린팅       |       |           | 100    | 마킹    | 190311004   | 2019-03-11 | 2019-03-11 |
| 9     | 841    | 2019-03-12       | 생산1공정   | A-1001-1  | 가공품A원재료1  | 2     |           | 10     | 가공    | 190312001   | 2019-03-12 | 2019-03-12 |
|       |        |                  |         |           |           |       |           |        |       |             |            |            |

- 생산자재사용 : 생산관리 > 생산실적등록 > 사용자재등록버튼 내용 외주자재사용 : 외주관리 > 외주실적등록 > 사용자재등록버튼 내용 탭을 선택 후 조회 버튼을 클릭합니다.
- 2. 맨 아랫줄의 사용일자, 출고공정, 자재 등 선택 입력 후 엔터키 또는 키보드 방향키 버튼을 클릭하여 한줄 아래로 내리면 저장이 됩니다.

실적등록시 사용자재처리 한 경우 현 화면에서 수정,삭제 또는 추가입력이 가능합니다.

# 4. 생산제품창고입고

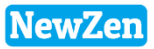

#### ● 메뉴위치 : 생산관리 〉공정재고관리 〉 **생산제품창고입고**

생산실적등록을 통해 완성된 제품을 본사창고로 입고 처리한 내역이 보여지며, 수정/삭제/추가 입력이 가능합니다.

| 생신  | 산제품창고      | 1입고 🙁                        |                    |      |         |          |                    |      |         |                  |            |             |
|-----|------------|------------------------------|--------------------|------|---------|----------|--------------------|------|---------|------------------|------------|-------------|
| 1   | ]엑셀[F9]    | 💧인쇄(F10                      | ]                  |      |         |          |                    |      |         | 🌏 조회 (F3         | 3] 🔓 제장[F1 | 기 🔁 삭제 [F8] |
| Q I | 』고기간  <br> | 2019-01-01 💌<br>2019-12-31 💌 | 부터 < 금년<br>까지 < 금월 | >    |         |          | 입력부서<br>출고공정<br>품번 |      | <u></u> | - 입력사원<br>- 입고창고 |            | ··· =       |
| 생경  | 산입고 외      | 비주입고                         |                    |      |         |          |                    |      |         |                  |            |             |
| NO  | 입고번호       | 입고일자                         | 출고공정               | 입고창고 | 품번      | 제품명      | 규격                 | 입고수량 | 생산원가    | 합계금액             | 적요         | 실적번호        |
| 1   | 124        | 2019-01-25                   | 생산1공정              | 송림동  | 1104001 | 1회용 딸기잼1 | 오뚜기식품,? 중령         | 0    | 0       | 0                | 생산입고       | 190117001   |
| 2   | 125        | 2019-02-15                   | 생산1공정              | 송림동  | 0001    | 이벤트생산    |                    | 1    | 0       | 0                | · 생산입고     | 190215001   |
|     |            |                              |                    |      |         |          |                    |      |         |                  |            |             |
|     |            |                              |                    |      |         |          | 2                  |      |         |                  |            |             |

- 생산입고 : 생산관리 > 생산실적등록 > 창고입고처리버튼 내용 외주입고 : 외주관리 > 외주실적등록 > 창고입고처리버튼 내용 탭을 선택 후 조회 버튼을 클릭합니다.
- 2. 맨 아랫줄의 입고일자, 출고공정, 입고창고, 자재 등 선택 입력 후 엔터키 또는 키보드 방향키를 클릭하여 한줄 아래로 내리면 저장이 됩니다.

실적등록 시 창고입고처리 한경우 현 화면에서 수정,삭제 또는 추가입력이 가능합니다.

# 5. 공정간자재이동

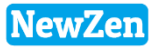

#### • 메뉴위치 : 생산관리 >공정재고관리 > **공정간자재이동**

가공실적등록시 다음 공정으로의(가공작업순서) 자재이동 내역이 보여지며, 생산공정끼리의 이동등록을 직접 할 수도 있습니다.

| <u>ड</u> र | <b>렇간자</b> 자 | 이용 🙁                     |                                      |              |         |                    |                                                                                                  |      |              |            |           |
|------------|--------------|--------------------------|--------------------------------------|--------------|---------|--------------------|--------------------------------------------------------------------------------------------------|------|--------------|------------|-----------|
|            |              |                          |                                      |              |         |                    |                                                                                                  |      | 🌏 조회 (F3)    | 📑 제장[F7] 📑 | 삭제[F8]    |
| 0          | 동기간          | 2017-01-01<br>2017-12-31 | ▼ 부터 <u>&lt;</u><br>▼ 까지 <u>&lt;</u> | 금변 ><br>금월 > |         | 입력부사<br>출고공장<br>품번 | d<br>I<br>I<br>I<br>I<br>I<br>I<br>I<br>I<br>I<br>I<br>I<br>I<br>I<br>I<br>I<br>I<br>I<br>I<br>I | •••• | 입력사원<br>입고공정 |            | ••••      |
| NO         | 이동번<br>호     | 이동일자                     | 출고공정                                 | 입고공정         | 품번      | 품명                 | 규격                                                                                               | 작업상태 | 이동수량         | 적요         | 실적번호      |
| 1          | 35           | 2017-06-21               | 생산1공정                                | 생산2공정        | md-0004 | 112                |                                                                                                  |      | 0            |            |           |
| 2          | 36           | 2017-08-21               | 생산1공정                                | 생산2공정        | 00002   | 브라켓                | 1                                                                                                | 가공   | 1            |            | 170821004 |
| 3          | 37           | 2017-11-14               | 생산2공정                                | 생산1공정        | 응축기1반   | 응축기1반              |                                                                                                  |      | 50           |            |           |
|            |              |                          |                                      |              |         |                    |                                                                                                  |      |              |            |           |
|            |              |                          |                                      |              |         |                    |                                                                                                  |      |              |            |           |

1. 맨 밑 빈줄에서 이동일자, 출고공정등 입력부분을 입력하고 이동수량을 입력하여 엔터키를 통해 한줄 아래로 내리면 저장이 됩니다.

가공실적등록시 다음 가공작업순서로 지시등록을 하면, 공정간의 자재이동이 자동으로 입력되고 해당내용을 현 화면에서 확인 할 수 있습니다.

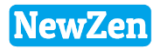

### 생산원가계산

-

D

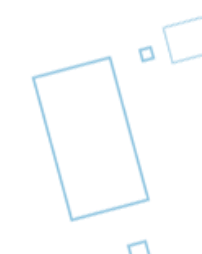

## 1. 생산원가통합계산

### 메뉴위치 : 생산관리 > 생산원가계산 > 생산원가통합계산

투입된자재, 실 사용자재,노무비, 제조간접비 등을 계산하여 자재의 원가를 계산할 수 있습니다.

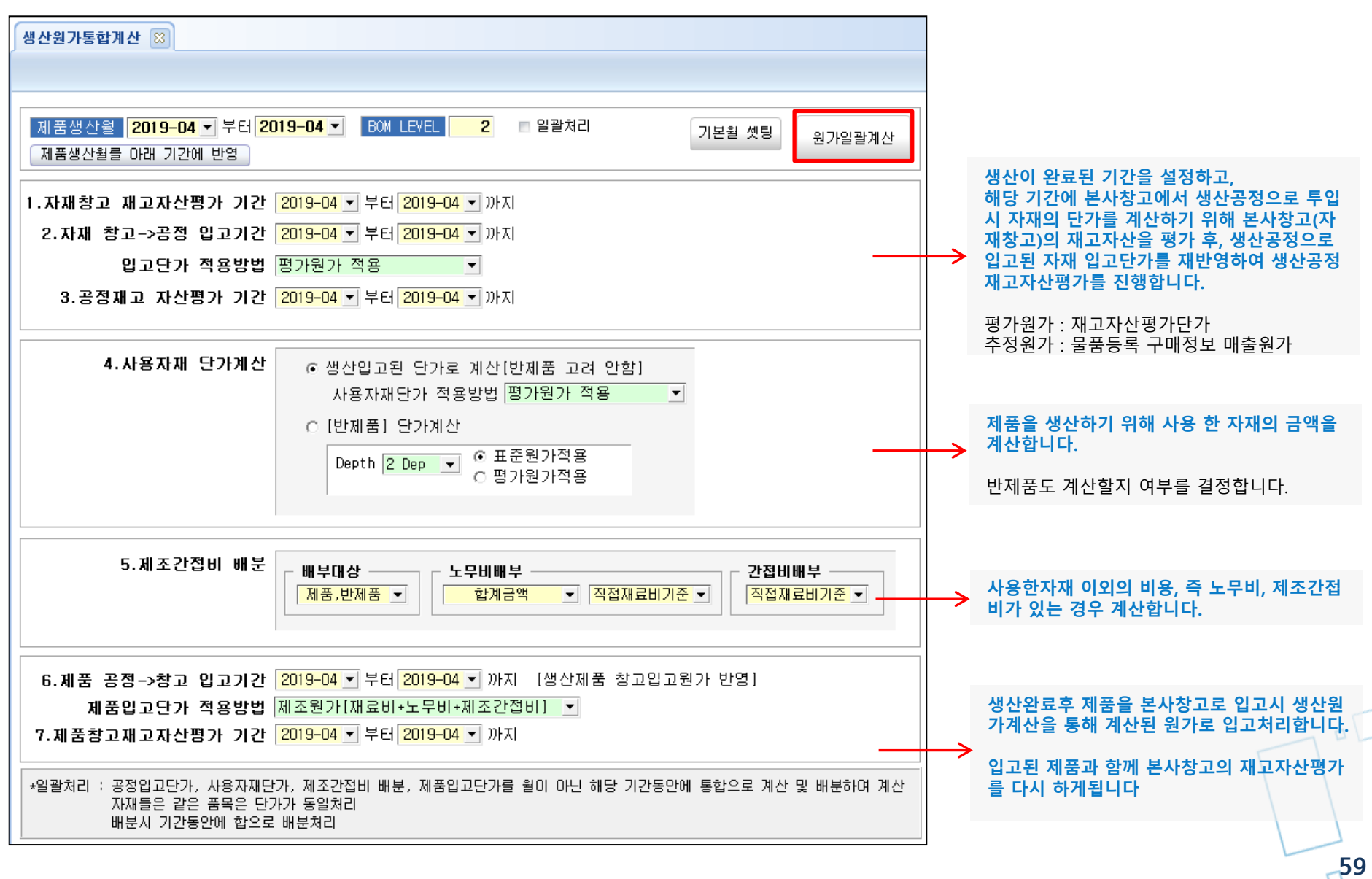

## 1. 생산원가통합계산- ①자재창고재고자산평가

● 메뉴위치 : 영업/구매자재/재고 〉 재고관리 〉 재고평가 〉 재고자산평가[총평균법]

| 재고기         | 자산평가[총평균]                                    | 법] 🙁             |                       |                                         |       |                                          |                  |                                  |                              |                       |                                  |                                                  |
|-------------|----------------------------------------------|------------------|-----------------------|-----------------------------------------|-------|------------------------------------------|------------------|----------------------------------|------------------------------|-----------------------|----------------------------------|--------------------------------------------------|
| 29          | 빅셀[F9] 踚인쇄                                   | {[F10]           |                       |                                         |       |                                          |                  | <u>्रि</u> ठ                     | 회(F3) 🔒 평                    | 가추가                   | ☑재평가                             | 🕞 삭제 [F8]                                        |
| 713         | 원년도 <b>2019</b>                              | ÷                |                       |                                         |       |                                          |                  | 품목                               |                              |                       |                                  | ••• =                                            |
|             | 사용품목 포함                                      |                  |                       |                                         |       |                                          |                  | 품명 ▼                             | 생산                           | 앞문기▼                  | 정렬 0.계정                          | 구분,품번 💌                                          |
| 순번          | 시작년월                                         | 종료년              | 1월                    | 작성일자                                    |       | 작성자                                      |                  |                                  |                              |                       |                                  |                                                  |
| 1           | 2019-01                                      | 2019-            | -01 2019              | -03-13 오전 11:                           | 12:34 | 최순마                                      |                  |                                  |                              |                       |                                  |                                                  |
| 2           | 2019-02                                      | 2019-            | -02 2019              | -03-13 오전 11:                           | 12:34 | 최순아                                      |                  |                                  |                              |                       |                                  |                                                  |
| 3           | 2019-03                                      | 2019-            | -03 2019              | -03-13 오전 11:                           | 13:01 | 최순마                                      |                  |                                  |                              |                       |                                  |                                                  |
| 4           | 2019-04                                      | 2019-            | -04 2019              | -03-13 오전 11:                           | 13:09 | 최순마                                      |                  |                                  |                              |                       |                                  |                                                  |
|             |                                              |                  |                       |                                         |       |                                          |                  |                                  |                              |                       |                                  |                                                  |
|             |                                              |                  |                       |                                         |       |                                          |                  |                                  |                              |                       |                                  |                                                  |
|             |                                              |                  |                       | 기초                                      |       | <br>הט                                   |                  | 출고                               |                              |                       | 재고                               |                                                  |
| NO          | 품 명                                          |                  | 수량                    | 금액                                      | 수량    | 금액                                       | 수량               | <br>단가                           | 금액                           | 수량                    | 단가                               | 금액                                               |
| 1           | 생산원재료                                        |                  | 48                    | 4,800                                   | (     | 0 0                                      | 0                | 100                              | 0                            | 48                    | 100                              | 1 900                                            |
| 2           | 생산원개료 48 4,800<br>생산원가원재료A 91 273,000        |                  |                       |                                         |       |                                          |                  |                                  | 0.000                        | 01                    | 0,000                            | 4,000                                            |
| -           | 생산원가원재료A                                     | 4                | 91                    | 273,000                                 |       | 1  3,000                                 | 1                | 3,000                            | 3,000                        | 91                    | 3,000                            | 273,000                                          |
| 3           | 생산원가원재료A<br>생산원가원재료E                         | 4<br>3           | 91<br>91              | 273,000<br>182,000                      |       | 1 3,000<br>1 2,000                       | 1                | 3,000                            | 3,000<br>2,000               | 91                    | 2,000                            | 273,000<br>182,000                               |
| 3           | 생산원가원재료A<br>생산원가원재료E<br>생산원가원재료C             | 4<br>3<br>C      | 91<br>91<br>91        | 273,000<br>182,000<br>91,000            |       | 1 3,000<br>1 2,000<br>1 1,000            | 1<br>1<br>1      | 3,000<br>2,000<br>1,000          | 2,000<br>1,000               | 91<br>91<br>91        | 2,000                            | 4,000<br>273,000<br>182,000<br>91,000            |
| 3<br>4<br>5 | 생산원가원재료A<br>생산원가원재료E<br>생산원가원재료C<br>생산원가계산제공 | ት<br>3<br>ር<br>품 | 91<br>91<br>91<br>100 | 273,000<br>182,000<br>91,000<br>500,000 |       | 1 3,000<br>1 2,000<br>1 1,000<br>1 5,000 | 1<br>1<br>1<br>0 | 3,000<br>2,000<br>1,000<br>5,000 | 3,000<br>2,000<br>1,000<br>0 | 91<br>91<br>91<br>101 | 2,000<br>2,000<br>1,000<br>5,000 | 4,000<br>273,000<br>182,000<br>91,000<br>505,000 |

1. 자재창고재고자산평가 : 생산공정으로 자재를 투입하기 전에 본사창고의 재고자산평가 화면 금액입니다.

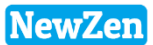

### 1. 생산원가통합계산 - ②입고단가적용,③공정재고자산평가

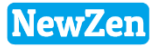

#### • 메뉴위치 : 생산관리 > 생산원가계산 > 공정재고자산평가

| 공정지        | 비고자산평가 🙁                         |         |       |              |       |       |    |            |          |       |           |                   |
|------------|----------------------------------|---------|-------|--------------|-------|-------|----|------------|----------|-------|-----------|-------------------|
| <b>종</b> 엑 | 셀[F9] 싎인쇄[F                      | 10]     |       |              |       |       |    |            | 🌏 조회(F3) | 🔒 평가추 | :가 📝 재평가  | 🔒 삭제 [F8]         |
| 평7<br>작업   | l방법 총평균<br>1년도 <mark>2019</mark> | ¥1      |       |              |       |       |    | 품목<br>품명 ▼ | 생산       | 앞문거▼  | ] 정렬 [0.계 | ··· -<br>정구분,품번 ▼ |
| 순번         | 시작년월                             | 종료년월    |       | 작성을          | 일자    | 작성기   | 47 |            |          |       |           |                   |
| 1          | 2019-03                          | 2019-03 | 2019- | 03-13 오전 11: | 13:01 | 최순(   | )ŀ |            |          |       |           |                   |
| 2          | 2019-04                          | 2019-04 | 2019- | 03-13 오전 11: | 13:09 | 최순(   | )ł |            |          |       |           |                   |
|            |                                  |         |       |              |       |       |    |            |          |       |           |                   |
| NO         | 품명                               |         |       | 기초           | Ē     | בצ    |    | 출고         |          |       | 재고        |                   |
|            |                                  |         | 수량    | 금액           | 수량    | 금액    | 수량 | 단가         | 금액       | 수량    | 단가        | 금액                |
| 1          | 생산원가원재료A                         |         | 9     | 27,000       | 1     | 3,000 | 0  | 3,000      | 0        | 10    | 3,000     | 30,000            |
| 2          | 생산원가원재료B                         |         | 9     | 18,000       | 1     | 2,000 | 0  | 2,000      | 0        | 10    | 2,000     | 20,000            |
| 3          | 생산원가원재료C                         |         | 9     | 9,000        | 1     | 1,000 | 0  | 1,000      | 0        | 10    | 1,000     | 10,000            |
| 4          | 생산원가반제품                          |         | 9     | 36,000       | 1     | 4,000 | 0  | 4,000      | 0        | 10    | 4,000     | 40,000            |

공정재고자산평가 화면 : 앞페이지에서 본사창고의 재고자산평가를 통해 나온 재고단가를 생산공정의 입고단가로 적용된 화면

- 1. 본사창고 -> 생산공정으로 필요한 자재를 투입(입고)시키고 투입된 자재의 입고단가(본사창고 재고자산평가단가)를 적용시킨 화면입니다.
- 2. 입고된 자재를 다시 재고평가하여 현재 생산창고 재고의 단가를 다시 재계산합니다.

### 1. 생산원가통합계산- ④사용자재단가계산

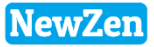

#### • 메뉴위치 : 생산관리 > 생산원가계산 > **조립품직접재료비계산**

| 조립     | 빏품직접재료           | 비계산 🖾                                                  |                                              |                                                                      |                                                           |             |          |         |                                      |                                         |                          |               |
|--------|------------------|--------------------------------------------------------|----------------------------------------------|----------------------------------------------------------------------|-----------------------------------------------------------|-------------|----------|---------|--------------------------------------|-----------------------------------------|--------------------------|---------------|
| 1      | 엑셀[F9]           |                                                        |                                              |                                                                      |                                                           |             |          |         |                                      |                                         | 4                        | ,조회[F3]       |
| ł      | 실적기간 201         | 9-04 💌 부터                                              | 2019-04                                      | ▼ < 금월 >                                                             | ※실적기간과 공정재고자신                                             | ·평가기간이 동일해O | : 올바르게 : | 자재단가를 계 | 산합니다.                                |                                         |                          |               |
| 조립     | 립생산 사용자          | 재단가계산                                                  | 조립생산                                         | 직접재료비계산 3                                                            | 5립생산 직접재료비집계                                              |             |          |         |                                      |                                         |                          |               |
|        |                  |                                                        |                                              |                                                                      |                                                           |             |          | ٥       | 공정재고평가                               | ▷ 자재단가계                                 | 산 ◙재료!                   | 비집계           |
| ק<br>ק | 자재단가계산<br>재료비집계] | ] 1)[공정재]<br>2)사용자재<br>1)실적별로<br>2)[반제품]<br>3)Dept = B | 2평가]를 (<br>재료비를<br>재료비를<br>,[제품]별<br>0M의 깊이( | 면저해서 재료비 평기<br>[표준원가] 혹은 [평<br>집계해서 [반제품],<br>로 공정재고자산 평기<br>를 말합니다. | ├금액을 계산합니다.<br>!가원가]로 먼저 적용합니디<br>[제품]에 적용합니다.<br>⊦를 합니다. | ÷.          |          |         | ⊙ 생산입고된 (<br>○ [반제품] 단기<br>Depth [1[ | 단가로 계산[8<br>가계산<br>Dep ▼ <sup>©</sup> C | 반제품 고려<br>표준원가적<br>평가원가적 | 안함]<br>용<br>용 |
| NO     | 사용일자             | 사용공정                                                   | 계정구분                                         | 품번                                                                   | 자재명                                                       | 규격          | 사용수량     | 자재단가    | 자재금액                                 | 출고<br>추정원가                              | 단가 1<br>평가원가             | 실적번호          |
| 1      | 2019-04-01       | 생산1공정                                                  | 원재료                                          | 1903120003                                                           | 생산원가원재료A                                                  |             | 1        | 3,000   | 3,000                                | 3,000                                   | 3,000                    | 190401001     |
| 2      | 2019-04-01       | 생산1공정                                                  | 반제품                                          | 1903120002                                                           | 생산원가반제품                                                   |             | 1        | 3,908   | 3,908                                | 4,000                                   | 3,908                    | 190401002     |
| 3      | 2019-04-01       | 생산1공정                                                  | 원재료                                          | 1903120004                                                           | 생산원가원재료B                                                  |             | 1        | 2,000   | 2,000                                | 2,000                                   | 2,000                    | 190401002     |
| 4      | 2019-04-01       | 생산1공정                                                  | 원재료                                          | 1903120005                                                           | 생산원가원재료C                                                  |             | 1        | 1,000   | 1,000                                | 1,000                                   | 1,000                    | 190401002     |
|        |                  |                                                        |                                              |                                                                      |                                                           |             |          |         |                                      |                                         |                          |               |
|        |                  |                                                        |                                              |                                                                      |                                                           |             | 4        | 9,908   | 9,908                                | 10,000                                  | 9,908                    |               |

#### [생산원가통합계산을 통해 계산된 사용자재단가(직접재료비)금액화면]

- 1. 공정재고자산평가를 통해 계산된 평가원가입니다.
- 2. 생산원가통합계산에서 사용자재단가를 평가원가(재고자산평가금액)으로 설정하였으므로 자재단가는 평가원가로 계산됩니다.

### 1. 생산원가통합계산- ⑤제조간접비배분

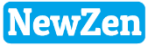

• 메뉴위치 : 생산관리 > 생산원가계산 > **제조간접비배분** 

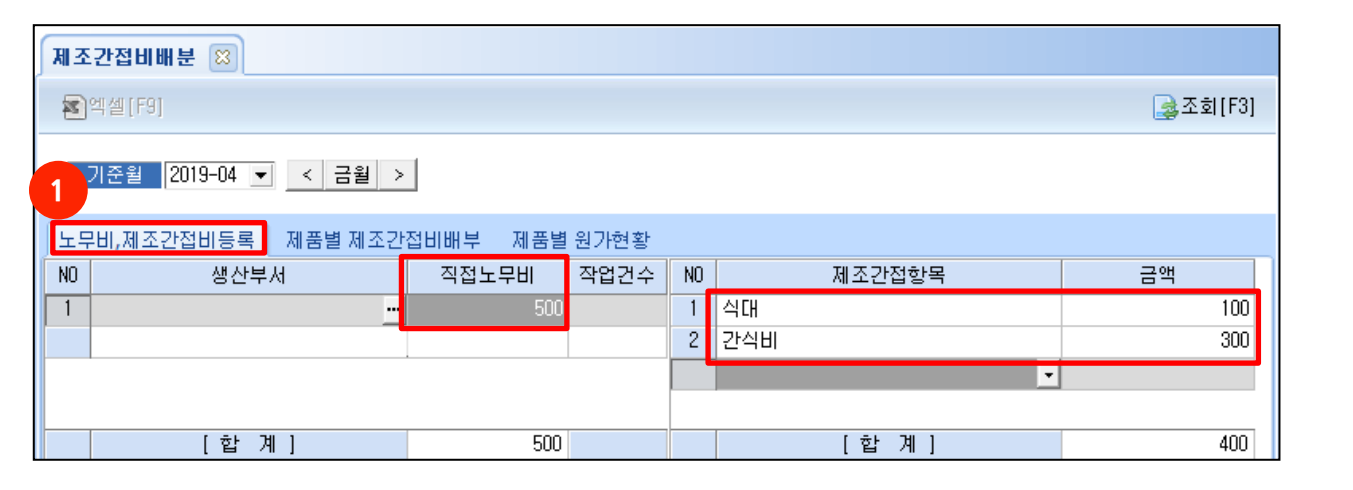

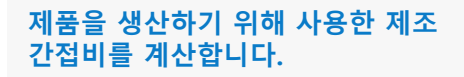

- 노무비를 계산합니다.
   직접노무비 금액을 입력합니다.
   제조간접항목을 선택 후 금액을 입력합니다.
   (항목은 기준정보관리>회사관리> 표준코드등록> 제조간접항목에서 추가가능합니다.)
- 1번에서 등록한 금액을 배부한 금액 입니다.

원가계산시 총합계금액의 직접재료 비의 배부율로 선택하였으므로 그에 따라 계산됩니다.

앞페이지 조립품직접재료비계산을 통해 나온 금액(직접재료비)과 합쳐 제조원가를 계산합니다.

제조원가 = 직접재료비 + 노무비 + 제조간접비

노무비배부시 생산부서 또는 작업시간기 준으로 계산할 경우는 생산실적등록시 전표에 입력된 생산부서, 작업시간을 계 산합니다.

| 제조          | 간접비배분                                                                           | 8       |            |             |            |        |     |    |       |       |       |       |       |          |          |
|-------------|---------------------------------------------------------------------------------|---------|------------|-------------|------------|--------|-----|----|-------|-------|-------|-------|-------|----------|----------|
| <u>s</u> 6  | 빅셀[F9]                                                                          |         |            |             |            |        |     |    |       |       |       |       |       |          | 🌏 조회[F3] |
| 7           | 준월   20                                                                         | 19-04 💌 | < 금월 >     | 2           |            |        |     |    |       |       |       |       |       |          |          |
| 노무          | 비,제조간접                                                                          | 비등록     | 제품별 제조간    | 접비배부 제품별 원: | 가현황        |        |     |    |       |       |       |       |       |          |          |
|             | 배부기준<br>에 부대상 ── ┌ 노무비배부 ──                                                     |         |            |             |            |        |     |    |       |       |       |       |       |          |          |
| ि <b>धा</b> | 배부기준       ● 제조간접비배부         배부대상       도무비배부         제품, 반제품 ▼       직접재료비기준 ▼ |         |            |             |            |        |     |    |       |       |       |       |       |          |          |
| [주9         | 4] 배부대                                                                          | 상을 제품   | ,반제품 으로    | 선택하였을 경우 ;  | 제품에 원가가 증기 | 바할 수 있 | 습니디 | ŀ. |       |       |       |       |       |          |          |
| NO          | 새 사내의 13                                                                        | พหวย    | ΞН         | ╖≖며         | צר         | 제조스랴   | 작업, | 시간 | 직접자   | 료비    | 직접    | 노무비   | 제조    | 5간접비<br> | 제조의기     |
| мо          | 95-4                                                                            | 7187E   | 품근         | 세품증         | π-         | 세고구영   | 시간  | 분  | 재료비합계 | 외주가공비 | 배부율   | 직접노무비 | 배부율   | 제조간접비    | 제포권기     |
| 1           | 생산부서1                                                                           | 제 품     | 1903120001 | 생산원가계산제품    |            | 1      |     |    | 6,908 |       | 69.7% | 349   | 69.7% | 279      | 7,536    |
| 2           | 생산부서1                                                                           | 반제품     | 1903120002 | 생산원가반제품     |            | 1      |     |    | 3,000 |       | 30.3% | 151   | 30.3% | 121      | 3,272    |
|             |                                                                                 |         |            |             |            |        |     |    |       |       |       |       |       |          |          |
|             | [합계]                                                                            |         |            |             |            | 2      |     |    | 9,908 | 0     |       | 500   |       | 400      | 10,808   |
|             |                                                                                 |         |            |             |            |        |     |    |       |       |       |       |       |          |          |

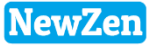

### 1. 생산원가통합계산- ⑥제품입고단가적용

• 메뉴위치 : 생산관리 > 생산원가계산 > 생산제품창고입고원가반영

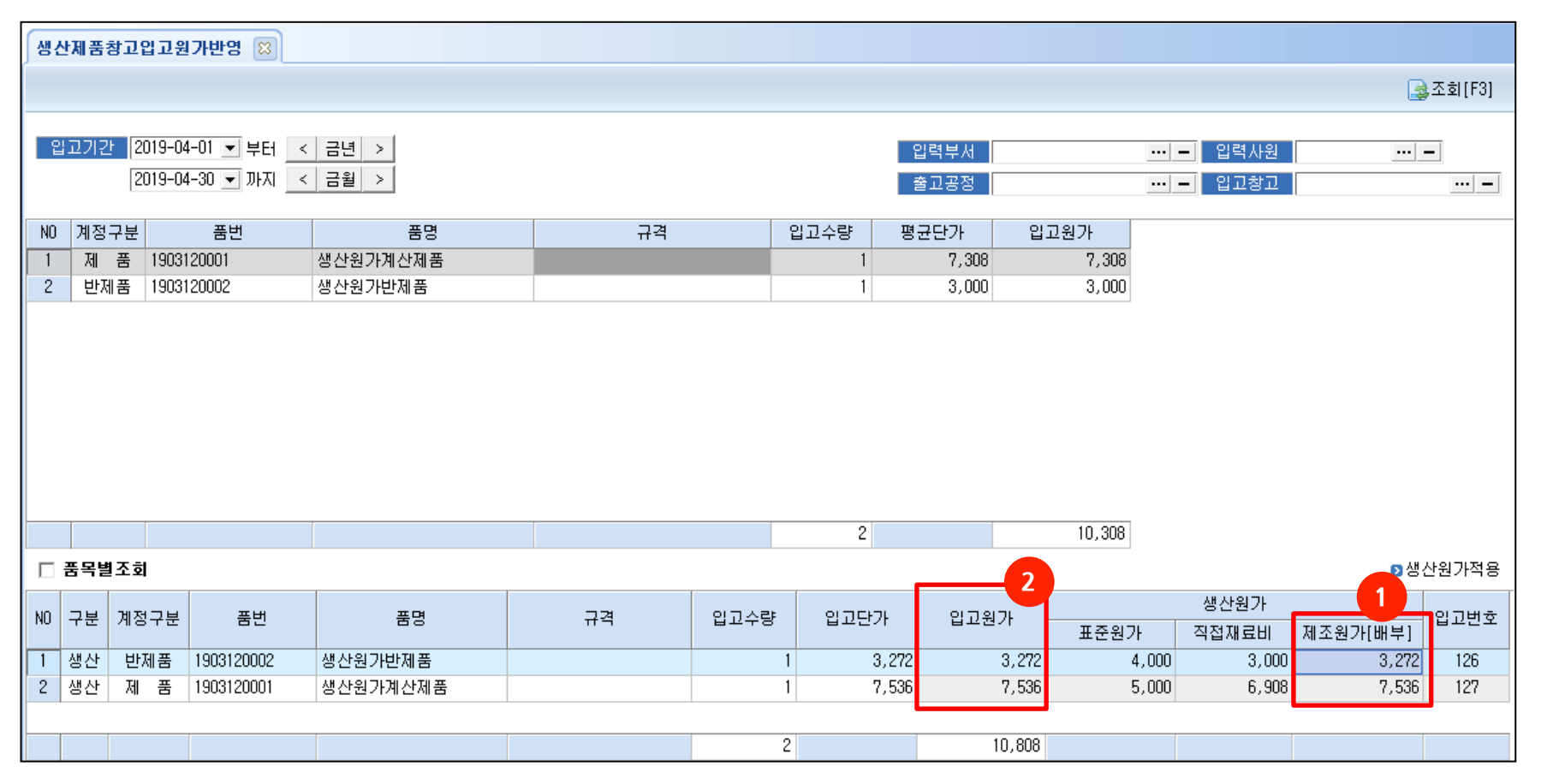

#### [최종적으로 계산된 자재의 원가를 본사창고 입고단가로 적용하는 메뉴]

- 1. 앞페이지에서 계산한 제조원가를 확인합니다.
  - 표준원가 : 물품등록의 구매정보의 매출원가
  - 직접재료비 : 사용자재단가 원가계산에 의한 직접재료비
  - 제조원가 : 직접재료비 + 노무비 + 제조간접비
- 2. 생산원계통합계산시 제조원가기준으로 선택하였으므로 입고원가는 제조원가가 됩니다.

### 1. 생산원가통합계산 - 최종입고단가금액

#### ● 메뉴위치 : 영업/구매자재/재고 〉 재고관리 〉 재고평가 〉 **재고자산평가[총평균법]**

| 재교자   | <b>사</b> 평가[콩 | 통평균법] 🙁     |     |            |            |    |      |     |       |             |           |      |         |           |
|-------|---------------|-------------|-----|------------|------------|----|------|-----|-------|-------------|-----------|------|---------|-----------|
| 2 연   | (셀[F9] (      | ➡인쇄[F10]    |     |            |            |    |      |     |       | <b>글</b> 조: | 회(F3) 🔒 평 | 가추가  | 🋃 재평가   | 🔁 삭제 [F8] |
| 기준    | 년도 2          | 019 🗧       |     |            |            |    |      |     | 퓓     | 등목          |           |      |         | ••• –     |
| 🗖 🗆 🗖 | 나용품목 3        | 포함          |     |            |            |    |      |     | 픈     | 품명 🔽 성      | 병산        | 앞문기▼ | 정렬 0.계정 | 구분,품번 ▼   |
| 순번    | 시작년           | 변월 종료년월     |     | 작성을        | 일자         | 작성 | 자    |     |       |             |           |      |         |           |
| 1     | 2019-         | -01 2019-01 | 201 | 9-03-13 오건 | ₫ 11:12:34 | 최순 | 아    |     |       |             |           |      |         |           |
| 2     | 2019-         | -02 2019-02 | 201 | 9-03-13 오건 | · 11:12:34 | 최순 | 아    |     |       |             |           |      |         |           |
| 3     | 2019-         | -03 2019-03 | 201 | 9-03-13 오건 | ₫ 11:55:56 | 최순 | 아    |     |       |             |           |      |         |           |
| 4     | 2019-         | -04 2019-04 | 201 | 9-03-13 오희 | ≩ 2:08:02  | 유0 | I    |     |       |             |           |      |         |           |
|       |               |             |     |            |            |    |      |     |       |             |           |      |         |           |
|       |               |             |     |            | ר ד.       |    |      |     |       | 초고          |           |      |         |           |
| NO    | 계정구분          | 품 명         |     |            | 기조         |    | 립끄   |     |       | 굴꼬          | <b></b>   |      | M12     |           |
|       |               |             |     | 수당         | 금액         | 수량 | 금액   |     | 단가    | 수량          | 금액        | 수당   | 단가      | 금액        |
| 1     | 원재료           | 생산원재료       |     | 48         | 4,800      | 0  |      | 0   | 100   | 0           | 0         | 48   | 100     | 4,800     |
| 2     | 원재료           | 생산원가원재료A    | I   | 91         | 273,000    | 1  | 3,   | 000 | 3,000 | 1           | 3,000     | 91   | 3,000   | 273,000   |
| 3     | 원재료           | 생산원가원재료B    |     | 91         | 182,000    | 1  | 2,   | 000 | 2,000 | 1           | 2,000     | 91   | 2,000   | 182,000   |
| 4     | 원재료           | 생산원가원재료이    |     | 91         | 91,000     | 1  | 1,   | 000 | 1,000 | 1           | 1,000     | 91   | 1,000   | 91,000    |
| 5     | 제 품           | 생산원가계산제품    | Ŧ   | 100        | 500,000    | 2  | 12,  | 536 | 5,025 | 0           | 0         | 102  | 5,025   | 512,536   |
| 6     | 반제품           | 생산원가반제품     |     | 91         | 364,000    | 2  | 7,   | 272 | 3,992 | 1           | 3,992     | 92   | 3,992   | 367,280   |
|       |               |             |     |            |            |    |      |     |       |             |           |      |         |           |
|       |               |             |     | 512        | 1,414,800  | 7  | 25,0 | 808 |       | 4           | 9,992     | 515  |         | 1,430,616 |

#### 생산원가계산을 통해 계산된 원가를 통해 입고된 제품, 반제품의 재고단가를 확인할 수 있습니다.

- 생산원가계산제품 : 구매입고등록시 단가 5,000원 + 생산원가계산제품입고로 7,536원 = 12,536원
- 생산원가반제품 : 구매입고등록시 단가 4,000원 + 생산원가계산제품입고로 3,272원 = 7,272원
- 자세한 내역은 마우스 우측키 버튼을 눌러 현재고 현황에서 입출고현황을 클릭하여 단가 확인이 가능합니다.

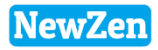

### 생산/외주현황

D

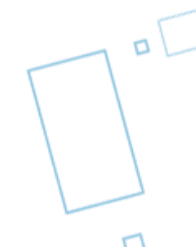

# 1. 생산지시현황

#### • 메뉴위치 : 생산관리 〉생산/외주현황 〉 **생산지시현황**

일자.품목.생산공정.거래처별로 생산지시현황을 확인 합니다.

| 생산                                                                                     | 생산지시현황 🖾 |            |                  |           |     |     |      |    |      |        |           |            |       |      |         |
|----------------------------------------------------------------------------------------|----------|------------|------------------|-----------|-----|-----|------|----|------|--------|-----------|------------|-------|------|---------|
| 📧 엑셀[F9] 🚔 인쇄[F10]                                                                     |          |            |                  |           |     |     |      |    |      |        |           |            |       |      | 🛃조회[F3] |
| 생산자구분       전체       전체       ①       1         지시기간       2019-03-01       부터       < |          |            |                  |           |     |     |      |    |      |        |           |            |       |      |         |
| 순번                                                                                     | 구분       | 지시일자       | 의뢰번호 2 15        | 호 품번      | 품명  | 규격  | 작업상태 | 단위 | 지시수량 | 가공단가   | 가공금액      | 완료예정일      | 생산공정  |      | 거래처     |
| 1                                                                                      | 생산       | 2019-03-08 | 190308           | )04 00002 | 브라켓 | 1   | 가공   |    | 100  |        |           | 2019-03-30 | 생산4공정 |      |         |
| 2                                                                                      | 생산       | 2019-03-08 | 190128002 190308 | )03 21334 | 자전거 | 3kg |      |    | 20   |        |           |            | 생산2공정 |      |         |
| 3                                                                                      |          |            |                  | [소계]      |     |     |      |    | 120  |        | 0         |            |       |      |         |
| 4                                                                                      | 생산       | 2019-03-11 | 190311           | )02 00002 | 브라켓 | 1   | 열처리  |    | 100  |        |           |            | 생산5공정 |      |         |
| 5                                                                                      | 생산       | 2019-03-11 | 190311           | )03 00002 | 브라켓 | 1   | 마킹   |    | 100  |        |           |            | 생산5공정 |      |         |
| 6                                                                                      | 생산       | 2019-03-11 | 190311           | )04 00002 | 브라켓 | 1   | 연마   |    | 100  |        |           |            | 생산2공정 |      |         |
| 7                                                                                      | 생산       | 2019-03-11 | 190311           | )05 00002 | 브라켓 | 1   | 열처리  |    | 100  |        |           |            | 생산5공정 |      |         |
| 8                                                                                      | 생산       | 2019-03-11 | 190311           | )06 00002 | 브라켓 | 1   | 마킹   |    | 100  |        |           |            | 생산5공정 |      |         |
| 9                                                                                      |          |            |                  | [소계]      |     |     |      |    | 500  |        | 0         |            |       |      |         |
| 10                                                                                     | 외주       | 2019-03-08 | 190308           | )01 제품1   | 제품1 |     |      | ea | 100  | 10,000 | 1,000,000 |            | 외주공정  | 외주처A |         |
| 11                                                                                     |          |            |                  | [소계]      |     |     |      |    | 100  |        | 1,000,000 |            |       |      |         |
| 12                                                                                     |          |            |                  | [합계]      |     |     |      |    | 720  |        | 1,000,000 |            |       |      |         |

1. 지시기간을 선택 후 조회 버튼을 클릭합니다.

2. 확인하고자 하는 구분 별로 탭을 선택하여 조회합니다.

## 2. 생산지시집계현황

### • 메뉴위치 : 생산관리 〉생산/외주현황 〉 **생산지시집계현황**

품목.공정.거래처별로 생산지시의 집계 현황을 확인 합니다.

| 생산지시집계현황 🖾                    |                |       |      |    |      |           |  |  |  |  |  |  |  |
|-------------------------------|----------------|-------|------|----|------|-----------|--|--|--|--|--|--|--|
| ▲ 엑셀[F9] ▲ 인쇄[F10]            |                |       |      |    |      |           |  |  |  |  |  |  |  |
| 생산자구분 전체 🔽 1 🔽 입력부서 … – … –   |                |       |      |    |      |           |  |  |  |  |  |  |  |
| 지시기간     2019-01-01      부터 < |                |       |      |    |      |           |  |  |  |  |  |  |  |
| 품목별 공정별                       | 품목별 공정별 거래처별 2 |       |      |    |      |           |  |  |  |  |  |  |  |
| 품번                            | 품명             | 규격    | 작업상태 | 단위 | 지시수량 | 가공금액      |  |  |  |  |  |  |  |
| 00002                         | 브라켓            | 1     | 가공   |    | 100  | 0         |  |  |  |  |  |  |  |
| 00002                         | 브라켓            | 1     | 연마   |    | 100  | 0         |  |  |  |  |  |  |  |
| 00002                         | 브라켓            | 1     | 열처리  |    | 200  | 0         |  |  |  |  |  |  |  |
| 00002                         | 브라켓            | 1     | 마킹   |    | 200  | 0         |  |  |  |  |  |  |  |
| 21334                         | 자전거            | 3kg   |      |    | 40   | 0         |  |  |  |  |  |  |  |
| 제품1                           | 제품1            |       |      | ea | 100  | 1,000,000 |  |  |  |  |  |  |  |
| S_01                          | 숙청             | 150ml |      | 0  | 100  | 100,000   |  |  |  |  |  |  |  |
|                               |                |       |      |    |      |           |  |  |  |  |  |  |  |
| [합계]                          |                |       |      |    | 840  | 1,100,000 |  |  |  |  |  |  |  |

1. 지시기간을 선택 후 조회 버튼을 클릭합니다.

2. 확인하고자 하는 구분 별로 탭을 선택하여 조회합니다.

## 3. 생산실적현황

#### • 메뉴위치 : 생산관리 〉생산/외주현황 〉 **생산실적현황**

일자.품목.생산공정.거래처별로 생산실적현황을 확인 합니다.

| 생산실적현황 🖾                                         |                   |                        |        |          |           |      |     |      |      |      |        |           |            |       |             |        |                |
|--------------------------------------------------|-------------------|------------------------|--------|----------|-----------|------|-----|------|------|------|--------|-----------|------------|-------|-------------|--------|----------------|
| <b>조</b> ) 억                                     | N 엑셀[F9] 😓인쇄[F10] |                        |        |          |           |      |     |      |      |      |        |           |            |       | 🌏 조회[F3]    |        |                |
| 생산자구분 전체 	 전체 	 1<br>실적기간 2019-01-01 	 부터 < 금년 > |                   |                        |        |          |           |      |     |      |      |      |        |           |            |       |             |        |                |
|                                                  |                   | 2019-12-31 💌 까지 🔀      | 금월 >   |          |           |      |     |      |      |      |        |           | 물당유형<br>품변 | · <선) | <b>€ </b> > | <      | - <del>▼</del> |
| 일자별                                              | 클 품목              | 록별 생산공정별 거래            | 처별     |          |           |      |     |      |      |      |        |           |            |       |             |        |                |
| 순변                                               | 구분                | 실적일자 의뢰번호              | : 품번   | 품명       | 규격        | 작업상태 | 단위  | 실적수량 | 불량수량 | 불량유형 | 가공단가   | 가공금액      | 셋팅비        | 작업분   | 생산공정        | 거래처    | 실적번호           |
| 1                                                | 생산                | 2019-01-17             |        | 1회용 딸기잼1 | 오뚜기식품,? 중 |      |     | 0    | 0    |      | 0      | 0         |            |       | 생산1공정       |        | 190117001      |
| 2                                                |                   |                        | [소계]   |          |           |      |     | 0    | 0    |      |        | 0         | I          | )     |             |        |                |
| 3                                                | 생산                | 2019-01-28 2018-10-23- | -01 제품 | 제품       |           |      |     | 10   |      |      | 0      | 0         |            |       | 생산1공정       |        | 190128001      |
| 4                                                |                   |                        | [소계]   |          |           |      |     | 10   | 0    |      |        | 0         | I          | 0     |             |        |                |
| 5                                                | 생산                | 2019-02-15             | 0001   | 이벤트생산    |           |      |     | 1    | 0    |      | 0      | 0         |            |       | 생산1공정       |        | 190215001      |
| 6                                                |                   |                        | [소계]   |          |           |      |     | 1    | 0    |      |        | 0         | I          | ו     |             |        |                |
| 7                                                | 생산                | 2019-03-08 190128002   | 21334  | 자전거      | 3kg       |      |     | 20   |      |      | 0      | 0         |            |       | 생산2공정       |        | 190308002      |
| 8                                                |                   |                        | [소계]   |          |           |      |     | 20   | 0    |      |        | 0         | I          | )     |             |        |                |
| 9                                                | 생산                | 2019-03-11             | 00002  | 브라켓      | 1         | 가공   |     | 100  |      |      | 0      | 0         |            |       | 생산4공정       |        | 190311001      |
| 10                                               | 생산                | 2019-03-11             | 00002  | 브라켓      | 1         | 연마   |     | 100  |      |      | 0      | 0         |            |       | 생산2공정       |        | 190311002      |
| 11                                               | 생산                | 2019-03-11             | 00002  | 브라켓      | 1         | 열저리  |     | 100  |      |      | 0      | 0         |            |       | 생산5공정       |        | 190311003      |
| 12                                               | 생산                | 2019-03-11             | 00002  | 브라켓      | 1         | 바킹   |     | 100  |      |      | U      | U         |            | _     | 생산5공성       |        | 190311004      |
| 13                                               | 017               |                        | [소계]   | 1.51     | 450.1     |      | 0   | 400  | U    |      | 4 000  | U         |            | J     | 0.7.7.7.    | 0.7.00 | 400400004      |
| 14                                               | 외수                | 2019-01-09             | 5_01   | 육정       | 15Um1     |      | U   | 100  |      |      | 1,000  | 100,000   |            | _     | 외수공성        | 외수저A   | 190109001      |
| 15                                               | 017               |                        | [소계]   | TU II 1  |           |      |     | 100  | U    |      | 10,000 | 1 000,000 |            | J     | 이조코편        | 이지하네   | 10000001       |
| 10                                               | 피수                | 2019-03-08             | 세움     | 세금       |           |      | ea. | 100  |      |      | 10,000 | 1,000,000 |            | 2     | 피수공성        | 지수서#   | 190308001      |
| 17                                               |                   |                        | [소세]   |          |           |      |     | 100  | 0    |      |        | 1,000,000 |            | J     |             |        |                |
| 18                                               |                   |                        | [압계]   |          |           |      |     | 631  | U    |      |        | 1,100,000 |            | 1     |             |        |                |

1. 실적기간을 선택 후 조회 버튼을 클릭합니다.

2. 확인하고자 하는 구분 별로 탭을 선택하여 조회합니다.

## 4. 생산실적집계현황

#### • 메뉴위치 : 생산관리 〉생산/외주현황 〉 **생산실적집계현황**

품목,생산공정,거래처별로 생산실적의 집계 현황을 확인 합니다.

| 생산실?                             | 생산실적집계현황 🖾                  |             |            |      |     |        |         |           |                                               |  |  |  |  |  |
|----------------------------------|-----------------------------|-------------|------------|------|-----|--------|---------|-----------|-----------------------------------------------|--|--|--|--|--|
| 素엑셀                              | 중 엑셀[F9] → 인쇄[F10]          |             |            |      |     |        |         |           |                                               |  |  |  |  |  |
| 생산지                              | 생산자구분 전체 ▼ 입력부서 ··· - ··· - |             |            |      |     |        |         |           |                                               |  |  |  |  |  |
| 실적기간 2019-01-01 ▼ 부대 < 금년 > 생산공정 |                             |             |            |      |     |        |         |           |                                               |  |  |  |  |  |
|                                  | 2019-12-31                  | ▼ 까지 < 금월 > |            |      | ł   | 불량유형 🔹 | <전체>    |           | <ul> <li>✓ &lt;불량여부&gt;</li> <li>✓</li> </ul> |  |  |  |  |  |
|                                  |                             | 2           |            |      |     | 품번 🔽   |         |           | <u>-</u>  포 ▼                                 |  |  |  |  |  |
| 품목별                              | 생산공정별 거                     | 1래처별        |            |      |     |        |         |           |                                               |  |  |  |  |  |
| 순변                               | 품번                          | 품명          | 규격         | 작업상태 | 단위  | 실적수량   | 불량수량    | 가공금액      | 셋팅비 작업분                                       |  |  |  |  |  |
| 1                                | 1104001                     | 1회용 딸기잼1    | 오뚜기식품,? 중령 |      |     | 0      | 0       | 0         | 0                                             |  |  |  |  |  |
| 2                                | 00002                       | 브라켓         | 1          | 가공   |     | 100    |         | 0         | 0                                             |  |  |  |  |  |
| 3                                | 00002                       | 브라켓         | 1          | 연마   |     | 100    |         | 0         | 0                                             |  |  |  |  |  |
| 4                                | 00002                       | 브라켓         | 1          | 열처리  |     | 100    |         | 0         | 0                                             |  |  |  |  |  |
| 5                                | 00002                       | 브라켓         | 1          | 마킹   |     | 100    |         | 0         | 0                                             |  |  |  |  |  |
| 6                                | 제품                          | 제품          |            |      |     | 10     |         | 0         | 0                                             |  |  |  |  |  |
| 7                                | 21334                       | 자전거         | 3kg        |      |     | 20     |         | 0         | 0                                             |  |  |  |  |  |
| 8                                | 제품1                         | 제품1         |            |      | ea  | 100    |         | 1,000,000 | 0                                             |  |  |  |  |  |
| 9                                | 0001                        | 이벤트생산       |            |      |     | 1      | 0       | 0         | 0                                             |  |  |  |  |  |
| 10                               | S_01                        | 숙청          | 150m I     | 0    | 100 |        | 100,000 | 0         |                                               |  |  |  |  |  |
|                                  |                             |             |            |      |     |        |         |           |                                               |  |  |  |  |  |
|                                  | [합계]                        |             |            |      |     | 631    | 0       | 1,100,000 | 0 0                                           |  |  |  |  |  |

1. 실적기간을 선택 후 조회 버튼을 클릭합니다.

2. 확인하고자 하는 구분 별로 탭을 선택하여 조회합니다.

NewZen

## 5. 생산자재사용현황

### • 메뉴위치 : 생산관리 〉생산/외주현황 〉 **생산자재사용현황**

일자.품목.생산공정별로 생산자재사용현황을 확인 합니다.

| 생산자재사용현황 📖                                                                                                |            |       |          |           |       |      |    |       |      |      |     |                |  |  |
|----------------------------------------------------------------------------------------------------|------------|-------|----------|-----------|-------|------|----|-------|------|------|-----|----------------|--|--|
| 📧 엑셀 [F9] 🚔 인쇄 [F10]                                                                                      |            |       |          |           |       |      |    |       |      |      |     |                |  |  |
| 생산자구분 전체 ▼ 1 대 매니 입력부서 대 -<br>지시기간 2019-03-11 ▼ 부터 < 금년 > 중 생산공정 대 -<br>2019-03-11 ▼ 까지 < 금월 > 소 점 표면 ▼ - |            |       |          |           |       |      |    |       |      |      |     | ··· =<br>- 포 ▼ |  |  |
| 일자별                                                                                                    | 물 품목별      | 생산공정별 |          |           |       |      |    |       |      |      |     |                |  |  |
| 구분                                                                                                    | 사용일자       | 생산공정  | 품번       | 자재명       | 규격    | 작업상태 | 단위 | 사용수 △ | 자재단가 | 자재금액 | 적요  | 실적번호           |  |  |
| 생산                                                                                                    | 2019-03-11 | 생산5공정 | 0000005  | 프린팅       |       |      |    | 100   |      |      | 마킹  | 190311004      |  |  |
| 생산                                                                                                    | 2019-03-11 | 생산2공정 | 00002    | 브라켓       | 1     | 가공   |    | 100   |      |      | 연마  | 190311002      |  |  |
| 생산                                                                                                    | 2019-03-11 | 생산5공정 | 00002    | 브라켓       | 1     | 열처리  |    | 100   |      |      | 마킹  | 190311004      |  |  |
| 생산                                                                                                    | 2019-03-11 | 생산5공정 | 00002    | 브라켓       | 1     | 연마   |    | 100   |      |      | 열처리 | 190311003      |  |  |
| 생산                                                                                                    | 2019-03-11 | 생산4공정 | 00002    | 브라켓       | 1     |      |    | 100   |      |      | 가공  | 190311001      |  |  |
| 생산                                                                                                    | 2019-03-11 | 생산2공정 | 2        | 상품2       | 20*30 |      |    | 100   |      |      | 연마  | 190311002      |  |  |
| 생산                                                                                                    | 2019-03-11 | 생산4공정 | kjr001–1 | 키보드       |       |      |    | 100   |      |      | 가공  | 190311001      |  |  |
| 생산                                                                                                    | 2019-03-11 | 생산5공정 | 제품창고에있던거 | 제품창고에있던거1 |       |      |    | 100   |      |      | 열처리 | 190311003      |  |  |
|                                                                                                    | 2019-03-11 |       | [소계]     |           |       |      |    | 800   |      |      |     |                |  |  |
|                                                                                                    |            |       | [합계]     |           |       |      |    | 800   |      | 0    |     |                |  |  |

1. 지시기간을 선택 후 조회 버튼을 클릭합니다.

2. 확인하고자 하는 구분 별로 탭을 선택하여 조회합니다.

NewZen

## 6. 생산자재사용집계현황

#### ● 메뉴위치 : 생산관리 〉생산/외주현황 〉 **생산자재사용집계현황**

일자.품목.생산공정별로 생산자재사용집계현황을 확인 합니다.

| 생산기        | 생산자재사용집계현황 🖾                                                                                                    |           |       |      |    |      |      |  |  |  |  |  |  |  |
|------------|----------------------------------------------------------------------------------------------------|-----------|-------|------|----|------|------|--|--|--|--|--|--|--|
| <u>a</u> 6 | 중 엑셀[F9] → 인쇄[F10]                                                                                                    |           |       |      |    |      |      |  |  |  |  |  |  |  |
| 생신         | 생산자구분 전체 ▼ 1       입력부서 … – … –         지시기간 2019-01-01 ▼ 부터 < 금년 >       생산공정 … –         2019-12-31 ▼ 까지 < 금월 >       품번 ▼ |           |       |      |    |      |      |  |  |  |  |  |  |  |
| 품목         | 별 생산공정별 <b>2</b>                                                                                                    |           |       |      |    |      |      |  |  |  |  |  |  |  |
| 순번         | 품번                                                                                                    | 자재명       | 규격    | 작업상태 | 단위 | 사용수량 | 자재금액 |  |  |  |  |  |  |  |
| 1          | 2                                                                                                    | 상품2       | 20*30 |      |    | 100  | 0    |  |  |  |  |  |  |  |
| 2          | 0000004                                                                                                    | 몸통        |       |      |    | 2    | 0    |  |  |  |  |  |  |  |
| 3          | 0000005                                                                                                    | 프린팅       |       |      |    | 2    | 0    |  |  |  |  |  |  |  |
| 4          | 0000005                                                                                                    | 프린팅       |       |      |    | 100  | 0    |  |  |  |  |  |  |  |
| 5          | 0001                                                                                                    | 크리스탈(판제)  |       |      |    | 5    | 0    |  |  |  |  |  |  |  |
| 6          | 00002                                                                                                    | 브라켓       | 1     |      |    | 100  | 0    |  |  |  |  |  |  |  |
| 7          | 00002                                                                                                    | 브라켓       | 1     | 가공   |    | 100  | 0    |  |  |  |  |  |  |  |
| 8          | 00002                                                                                                    | 브라켓       | 1     | 연마   |    | 100  | 0    |  |  |  |  |  |  |  |
| 9          | 00002                                                                                                    | 브라켓       | 1     | 열처리  |    | 100  | 0    |  |  |  |  |  |  |  |
| 10         | 제품창고에있던거1                                                                                                    | 제품창고에있던거1 |       |      |    | 100  | 0    |  |  |  |  |  |  |  |
| 11         | kjr001–1                                                                                                    | 키보드       |       |      |    | 100  | 0    |  |  |  |  |  |  |  |

1. 지시기간을 선택 후 조회 버튼을 클릭합니다.

2. 확인하고자 하는 구분 별로 탭을 선택하여 조회합니다.
# 7. 작업지시진행현황

### • 메뉴위치 : 생산관리 〉생산/외주현황 〉 **작업지시진행현황**

미실적된 제품을 확인하고 진행현황을 확인 할 수 있습니다.

| 작업7 | 작업지시진행현황 🖾      |                                |                                                                                                    |                 |     |      |    |      |      |             |                   |      |       |       |                |
|-----|-----------------|--------------------------------|----------------------------------------------------------------------------------------------------|-----------------|-----|------|----|------|------|-------------|-------------------|------|-------|-------|----------------|
| 지 언 | ∥셀[F9]          | 💧인쇄[F1                         | 0]                                                                                                    |                 |     |      |    |      |      |             |                   |      |       |       | 🌛조회[F3]        |
| 생신  | ·자구분<br>시기간     | 전체<br>2019-01-01<br>2019-12-31 | <ul> <li>✓</li> <li>✓</li> <li>✓</li> <li>✓</li> <li>WX</li> <li>&lt;</li> <li></li> <li></li></ul> | ·<br>! ><br>! > |     |      |    |      |      | 입<br>(<br>품 | 력부서<br>산공정<br>번 ▼ |      | •••   | -     | ··· =<br>= 포 ▼ |
| 미실? | 적 <u>진행현황</u> 2 |                                |                                                                                                    |                 |     |      |    |      |      |             |                   |      |       |       |                |
| 순번  | 구분              | 지시일자                           | 품번                                                                                                    | 품명              | 규격  | 작업상태 | 단위 | 지시수량 | 실적수량 | 잔량          | 가공단가              | 가공금액 | 완료예정일 | 생산공정  | 지시번호           |
| 1   | 생산              | 2019-01-28                     | 21334                                                                                                    | 자전거             | 3kg |      |    | 20   | 0    | 20          | 0                 | 0    |       | 생산1공정 | 190128001      |
| 2   |                 |                                | [소계]                                                                                                    |                 |     |      |    | 20   | 0    | 20          |                   | 0    |       |       |                |
| 3   | 생산              | 2019-03-11                     | 00002                                                                                                    | 브라켓             | 1   | 열처리  |    | 100  | 0    | 100         | 0                 | 0    |       | 생산5공정 | 190311002      |
| 4   | 생산              | 2019-03-11                     | 00002                                                                                                    | 브라켓             | 1   | 마킹   |    | 100  | 0    | 100         | 0                 | 0    |       | 생산5공정 | 190311003      |
| 5   |                 |                                | [소계]                                                                                                    |                 |     |      |    | 200  | 0    | 200         |                   | 0    |       |       |                |
| 6   |                 |                                | [합계]                                                                                                    |                 |     |      |    | 220  | 0    | 220         |                   | 0    |       |       |                |
|     |                 |                                |                                                                                                    |                 |     |      |    |      |      |             |                   |      |       |       |                |

1. 지시기간을 선택 후 조회 버튼을 클릭합니다.

2. 확인하고자 하는 구분 별로 탭을 선택하여 조회합니다.

NewZen

# 8. 제품별자재투입현황

### • 메뉴위치 : 생산관리 〉생산/외주현황 〉 **제품별자재투입현황**

미실적 제품과 진행현황을 확인할 수 있습니다.

| 제품 | 품별자제투입현황 🖾                                                            |          |      |         |          |    |      |    |      |          |  |  |  |
|----|-----------------------------------------------------------------------|----------|------|---------|----------|----|------|----|------|----------|--|--|--|
| 2  | 엑셀[F9] 궡인쇄                                                            | [F10]    |      |         |          |    |      |    |      | 🛃 조회(F3) |  |  |  |
| 실적 | 실적기간 ▼ 2019-01-01 ▼ 부터 < 금년 ><br>2019-12-31 ▼ 까지 < 금월 ><br>자재코드 ▼ - 포 |          |      |         |          |    |      |    |      |          |  |  |  |
| 순번 | 제품코드                                                                  | 제품명      | 생산수량 | 자재코드    | 자재명      | 규격 | 투입수량 | 단가 | 공급가액 |          |  |  |  |
| 1  | 1104001                                                               | 1회용 딸기잼1 | 0    |         |          |    |      |    |      |          |  |  |  |
| 2  |                                                                       |          |      | (소 계)   |          |    | 0    | 0  | 0    |          |  |  |  |
| 3  | 제품                                                                    | 제품       | 10   | 원자재2    | 원자재2     |    | 50   | 0  |      |          |  |  |  |
| 4  |                                                                       |          |      | 원자재4    | 원자재4     |    | 100  | 0  |      |          |  |  |  |
| 5  |                                                                       |          |      | 원재료1    | 원재료1     |    | 100  | 0  |      |          |  |  |  |
| 6  |                                                                       |          |      | (소 계)   |          |    | 250  | 0  | 0    |          |  |  |  |
| 7  | 21334                                                                 | 자전거      | 20   |         |          |    |      |    |      |          |  |  |  |
| 8  |                                                                       |          |      | (소 계)   |          |    | 0    | 0  | 0    |          |  |  |  |
| 9  | 제품1                                                                   | 제품1      | 100  |         |          |    |      |    |      |          |  |  |  |
| 10 |                                                                       |          |      | (소 계)   |          |    | 0    | 0  | 0    |          |  |  |  |
| 11 | 0001                                                                  | 이벤트생산    | 1    | 0000004 | 몸통       |    | 2    | 0  |      |          |  |  |  |
| 12 |                                                                       |          |      | 0000005 | 프린팅      |    | 2    | 0  |      |          |  |  |  |
| 13 |                                                                       |          |      | 0001    | 크리스탈(판제) |    | 5    | 0  |      |          |  |  |  |
| 14 |                                                                       |          |      | (소 계)   |          |    | 9    | 0  | 0    |          |  |  |  |

1. 실적기간을 선택 후 조회 버튼을 클릭합니다.

2. 실적된 제품들 중 본사창고에서의 자재투입현황을 확인 할 수 있습니다.

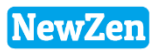

пC

### 재공현황

D

# 1. 공정간이동현황

### • 메뉴위치 : 생산관리 > 재공현황 > **공정간이동현황**

일자,품목,출고공정,입고공정 별로 자재의 이동경로를 확인 할 수 있습니다.

| 공정공 | 간이동현황 🛛                       | ×                                  |                   |         |                         |                              |      |      |    |        |
|-----|-------------------------------|------------------------------------|-------------------|---------|-------------------------|------------------------------|------|------|----|--------|
| 돌면  | (셀(F9) 😂                      | 인쇄[F10]                            |                   |         |                         |                              |      |      | R  | ,조회[F3 |
| 015 | 동기간 <mark>2018</mark><br>2018 | -06-01 . 부터 < ;<br>-06-30 . 까지 < ; | 금원 >              |         |                         | 입력부서<br>출고공정<br>입고공정<br>품변 ▼ |      |      |    | ··· =  |
| 일자별 | 별 품목별                         | 출고공정별 입고공                          | 8정 <mark>별</mark> |         |                         |                              |      |      |    |        |
| 순번  | 미동일자                          | 출고공정                               | 입고공정              | 품번      | 자재명                     | 규격                           | 작업상태 | 이동수량 | 적요 |        |
| 1   | 2018-06-11                    | 외주공정                               | 생산2공정             | 0000003 | [다용도 뚜껑]실리콘덮개/실리콘 뚜껑/냄비 |                              | 가공   | 80   |    | _      |
| 2   |                               | [소계]                               |                   |         |                         |                              |      | 80   |    |        |
| 3   | 2018-06-15                    | 생산1공정                              | 생산2공정             | 반제품     | 반제품                     |                              | 가공   | 2    |    |        |
| 4   |                               | [소계]                               |                   |         |                         |                              |      | 2    |    |        |
| 5   | 2018-06-27                    | 생산1공정                              | 생산2공정             | 111     | test                    |                              | 가공   | 2    |    |        |
| 6   | 2018-06-27                    | 생산1공정                              | 생산2공정             | 111     | test                    |                              | 가공   | 3    |    |        |
| 7   | 2018-06-27                    | 생산2공정                              | 생산3공정             | 111     | test                    |                              | 연마   | 2    |    |        |
| 8   | 2018-06-27                    | 생산2공정                              | 생산3공정             | 111     | test                    |                              | 연마   | 2    |    |        |
| 9   |                               | [소계]                               |                   |         |                         |                              |      | 9    |    |        |
| 10  |                               | [합계]                               |                   |         |                         |                              |      | 91   |    |        |

1. 이동기간을 선택 후 조회 버튼을 클릭합니다.

2. 확인하고자 하는 구분 별로 탭을 선택하여 조회합니다.

NewZen

76

# 2. 공정간이동집계현황

### • 메뉴위치 : 생산관리 > 재공현황 > **공정간이동집계현황**

#### 품목,출고공정,입고공정 별로 자재의 이동총집계 수량을 확인 할 수 있습니다.

| 공정 | 간미동집계현황 🙁                        |                                                                       |                   |                      |         |       |         |
|----|----------------------------------|-----------------------------------------------------------------------|-------------------|----------------------|---------|-------|---------|
| 돌으 | 백셀[F9] 싎인쇄[F10]                  |                                                                       |                   |                      |         |       | 🛃 조회(F3 |
| 0  | 동기간 2018-01-01 -<br>2018-12-31 - | 1<br>  루터 <mark>&lt; 금년 &gt;</mark><br>  까지 <mark>&lt; 금월 &gt;</mark> |                   | 입력부서<br>출고공정<br>입고공정 |         | ••• = |         |
|    |                                  |                                                                       |                   | 품번 ▼                 |         |       | - 포 ▼   |
| 품목 | 별 출고공정별 입.                       | 고공정별                                                                  |                   |                      |         |       |         |
| 순번 | 품번                               | 자재명                                                                   | 규격                | 작업성                  | 상태 이동수량 |       |         |
| 1  | 1502090002                       | 단열차음매트나비잠                                                             | 월넛 (8Tx1.5mx50cm) |                      | 1       |       |         |
| 2  | 1502090002                       | 단열차음매트나비잠                                                             | 월넛 (8Tx1.5mx50cm) | 가공                   | 2       |       |         |
| 3  | 1502090002                       | 단열차음매트나비잠                                                             | 월넛 (8Tx1.5mx50cm) | 연마                   | 1       |       |         |
| 4  | 1502090002                       | 단열차음매트나비잠                                                             | 월넛 (8Tx1.5mx50cm) | 열처리                  | 1       |       |         |
| 5  | 0000003                          | [다용도 뚜껑]실리콘덮개/실리콘 뚜껑/냄비 뚜껑/후라이                                        |                   | 가공                   | 80      |       |         |
| 6  | 00002                            | 브라켓                                                                   | 1                 | 가공                   | 3       |       |         |
| 7  | 00002                            | 브라켓                                                                   | 1                 | 연마                   | 3       |       |         |
| 8  | 00002                            | 브라켓                                                                   | 1                 | 열처리                  | 3       |       |         |
| 9  | 23453453453                      | 쿠션(박음질)                                                               |                   |                      | 0       |       |         |
| 10 | md-0003                          | 딸기                                                                    |                   | 가공                   | 103     |       |         |

1. 이동기간을 선택 후 조회 버튼을 클릭합니다.

2. 확인하고자 하는 구분 별로 탭을 선택하여 조회합니다.

NewZen

# 3. 공정재고조정현황

### ● 메뉴위치 : 생산관리 〉 재공현황 〉 **공정재고조정현황**

공정재고실사/공정재고조정등록에 입력한 내용을 확인할 수 있습니다.

| 공정제:        | 고조정현황                     | t 🛛                                    |                             |            |           |                      |      |         |      |                |        |            |                                                       |     |
|-------------|---------------------------|----------------------------------------|-----------------------------|------------|-----------|----------------------|------|---------|------|----------------|--------|------------|-------------------------------------------------------|-----|
| <b>종</b> 엑설 | ¥[F9] 🔒                   | 인쇄[F10]                                |                             |            |           |                      |      |         |      |                |        |            | ][호조 <b>등</b> ]                                       | 53] |
| 구 :<br>조정 : | 분 2019<br>기간 2019<br>2019 | 전체 ▼ 입<br>3-01-01 ▼ 부터<br>3-12-31 ▼ 까지 | 출고구분 전체<br>< 금년 ><br>< 금월 > | 1          |           |                      |      |         |      | 입력<br>조정<br>품변 | 부서     |            | - <del>-</del> <del>-</del> <del>-</del> <del>-</del> | -   |
| 일자별         | 품목별                       | 조정공정별                                  |                             |            |           |                      |      |         |      |                |        |            |                                                       |     |
| 순번          | 구분                        | 조정일자                                   | 조정공정                        | 품번         | 품명        | 규격                   | 작업상태 | 기초수량    | 입고수량 | 출고수량           | 원가     | 합계         | 조정번호                                                  |     |
| 1           | 생산                        | 2019-01-01                             | 생산1공정                       | 1          | 상품1       | 10+20                |      | 146     | 0    | 0              | 0      | 0          | 16                                                    |     |
| 2           | 생산                        | 2019-01-01                             | 생산1공정                       | 1104001    | 1회용 딸기잼1  | 오뚜기식품,? 중량및크기        |      | 0       | 0    | 0              | 0      | 0          | 18                                                    |     |
| 3           | 생산                        | 2019-01-01                             | 생산1공정                       | 1104341    | 딸기잼(3kg)  | 3Kg/캔                |      | 10      | 0    | 0              | 12,500 | 125,000    | 19                                                    | =   |
| 4           | 생산                        | 2019-01-01                             | 생산1공정                       | 1105001    | 12곡123    | 국산, 12잡곡 혼합, 1kg     |      | -16,516 | 0    | 0              | 202    | -3,336,131 | 20                                                    |     |
| 5           | 생산                        | 2019-01-01                             | 생산1공정                       | 1502090001 | 단열차음매트나비잠 | 오크 (8Tx1.5mx50cm)    |      | 1,000   | 0    | 0              | 35,260 | 35,260,000 | 23                                                    |     |
| 6           | 생산                        | 2019-01-01                             | 생산1공정                       | 1502090002 | 단열차음매트나비잠 | 월넛 (8Tx1.5mx50cm)    |      | -1      | 0    | 0              | 0      | 0          | 24                                                    |     |
| 7           | 생산                        | 2019-01-01                             | 생산1공정                       | 1502090017 | 드림5000    | (5T) 접착 (1mx50cm)골5  |      | 0       | 0    | 0              | 0      | 0          | 25                                                    |     |
| 8           | 생산                        | 2019-01-01                             | 생산1공정                       | 1502090018 | 드림6000    | (6T AL) 비접착 (1mx50c  |      | 0       | 0    | 0              | 0      | 0          | 26                                                    |     |
| 9           | 생산                        | 2019-01-01                             | 생산1공정                       | 1502090019 | 드림6000    | (6T AL) 접착 (1mx50cm) |      | 0       | 0    | 0              | 0      | 0          | 27                                                    |     |
| 10          | 생산                        | 2019-01-01                             | 생산1공정                       | 1502090020 | 드림5000    | (5T) 비접착 (1mx50cm)=  |      | 0       | 0    | 0              | 0      | 0          | 28                                                    | _   |
| 11          | 생산                        | 2019-01-01                             | 생산1공정                       | 1502090021 | 드림5000    | (5T) 접착 (1mx50cm)구를  |      | 0       | 0    | 0              | 0      | 0          | 29                                                    | _   |
| 12          | 생산                        | 2019-01-01                             | 생산1공정                       | 1502090045 | 드림5500    | (5.5T) 비접착 (1mx50cm  |      | 10      | 0    | 0              | 0      | 0          | 30                                                    | _   |

1. 조정기간을 선택 후 조회 버튼을 클릭합니다.

## 4. 공정조정집계현황

### ● 메뉴위치 : 생산관리 〉 재공현황 〉 **공정재고조정현황**

공정재고실사/공정재고조정등록에 입력한 내용 품목, 조정공정별로 집계하여 확인할 수 있습니다.

| 공정       | 공정조정집계현황 🖾                          |                                                                                          |                        |      |                    |        |      |        |            |     |  |
|----------|-------------------------------------|------------------------------------------------------------------------------------------|------------------------|------|--------------------|--------|------|--------|------------|-----|--|
| <b>2</b> | 넥셀[F9] 踚인쇄[                         | F10]                                                                                     |                        |      |                    |        |      |        | []호조헗      | F3] |  |
| <u>ح</u> | 구분 전체<br>정기간 2019-01-(<br>2019-12-( | <ul> <li>· 입축고구분 전체</li> <li>○ 특 1 &lt; 금년 &gt;</li> <li>31 · 까지 &lt; 금월 &gt;</li> </ul> |                        |      | 입력부서<br>조정공장<br>품번 | t<br>B |      | ··· =  | ]<br>]<br> | -   |  |
| 품목<br>순번 | 별 조정공정별<br>품번                       | 2<br>품명                                                                                  | 규격                     | 작업상태 | 기초수량               | 입고수량   | 출고수량 | 원가     | 합계         | •   |  |
| 1        | 1                                   | 상품1                                                                                      | 10+20                  |      | 146                | 0      | 0    | 0      | 0          |     |  |
| 2        | 2                                   | 상품2                                                                                      | 20+30                  |      | -1                 | 0      | 0    | 0      | 0          |     |  |
| 3        | 1104001                             | 1회용 딸기잼1                                                                                 | 오뚜기식품,? 중량및크기:         |      | 0                  | 0      | 0    | 0      | 0          |     |  |
| 4        | 1104341                             | 딸기잼(3kg)                                                                                 | 3Kg/캔                  |      | 110                | 0      | 0    | 25,000 | 1,375,000  | =   |  |
| 5        | 1105001                             | 12곡123                                                                                   | 국산, 12잡곡 혼합, 1kg/통     |      | -22,021            | 0      | 0    | 404    | -4,448,242 | _   |  |
| 6        | 1502090001                          | 단열차음매트나비잠                                                                                | 오크 (8Tx1.5mx50cm)      |      | 2,000              | 0      | 0    | 70,520 | 70,520,000 |     |  |
| 7        | 1502090002                          | 단열차음매트나비잠                                                                                | 월넛 (8Tx1.5mx50cm)      |      | 0                  | 0      | 0    | 0      | 0          |     |  |
| 8        | 1502090017                          | 드림5000                                                                                   | (5T) 접착 (1mx50cm)골드리   |      | 0                  | 0      | 0    | 0      | 0          |     |  |
| 9        | 1502090018                          | 드림6000                                                                                   | (6T AL) 비접착 (1mx50cm)  |      | 0                  | 0      | 0    | 0      | 0          |     |  |
| 10       | 1502090019                          | 드림6000                                                                                   | (6T AL) 접착 (1mx50cm)골. |      | 0                  | 0      | 0    | 0      | 0          |     |  |
| 11       | 1502090020                          | 드림5000                                                                                   | (5T) 비접착 (1mx50cm)구를   |      | 0                  | 0      | 0    | 0      | 0          |     |  |
| 12       | 1502090021                          | 드림5000                                                                                   | (5T) 접착 (1mx50cm)구름스   |      | 0                  | 0      | 0    | 0      | 0          |     |  |
| 13       | 1502090045                          | 드림5500                                                                                   | (5.5T) 비접착 (1mx50cm)로  |      | 10                 | 0      | 0    | 0      | 0          |     |  |
| 14       | 1502090055                          | 드림5000                                                                                   | (5T) 비접착 (1mx50cm)별빛   |      | 0                  | 0      | 0    | 0      | 0          |     |  |

1. 조정기간을 선택 후 조회 버튼을 클릭합니다.

2. 확인하고자 하는 구분 별로 탭을 선택하여 조회합니다

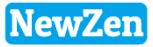

### 5. 공정별재고현황(1)

### • 메뉴위치 : 생산관리 > 재공현황 > **공정별재고현황(1)**

조회한 기간동안에 생산공정에서 이루어진 자재투입, 사용자재등록, 제품의 실적처리, 입고처리를 통한 재고현황을 한눈에 확인할 수 있습니다.

| 공정별 | 재고현황(1)          | ) 🖾                          |               |       |    |         |      |      |         |         |             |          |                           |             |
|-----|------------------|------------------------------|---------------|-------|----|---------|------|------|---------|---------|-------------|----------|---------------------------|-------------|
| 素엑설 | 별(F9) 😂영         | 인쇄(F10)                      |               |       |    |         |      |      |         |         |             |          | 🛃조회[F3                    | 3]          |
| 71  | 간 2019-<br>2019- | 03-01 • 부터 <<br>03-11 • 까지 < | 금년 ><br>금월 >  |       |    |         |      |      |         |         | 공 정<br>품변 ▼ |          | ···· -<br>포 _<br>고 미사용공정포 | •<br>•<br>합 |
| 물품별 | 공정별              | 2                            |               |       |    |         |      |      |         |         |             |          |                           |             |
| 순번  | 계정구분             | 품변                           | 품명            | 규격    | 단위 | 전원이원    | 입고수량 | 출고수량 | 재고수량    | 0ā      | 정금액         | 05<br>25 | 가금액                       | ^           |
|     |                  |                              |               |       |    |         | 82.0 |      |         | 재고단가    | 재고금액        | 재고단가     | 재고금액                      |             |
| 1   | 반제품              | 00000011                     | 브라켓(반제품)      |       |    | 108     | 0    | 0    | 108     | 20,000  | 2,168,000   | 38       | 4,119                     |             |
| 2   | 반제품              | 0000002                      | 병             |       |    | -11     | 0    | 0    | -11     | 20,000  | -220,000    | 277      | -3,047                    |             |
| 3   | 원재료              | 0000003                      | [다용도 뚜껑]실리콘덮개 |       |    | -15,914 | 0    | 0    | -15,914 | 70      | -1,113,980  | 6,950    | -110,602,300              |             |
| 4   | 원재료              | 0000005                      | 프린팅           |       |    | 495     | 0    | 100  | 395     | 1,000   | 395,000     | 127      | 50,165                    |             |
| 5   | 제 품              | 00002                        | 브라켓           | 1     |    | -3      | 0    | 100  | -103    | 15,000  | -1,545,000  | 15,000   | -1,545,000                | ≡           |
| 6   | 원재료              | 0001                         | 크리스탈(판제)      |       |    | 1,007   | 0    | 0    | 1,007   | 27,000  | 27,199,044  | 495      | 498,649                   |             |
| 7   | 제 품              | 001                          | 코트            |       | ea | -5      | 0    | 0    | -5      | 0       | 0           | 10,250   | -51,250                   |             |
| 8   | 상 품              | 01                           | 테스트           | box   |    | 1       | 0    | 0    | 1       | 100,000 | 100,000     | 100,000  | 100,000                   |             |
| 9   | 반제품              | 08001006                     | usb           |       |    | -2      | 0    | 0    | -2      | 20,000  | -40,000     | 10,000   | -20,000                   |             |
| 10  | 상 품              | 0823_3                       | 0823_3        |       |    | -50     | 0    | 0    | -50     | 0       | 0           | 0        | 0                         |             |
| 11  | 원재료              | 1                            | 상품1           | 10+20 |    | 146     | 0    | 0    | 146     | 250,000 | 36,375,000  | 0        | 0                         |             |

기간을 선택 후 조회 버튼을 클릭합니다.
 확인하고자 하는 구분 별로 탭을 선택하여 조회합니다

전월이월 : 조회한 기간의 전월의 남은 재고수량 입고수량 : 자재투입수량, 제품의 실적처리의 수량 출고수량 : 사용자재수량등록, 창고입고처리수량 재고수량 : 전월이월+입고수량-출고수량 추정금액 : 재고단가(해당 물품의 물품정보의 구매정보 매출원가) \* 재고수량 재고금액 : 재고단가(재고자산평가금액 : 생산관리>생산원가계산>공정재고자산평가 메뉴) \* 재고수량

# 6. 공정별재고현황(2)

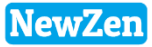

#### • 메뉴위치 : 생산관리 > 재공현황 > **공정별재고현황(2)**

#### 전체물품에 대해 각 생산공정에서 이루어진 자재투입, 사용자재등록, 제품의 실적처리, 입고처리를 통한 재고현황을 한눈에 확인할 수 있습니다.

| 공정       | 별재고현황(2) 🛙                            | 3                                             |         |     |             |       |        |        |                 |                 |                |       |         |             |          |
|----------|---------------------------------------|-----------------------------------------------|---------|-----|-------------|-------|--------|--------|-----------------|-----------------|----------------|-------|---------|-------------|----------|
| 2        | 엑셀[F9]  🖨 인쇄                          |                                               |         |     |             |       |        |        |                 |                 |                |       |         | [           | 🌏 조회[F3] |
| 수(<br>재: | 불기간 2019-01-<br>2019-12-<br>고옵션 D.기간별 | DI ▼ 부터 < 금년 ><br>3I ▼ 까지 < 금월 ><br>입출고   ▼   | 2       |     |             |       |        |        |                 | 품               | 목구분 전체         | •     | · 물품명 • | 정렬조건 품<br>· | 번 🔹 🚽    |
|          | 복옵션 0.722월<br>1.재교가<br>H/중/소 2.전체     | 있는품목<br>, , , , , , , , , , , , , , , , , , , |         |     | 14 11 T T T |       |        | 017 77 | 4 01 <b>7</b> - | 2 <b>2</b> 2 01 | <b>A R H A</b> |       | 품 번 🔻   |             | 사용공정포함   |
| / 신제     | 에 \ 생산1공장                             | 생산2공성 생산3                                     | 공장 생산4  | ·풍성 | 생산5공성       | 3 기계실 | E LFUI | 외수공장   | 3 외수:           | 풍성간 외           | 수공성4           |       |         | 내브콜전        |          |
| 순번       | 품번                                    | 품명                                            | 규격      | 단위  | 전일재고        | 투입수량  | 출고수량   | 이동투입   | 이동출고            | 재고합계            | 생산1공정          | 생산2공정 | 생산3공정   | 생산4공정       | 생산5공정    |
| 1        | 0000005                               | 프린팅                                           |         |     | 497         | 0     | 102    | 0      | 0               | 395             | 295            | 2     | -200    |             | -104     |
| 2        | 00002                                 | 브라켓                                           | 1       |     | -3          | 0     | 100    | 0      | 0               | -103            | -1             | -2    |         | -100        |          |
| 3        | 0001                                  | 크리스탈(판제)                                      |         |     | 1,012       | 0     | 5      | 0      | 0               | 1,007           | 7              |       |         |             | 0        |
| 4        | 0001                                  | 이벤트생산                                         |         |     | 0           | 1     | 1      | 0      | 0               | 0               | 0              |       |         |             | 0        |
| 5        | 1104001                               | 1회용 딸기잼1                                      | 오뚜기식품,? |     | 0           | 0     | 0      | 0      | 0               | 0               | 0              |       |         |             |          |
| 6        | 181213011                             | BOM1                                          |         |     | 0           | 25    | 0      | 0      | 0               | 25              | 25             |       |         |             |          |
| 7        | 181213021                             | BOM2                                          |         |     | 0           | 25    | 0      | 0      | 0               | 25              | 25             |       |         |             |          |
| 8        | 181213031                             | BOM3                                          |         |     | 0           | 25    | 0      | 0      | 0               | 25              | 25             |       |         |             |          |
| 9        | 2                                     | 상품2                                           | 20*30   |     | -1          | 0     | 100    | 0      | 0               | -101            |                | -101  |         |             |          |
| 10       | 21334                                 | 자전거                                           | 3kg     |     | 0           | 20    | 0      | 0      | 0               | 20              |                | 20    |         |             |          |

1. 기간을 선택합니다.

#### 2. 재고옵션을 선택 후 조회버튼을 클릭합니다.

- 기간별입출고 : 조회한 수불기간 동안에 거래가 이루어진 물품만 조회
- 재고가 있는 품목 : 수량 0 이상의 재고수량만 조회
- 전체 : 등록된 전체 물품을 조회

전체로 품목옵션을 선택하면, 해당기간에 거래가 이루어지지 않아도, 모든 물품이 조회됩니다.

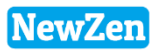

### 생산성평가

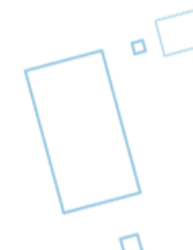

# 1. 생산성평가현황

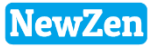

#### • 메뉴위치 : 생산관리 > 생산성평가 > 생산성평가현황

생산실적시 생산수량과 투입인원, 시간을 비교하여 시간당 생산수, 대당소요시간을 확인할 수 있습니다.

| 생산:                       | 성평가현황 🙁                                                                                                    |            |            |          |    |      |      |       |             |        |           |  |
|---------------------------|----------------------------------------------------------------------------------------------------|------------|------------|----------|----|------|------|-------|-------------|--------|-----------|--|
| <u>e</u> 2                | ∥셀[F9] 睂인쇄[                                                                                                    | F10]       |            |          |    |      |      |       |             |        | 🛃 조회 [F3] |  |
| 생신<br>지,                  | 생산자구분 내부생산 ▼     입력부서     ···· =     ···· =       지시기간 2019-04-01 ▼ 부탄 1     금년 >     생산공정     ···· =       2019-04-30 ▼ Ⅲ지 ↓ □ □ 1     ···· =     ···· = |            |            |          |    |      |      |       |             |        |           |  |
| 2019-04-30 ▼ mAl     < 금월 |                                                                                                    |            |            |          |    |      |      |       |             |        |           |  |
| 품목                        | 별 생산공정별                                                                                                    |            |            |          |    |      |      |       |             |        |           |  |
| 순번                        | 작업상태                                                                                                    | 실적일자       | 품번         | 품명       | 규격 | 생산수량 | 투입인원 | 인당생산수 | 근무시<br>간[분] | 시간당생산수 | 대당소요시간    |  |
| 1                         |                                                                                                    | 2019-04-01 | 1903120001 | 생산원가계산제품 |    | 1    | 1    | 1     | 150         | 0.4    | 2.5       |  |
| 2                         |                                                                                                    | 2019-04-01 | 1903120002 | 생산원가반제품  |    | 1    | 2    | 0.5   | 180         | 0.3    | 3         |  |
| 3                         |                                                                                                    |            | (소 계)      |          |    | 2    | 3    | 0.7   | 330         | 0.4    |           |  |
| 4                         |                                                                                                    |            | [합 계]      |          |    | 2    | 3    | 0.7   | 330         | 0.4    |           |  |

1. 조회할 지시기간을 선택 후 조회버튼을 클릭합니다.

#### 2. 원하는 구분값의 탭을 클릭합니다.

- 생산수량 : 생산실적수량
- 투입인원 : 생산실적등록에 입력한 투입인원
- 인당생산수 : 생산수량 / 투입인원
- 근무시간[분]: 생산실적등록에 입력한 근무시간
- 시간당생산수 : 60분 / 근무시간[분] \* 생산수량
- 대당소요시간 : 근무시간[분] / 생산수량 / 60분

# 2. 생산불량현황

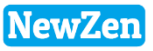

#### 메뉴위치 : 생산관리 > 생산성평가 > 생산불량현황

#### 생산실적시 불량수량을 등록한 내용을 품목별, 의뢰번호별 로 확인하고 재생가능,폐기대상불량을 조회해 볼 수 있습니다.

| 생산불량현황 🖾   |                                                      |                                                                   |              |     |      |                      |      |        |      |                |  |
|------------|------------------------------------------------------|-------------------------------------------------------------------|--------------|-----|------|----------------------|------|--------|------|----------------|--|
| <u>s</u> 2 | 넥셀[F9] 싎인쇄[F                                         | 10]                                                               |              |     |      |                      |      |        |      | ⋧조회[F3]        |  |
| 생신         | <mark>!자구분</mark> 전체<br>적기간 2018-01-01<br>2018-12-31 | <ul> <li>▼ 부b, &lt; 금년 &gt;</li> <li>▼ 까지 &lt; 금월 &gt;</li> </ul> |              |     |      | 입력부서<br>생산공정<br>품번 ▼ |      | •••]   |      | ··· =<br>= 포 ▼ |  |
| 품목         | 별 의뢰번호별                                              | 불량처리 대장현황 2                                                       |              |     |      |                      |      |        |      |                |  |
| 순번         | 품번                                                   | 품명                                                                | 규격           |     | t업상태 | 투입실적                 | 생산실적 | 불량유형   | 불량수량 | 불량율            |  |
| 1          | 111                                                  | test                                                              |              | 연마  |      | 3                    | 2    |        | 1    | 33.33%         |  |
| 2          |                                                      |                                                                   |              | (소  | 계)   | 3                    | 2    |        | 1    | 33.33%         |  |
| 3          | 111                                                  | test                                                              |              | 열처리 |      | 2                    | 1    | 깨짐     | 1    | 50%            |  |
| 4          |                                                      |                                                                   |              | (소  | 계)   | 2                    | 1    |        | 1    | 50%            |  |
| 5          | 1807100004                                           | 드론 🗛                                                              | 23 * 10 * 45 |     |      | 2                    | 1    | 사이즈안맞음 | 1    | 50%            |  |
| 6          |                                                      |                                                                   |              | (소  | 계)   | 2                    | 1    |        | 1    | 50%            |  |
| 7          | kjr001                                               | 컴퓨터                                                               |              |     |      | 113                  | 102  |        | 10   | 8.85%          |  |
| 8          |                                                      |                                                                   |              |     |      |                      |      | 깨짐     | 1    | 0.88%          |  |
| 9          |                                                      |                                                                   |              | (소  | 계)   | 113                  | 102  |        | 11   | 9.73%          |  |
| 10         | PJTCODE                                              | 교통표지판                                                             | 100+20       | 가공  |      | 3                    | 2    | 깨짐     | 1    | 33.33%         |  |
| 11         |                                                      |                                                                   |              | (소  | 계)   | 3                    | 2    |        | 1    | 33.33%         |  |
| 12         |                                                      |                                                                   |              | [합  | 계]   | 123                  | 108  |        | 15   | 12.2%          |  |

#### 1. 조회할 실적기간을 선택 후 조회버튼을 클릭합니다.

#### 2. 원하는 구분값의 탭을 클릭합니다.

- 작업상태 : 해당물품의 현재 가공작업상태를 나타냅니다.
- 투입실적 : 해당물품의 자재투입 수량을 나타냅니다.
- 생산실적 : 해당물품의 실적처리된 수량을 나타냅니다.
- 불량유형 : 생산실적등록시 선택한 불량유형으로 보여집니다.
- 불량수량 : 생산실적등록시 입력한 불량수량의 수를 나타냅니다.
- 불량률 : 투입수량 대비 불량수량 요율 (불량수량 / 투입실적 \* 100)

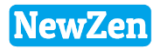

### 생산기초관리

D

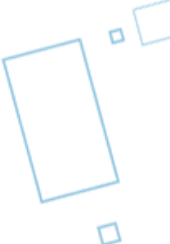

# 1. 가공품작업경로설정

### • 메뉴위치 : 생산관리 > 생산기초관리 > **가공품작업경로설정**

#### 가공작업지시를 내리기 위해서 BOM을 구성하고, 가공의 작업순서를 입력합니다.

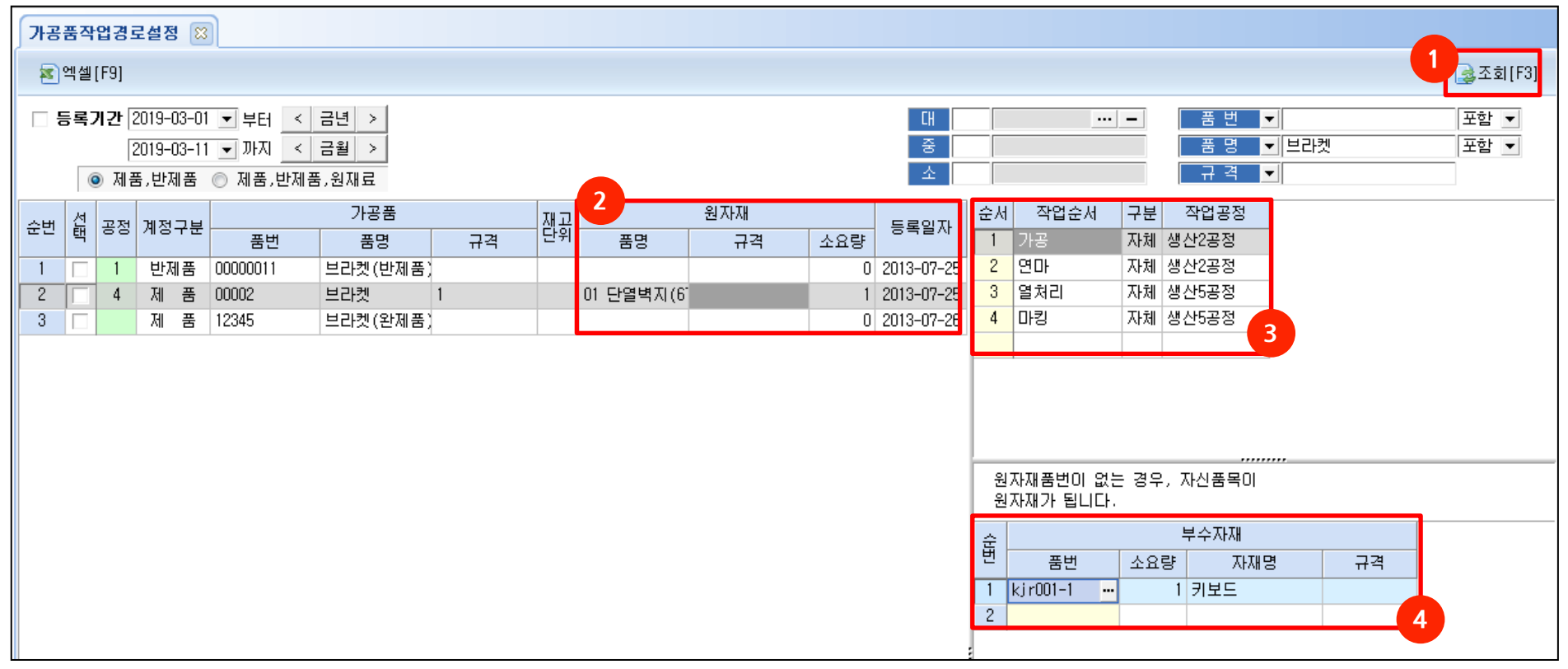

- 1. 조회버튼을 클릭합니다.
- 2. 원자재 : 가공품생산지시시 들어가는 원자재가 있는 경우 품명의 🚽 버튼을 클릭하여 물품을 등록합니다.
- 3. 작업순서 : 가공의 순서를 선택합니다.(기준정보관리>회사관리>표준코드등록>생산/외주작업경로에서 선등록)
- 작업공정 : 가공을 하는 공정을 선택(기준정보관리>회사관리>창고및공정등록>생산공정 탭) 4. 부수자재 : 각 가공순서에서 사용되는 부자재를 등록합니다.

해당메뉴에서 조회되는 제품, 반제품은 조립생산 BOM(기준정보관리>물품관리>BOM등록)에 등록되지 않은 물품만 조회됩니다. 조립BOM과 가공 BOM은 동시에 사용 불가합니다.

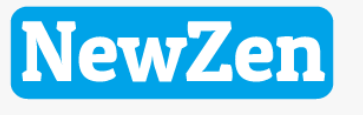

새로움과 혁신의 IT 기업 NEWZEN

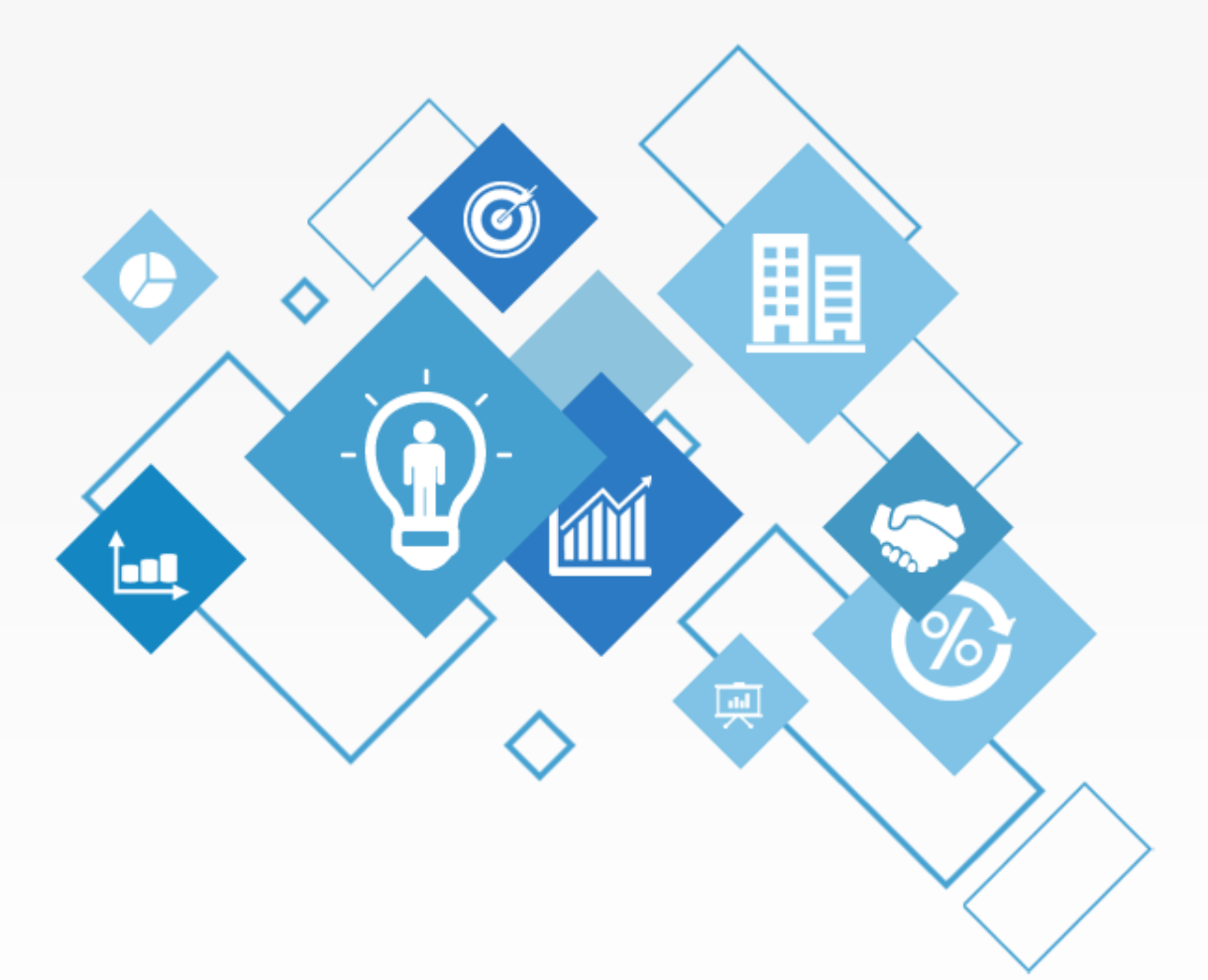

# 감사합니다.

1544-7230

Ver 10.1 19.02.22